# Introduction to Sponsored Research at Boston University

## PRE AWARD, DAY 1

November 27, 2018

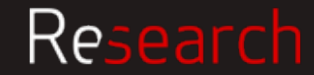

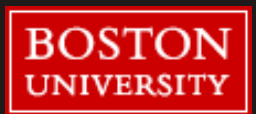

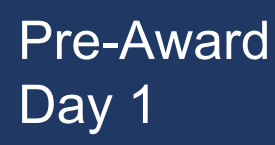

### Agenda

- Introduction to Research Support
- Sponsor Requirements: How to Review an RFA
- BU Requirements: Proposal Development
- Lunch (Q&A)
- Just in Time (JIT) requests
- Account setup
- Ongoing award management: Subawards, IPAR actions, Progress reports

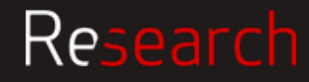

#### Research Support

### **Grant Flow and Roles**

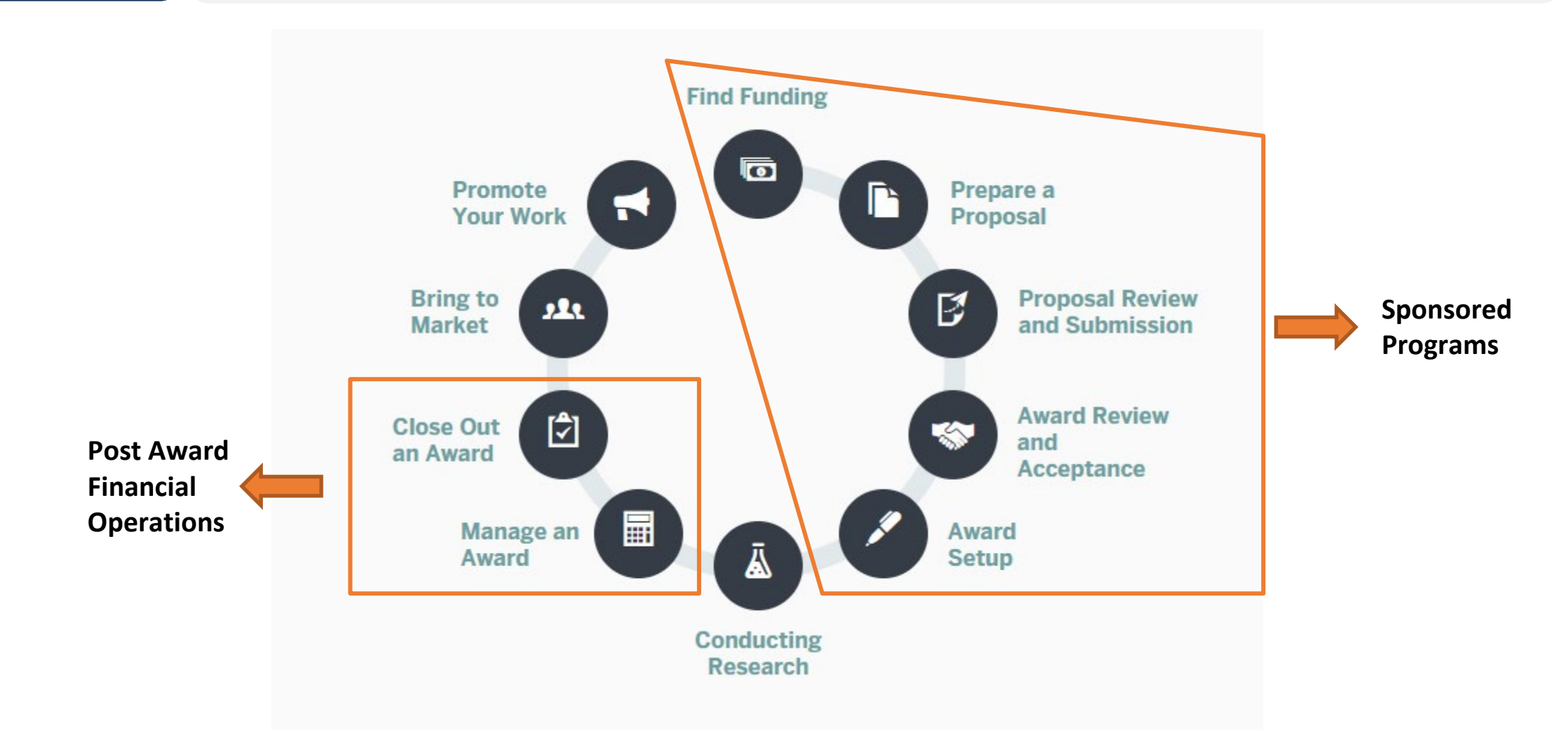

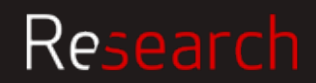

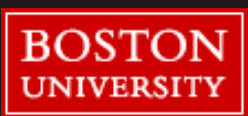

### Project Lifecycle Roles & Responsibilities

The matrix provides detailed expectations for each role (PI, DA, SP, and PAFO) at each stage of the Research lifecycle.

Refer to the link on the website: <u>http://www.bu.edu/researc</u> <u>hsupport/files/2018/10/RR-</u> <u>Matrix Award-lifecycle-</u> <u>10.16.18.pdf</u>

|                                  | Principal Investigator (PI)                                                                                                    | Department/School A                                                                                                    | dministrator                                                                                                    | Sponsored Pro                                                                                                    | grams (SP)                                                                                                    | Post Award Financial Operations                                      | (PAFO) 10/16/2018   |
|----------------------------------|----------------------------------------------------------------------------------------------------|----------------------------------------------------------------------------------------------------|----------------------------------------------------------------------------------------------------|----------------------------------------------------------------------------------------------------|----------------------------------------------------------------------------------------------------|----------------------------------------------------------------------|---------------------|
| IDING FUNDING                    |                                                                                                    | •                                                                                                    |                                                                                                    | •                                                                                                    |                                                                                                    |                                                                      |                     |
| licitation                       | Review solicitation and understand sponsor technic<br>administrative requirements     Provide sponsor, solicitation guidelines, and link to<br>guidelines/instructions to Department/School Admir<br>Provide sponsor, solicitation guidelines, and link to<br>guidelines/instructions Office of Sponsored Program<br>Z business days prior to the sponsor's application dea                                                                                             | al and - Review solicitation and understand :<br>requirements, identify any a typical r<br>strator<br>strator<br>or copy of<br><u>or least</u><br><i>line</i>                                                                                                    | sponsor administrative<br>equirements and alert                                                                                                    | Review solicitation and understa<br>requirements<br>- identify any atypical requiremen<br>Department/School Administrator<br>(submission timeline dependent)                                                          | nd sponsor administrative<br>Is and alert<br>/Principal Investigator                                                  |                                                                      | I Operations (PAFO) |
| EPARE A PROPOSAL                 | ł                                                                                                    |                                                                                                    |                                                                                                    |                                                                                                    |                                                                                                    |                                                                      |                     |
| tire Application                 | <ul> <li>Full responsibility for the accuracy and completene<br/>entire application</li> <li>Ensure final versions of all administrative compone<br/>ready submit to Office of Sponsored Programs <u>within</u><br/><u>business days of the sponsor application deadline</u></li> <li>Ensure final versions of all technical components a<br/>submit to Office of Sponsored Programs <u>within 3 bus</u><br/><u>days of the sponsor application deadline</u></li> </ul> | s of - Assemble all pieces of application, ir<br>data entry and completing 8U and spi<br>stare - Ensure there are no errors that woul<br><u>5</u> - Review to ensure that institutional<br>are met and all internal approvals are<br>e ready - Submit final versions of all administr<br>Office of Sponsored Programs <u>within</u><br><u>sponsor opplication deadline</u><br>- Submit final versions of all technical<br>Sponsord Programs <u>within 3 busines</u><br><u>application deadline</u> | Icluding assistance with<br>onsor forms<br>on the source of the second<br>of prevent submission<br>and sponsor guidelines<br>obtained (such as cost-<br>ative components to<br>5 business days of the<br>components to Office of<br>s days of the sponsor. | <ul> <li>-verify all institutional guidelines<br/>approvals are in place</li> <li>-Verify no errors that would preve<br/>- Ensure all sponsor requirements<br/>timeline dependent)</li> </ul>                         | are met and necessary<br>Int submission<br>are met (submission                                                        |                                                                      |                     |
| ientific Content /<br>esentation | <ul> <li>Full responsibility for entire application</li> <li>Produce all documents (including conversion to Add<br/>for research strategy and other sensitive scientific do</li> <li>Review of documents prior to submission to Office<br/>Sponsored Programs</li> </ul>                                                                                                    | - Review formatting and page limits o<br>be PDF sponsor required standards<br>cuments) - Ensure there are no errors that woul<br>of                                                                                                    | n all documents for<br>Id prevent submission                                                                                                    | - Review application for any forma<br>would prevent submission<br>- Verify all institutional commitme<br>identified and approved (submissi<br>- Ensure all non-technical/program<br>are met (submission timeline depe | tting or other issues that<br>nts are appropriately<br>on timeline dependent)<br>imatic sponsor guidelines<br>indent) |                                                                      |                     |
| Iministrative Content            | Provide any requested information     As applicable, create some administrative documen     (Pacilities, Equipment, Biocketch, Multi-Principal Inve<br>Plan, Data Sharing Plan, Budget Justification)     - Review of documents prior to submission to Office<br>Sponsored Programs                                                                                                    | Fill in any sponsor forms or docume<br>administrative information<br>stigator - Review all administrative informatio<br>institutional and sponsor guidelines<br>of - Ensure there are no errors that would                                                                                                    | nts with requested<br>in for adherence to<br>Id prevent submission                                                                                                    | <ul> <li>Review administrative information<br/>institutional policy</li> <li>Review administrative information<br/>prevent submission</li> <li>Ensure all sponsor guidelines are<br/>dependent)</li> </ul>            | on for adherence to<br>on for any issues that would<br>met (submission timeline                                       |                                                                      |                     |
|                                  | Administrative Content<br>Plan, Data Sharing<br>- Review of docum<br>Sponsored Program                                                                                                    | , Equipment, biosxetcn, inuiti-errincipal investigator - Review all administrative il<br>Sharing Plan, Budget Justification) institutional and sponsor gu<br>of documents prior to submission to Office of - Ensure there are no errors<br>d Programs                                                                                                    |                                                                                                    | normation for agnerence to<br>delines<br>that would prevent submission                                                                                                    | - Review administrative into<br>prevent submission<br>- Ensure all sponsor guidelin<br>dependent)                     | brmation for any issues that would here are met (submission timeline |                     |

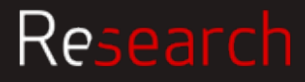

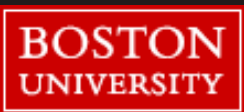

#### Research Support

B

### **Research Support Website**

**Project Lifecycle:** Covers all stages of the process from Finding Funding to Close Out

- **Forms & Policies:** Find worksheets, policies, and procedures regarding effort, subawards, F&A, cost share, capital equipment, service center rates, etc.
- **Training & How To:** Find FAQs, financial report "how tos," and informational videos on related topics
- **Tools & Services:** Find out about Service Centers, F&A cost and analysis, Property Management (i.e. Capital Equipment), and more
- **News & Calendar:** Upcoming events and training opportunities
- **Contact:** Find useful contacts including the Department and Research Administrator Directory
- G Search: Use the search bar or magnifying glass in the top-right corner to find relevant information or forms
  - **Recommendations:** These tabs at the bottom include quick links to popular content by role

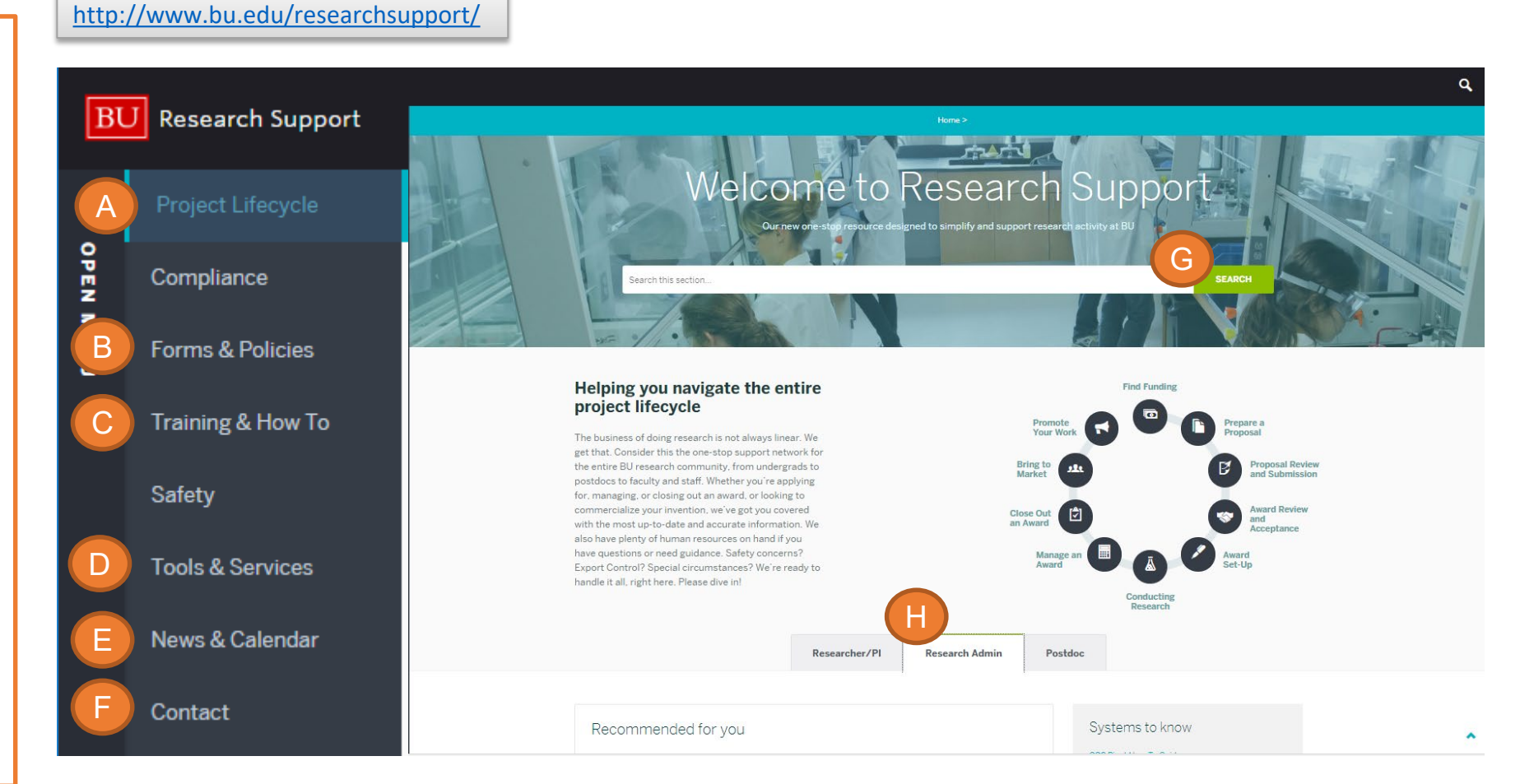

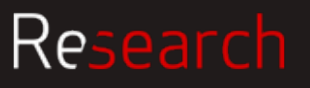

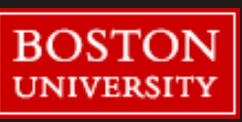

# How to Review an RFA for Administrators

Renna Lilly

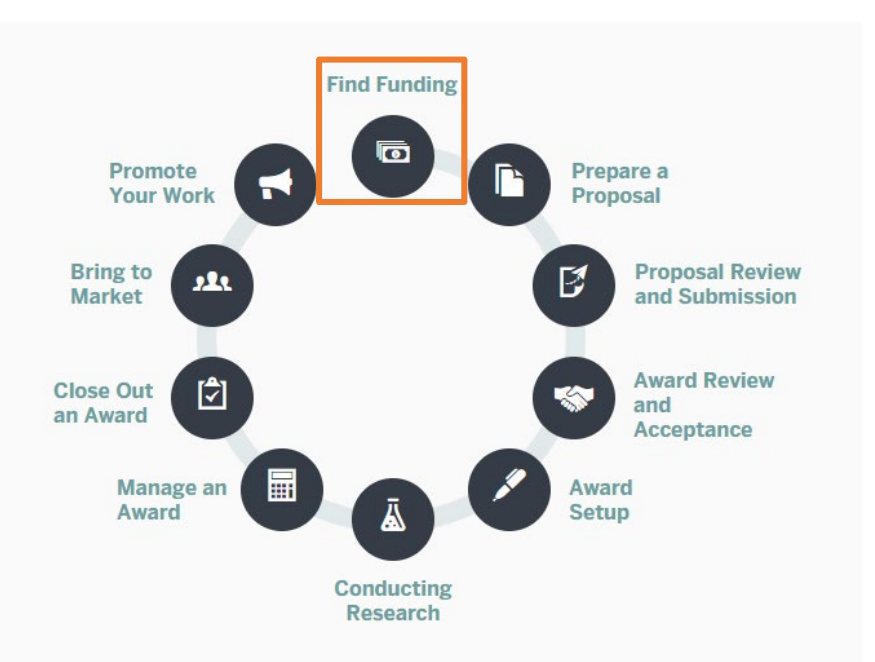

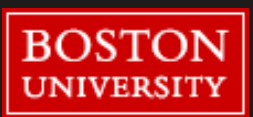

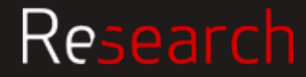

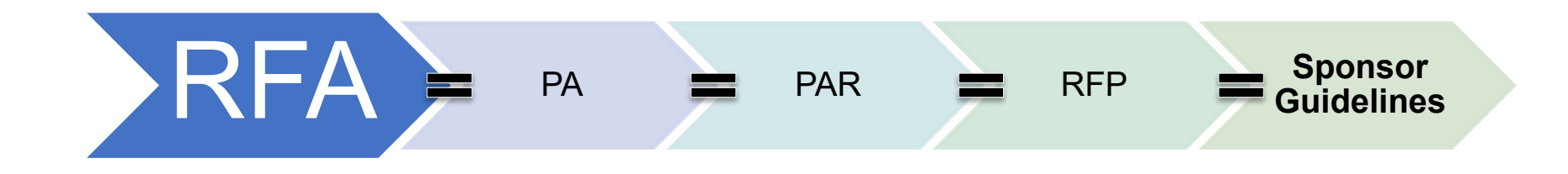

#### RFA, Request for Application

- PA, Program Announcement
- PAR, Program Announcement (with special receipt, referral and/or review considerations)
- **RFP**, Request for Proposal

\*Officially, there is a difference in the terminology, but this is what we'll use for the sake of this presentation

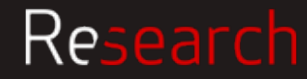

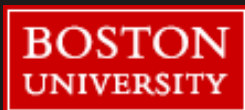

### Find Funding Sponsor Guidelines

Reviewing and Understanding the KEY Administrative Requirements is the FIRST step in Proposal Preparation

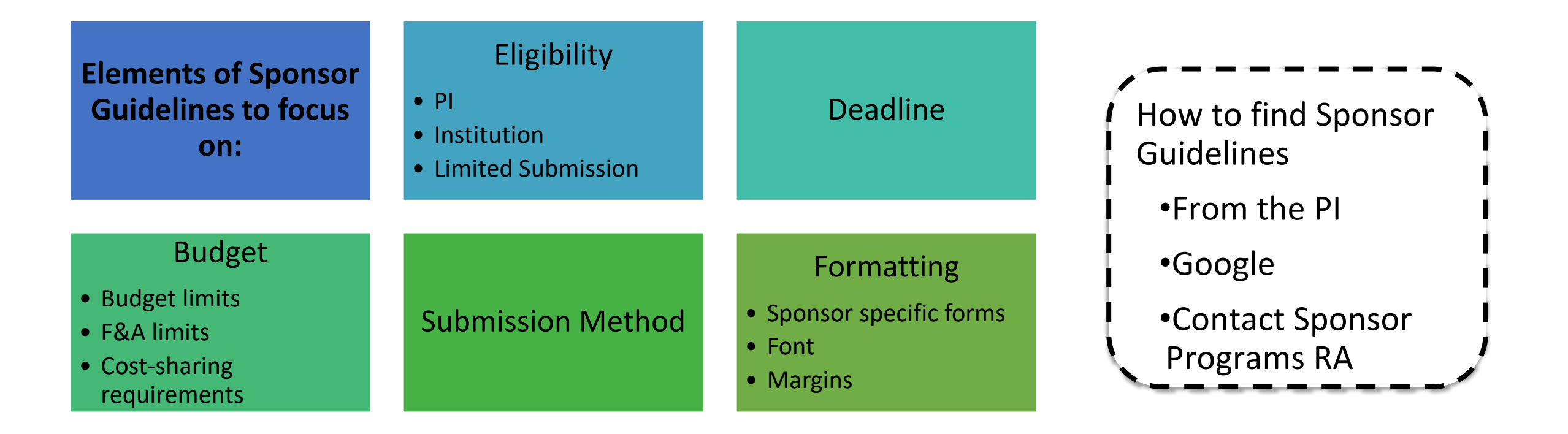

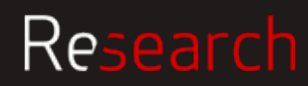

https://grants.nih.gov/grants/guide/pa-files/PA-18-489.html

#### Eligibility: PI

Page 8 of PA-18-489

#### Eligible Individuals (Program Director/Principal Investigator)

Any individual(s) with the skills, knowledge, and resources necessary to carry out the proposed research as the Program Director(s)/Principal Investigator(s) (PD(s)/PI(s)) is invited to work with his/her organization to develop an application for support. Individuals from underrepresented racial and ethnic groups as well as individuals with disabilities are always encouraged to apply for NIH support.

For institutions/organizations proposing multiple PDs/PIs, visit the Multiple Program Director/Principal Investigator Policy and submission details in the Senior/Key Person Profile (Expanded) Component of the SF424 (R&R) Application Guide.

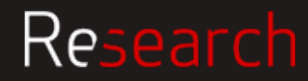

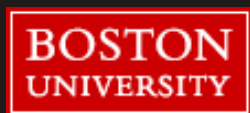

#### Eligibility: Institution

Page 6 of PA-18-489

#### Section III. Eligibility Information

1. Eligible Applicants

#### **Eligible Organizations**

**Higher Education Institutions** 

• Public/State Controlled Institutions of Higher Education

Private Institutions of Higher Education

The following types of Higher Education Institutions are always encouraged to apply for NIH support as Public or Private Institutions of Higher Education:

- Hispanic-serving Institutions
- Historically Black Colleges and Universities (HBCUs)
- Tribally Controlled Colleges and Universities (TCCUs)
- · Alaska Native and Native Hawaiian Serving Institutions
- Asian American Native American Pacific Islander Serving Institutions (AANAPISIs)

Nonprofits Other Than Institutions of Higher Education

• Nonprofits with 501(c)(3) IRS Status (Other than Institutions of Higher Education)

• Nonprofits without 501(c)(3) IRS Status (Other than Institutions of Higher Education)

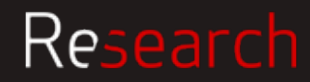

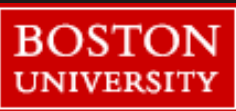

#### Eligibility: Limited Submission

Page 8 of PA-18-489

#### 3. Additional Information on Eligibility

Number of Applications

Applicant organizations may submit more than one application, provided that each application is scientifically distinct.

The NIH will not accept duplicate or highly overlapping applications under review at the same time. This means that the NIH will not accept:

• A new (A0) application that is submitted before issuance of the summary statement from the review of an overlapping new (A0) or resubmission (A1) application.

• A resubmission (A1) application that is submitted before issuance of the summary statement from the review of the previous new (A0) application.

An application that has substantial overlap with another application pending appeal of initial peer review (see NOT-OD-11-101).

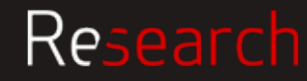

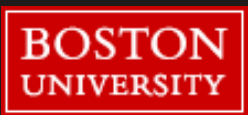

#### Deadline

#### Page 2 and 3 of PA-18-489

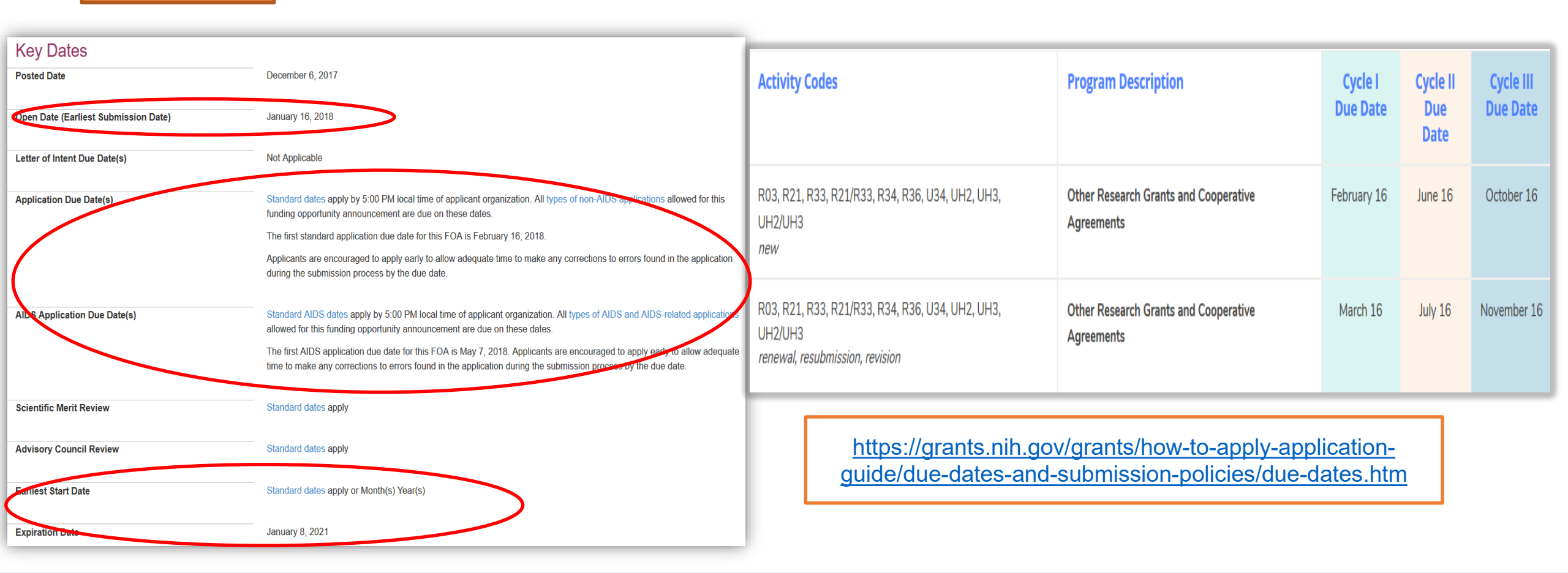

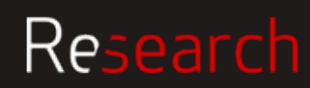

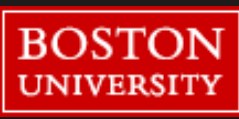

#### Federal Example: NIH R21 PA-18-489 Find Funding

Budget and F&A limits

Research

#### Page 6 and 8 of PA-18-489

| Funding Instrument                               | Grant: A support mechanism providing money, property, or both to an eligible entity to carry out an approved project o activity.                           |
|--------------------------------------------------|----------------------------------------------------------------------------------------------------|
| Application Types Allowed                        | New<br>Resubmission<br>Revision                                                                                                    |
|                                                  | The OER Glossary and the SF424 (R&R) Application Guide provide details on these application types.                                                         |
| Clinical Trial?                                  | Not Allowed: Only accepting applications that do not propose clinical trials                                                                               |
|                                                  | Need help determining whether you are doing a clinical trial?                                                                                              |
| Funds Available and Anticipated Number of Awards | The number of awards is contingent upon NIH appropriations and the submission of a sufficient number of meritorious applications.                          |
| Award Budget                                     | The combined budget for direct costs for the two-year project period may not exceed \$275,000. No more than \$200,000 may be requested in any single year. |
| Award Project Period                             | The total project period may not exceed 2 years.                                                                                                    |

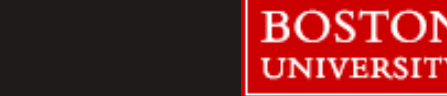

UNIVERSIT

#### Submission Method Page 4 of PA-18-489

**Required Application Instructions** 

It is critical that applicants follow the Research (R) Instructions in the SF424 (R&R) Application Guide, except where instructed to do otherwise (in this FOA or in a Notice from the *NIH Guide for Grants and Contracts*). Conformance to all requirements (both in the Application Guide and the FOA) is required and strictly enforced. Applicants must read and follow all application instructions in the Application Guide as well as any program-specific instructions noted in Section IV. When the program-specific instructions deviate from those in the Application Guide, follow the program-specific instructions. Applications that do not comply with these instructions may be delayed or not accepted for review.

There are several options available to submit your application through Grants.gov to NIH and Department of Health and Human Services partners. You **must** use one of these submission options to access the application forms for this opportunity.

1. Use the NIH ASSIST system to prepare, submit and track your application online.

Apply Online Using ASSIST

2. Use an institutional system-to-system (S2S) solution to prepare and submit your application to Grants.gov and eRA Commons to track your application. Check with your institutional officials regarding availability.

3. Use Grants.gov Workspace to prepare and submit your application and eRA Commons to track your application.

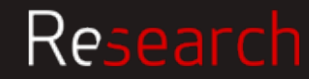

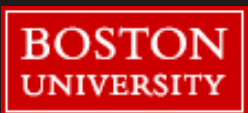

#### Formatting

#### Page 8 and 9 of PA-18-489

#### Section IV. Application and Submission Information

#### 1. Requesting an Application Package

Buttons to access the online ASSIST system or to download application forms are available in Part 1 of this FOA. See your administrative office for instructions if you plan to use an institutional system-to-system solution.

#### 2. Content and Form of Application Submission

It is critical that applicants follow the Research (R) Instructions in the SF424 (R&R) Application Guide, except where instructed in this funding opportunity announcement to do otherwise. Conformance to the requirements in the Application Guide is required and strictly enforced. Applications that are out of compliance with these instructions may be delayed or not accepted for review.

For information on Application Submission and Receipt, visit Frequently Asked Questions - Application Guide, Electronic Submission of Grant Applications.

#### Page Limitations

All page limitations described in the SF424 Application Guide and the Table of Page Limits must be followed.

#### Instructions for Application Submission

The following section supplements the instructions found in the SF424 (R&R) Application Guide and should be used for preparing an application to this FOA.

SF424(R&R) Cover All instructions in the SF424 (R&R) Application Guide must be followed.

#### SF424(R&R) Project/Performance Site Locations All instructions in the SF424 (R&R) Application Guide must be followed.

SF424(R&R) Other Project Information

All instructions in the SF424 (R&R) Application Guide must be followed.

SF424(R&R) Senior/Key Person Profile All instructions in the SF424 (R&R) Application Guide must be followed.

R&R or Modular Budget All instructions in the SF424 (R&R) Application Guide must be followed.

R&R Subaward Budget All instructions in the SF424 (R&R) Application Guide must be followed.

#### https://grants.nih.gov/grants/how-to-apply-application-guide/format-and-write/format-attachments.htm#filenames

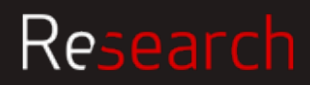

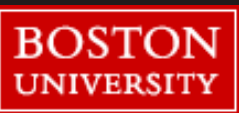

https://professional.heart.org/professional/ResearchPrograms/ApplicationInformation/UCM 321935 Established-Investigator-Award.jsp

### Eligibility: PI Pag

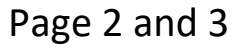

#### Target Audience

At the time of application must:

- Have M.D., Ph.D., D.O. or equivalent doctoral degree
- · Be a faculty/staff member
- Have current national-level funding as a principal investigator (or co-PI) on an R01 grant or its equivalent. R01-equivalent awards include DP2, R01, R23, R29, R37 and RF1 activity codes; (e.g., VA Merit Award; NSF Grant; or PI of a project on a NIH Program Project Grant from NIH). NIH "K" series awards are not considered equivalent to R01.

To encourage submissions from clinical investigators, epidemiologists, and translational scientists, individuals with significant funding from national-level peer reviewed clinical and multicenter trials and/or other clinically-oriented grants will be considered (e.g., U01, UL1, and equivalent awards).

At the time of award activation must:

• Be at least four (4) years but no more than nine (9) years (i.e., eight years and 12 months) since the first faculty/staff appointment at the assistant professor level or equivalent (including, but not limited to, research assistant professor, research scientist, staff scientist, etc.)

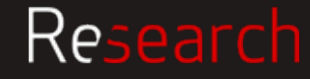

#### Eligibility: PI

Page 2 and 3

#### Citizenship

At the time of application, must have one of the following designations:

- U.S. citizen
- · Permanent resident
- Pending permanent resident. Applicants must have applied for permanent residency and have filed form I-485 with the U.S. Citizenship and Immigration Services and have received authorization to legally remain in the United States (having filed an Application for Employment Form I-765).
- H-1B Visa temporary worker in a specialty occupation
- J-1 Visa Note: You must have an H-1B or equivalent by the award activation date. If the H-1B or equivalent is not received by the award activation date, the award must be relinquished.
- O-1 Visa temporary worker with extraordinary abilities in the sciences
- TN Visa NAFTA professional
- E3 specialty occupation worker
- G-4 Visa family member of employee of international organizations and NATO

Awardee must meet American Heart Association citizenship criteria throughout the duration of the award.

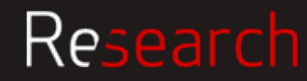

BOST

UNIVERSI'

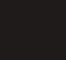

17

#### Eligibility: Institution Page 4

#### Location of Work

American Heart Association research awards are limited to U.S.-based non-profit institutions, including medical, osteopathic and dental schools, veterinary schools, schools of public health, pharmacy schools, nursing schools, universities and colleges, public and voluntary hospitals and other non-profit institutions that can demonstrate the ability to conduct the proposed research. Applications will not be accepted for work with funding to be administered through any federal institution or work to be performed by a federal employee, except for Veterans Administration employees.

An investigator may be allowed to request approval to conduct work outside the United States temporarily.

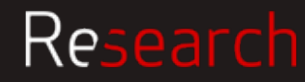

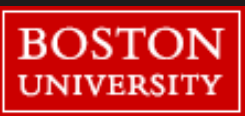

Eligibility: Limited Submission Page 5

# Sponsor Guidelines are silent on proposal number limits but includes this additional eligibility guideline:

#### Restrictions

- An individual may hold more than one AHA award concurrently, but may only hold one career development/recognition award (Career Development Award, Established Investigator Award, Merit Award).
- Strategically Focused Research Network personnel may hold individual AHA awards.
- Applications from current or past recipients of AHA advanced investigatorships (such as the Established Investigatorship or Established Investigator Grant) are not eligible. An awardee may hold the Established Investigator Award only once. This award is non-renewable.

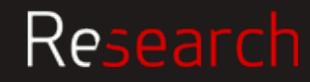

Deadline

Page 1

Letter of Intent Deadline (required):Tuesday, October 23, 2018 View the LOI Instructions

Application Deadline for **invited applicants only**: Tuesday, January 15, 2019 The application must be submitted by 5 p.m. Central Time in Grants@Heart on the deadline date. The application will be submitted to the designated grant officer, who will submit it to the American Heart Association (AHA).

Award Activation: April 1, 2019

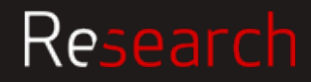

### Budget limits

Page 4 and 5

#### Budget

Award: \$80,000 per year, including 10 percent indirect costs (Indirect costs are not to exceed \$7,273 per year)

Aside from the cap on indirect costs, there is no limit on budget categories. Funds may be used as the principal investigator deems necessary, in accordance with institutional and AHA policies.

Budget items may include:

- salary and fringe of the principal investigator, any collaborating investigators, and other participants with faculty appointments
- · salaries of technical personnel essential to the conduct of the project
- supplies
- equipment
- travel
- volunteer subject costs
- · publication costs

No minimum effort requirement. Special consultative services from individuals may be requested, provided the circumstances are fully described in the application. International travel is permitted without prior AHA approval.

Award Duration: Five years; non-renewable

Total Award Amount: \$400,000

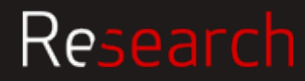

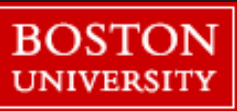

Non Federal Example: AHA Established Investigator Award Find Funding

#### Submission Method

Page 1

### Step 1: LOI, see separate instructions

Letter of Intent Deadline (required): Tuesday, October 23, 2018 View the LOI Instructions

#### 8. Submit to Grants Officer

The LOI Application must be submitted to your institution's Grants Officer. Allow your Grants Officer enough time to review and submit it to the AHA by the stated deadline.

### Step 2: Full Proposal-if invited

Toggle between the **Applicant** and Third Party Personnel tabs below to view a complete list. Instructions are contained in the Application Instructions (PDF) for items below that are not hyperlinked. All required documents must be uploaded to Grants@Heart by the applicant before the application can be submitted to the Grants Officer. The Grants Officer is responsible for signoff and submitting the application to AHA.

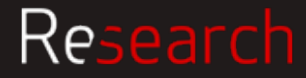

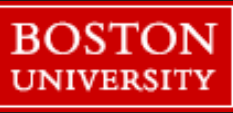

### Formatting LOI

#### Page 1, Link to LOI instructions

Uploaded documents, including your LOI, must comply exactly with the AHA's format/type requirements and page limits. Failure to comply will result in the administrative withdrawal (disqualification) of the application.

- Only Portable Document Format (PDF) files will be accepted.
- LOI must be single-spaced.
- No more than 15 characters per inch (cpi) or an average of no more than 15 cpi (cpi includes symbols, punctuation and spaces).
- No less than 3/4" margins allowed.
- Sixty lines per page are the maximum allowed. The average number of lines per page using the font and point size below will be approximately 50-55 lines.
  - Windows users: Arial Font style, 12 point font size
  - Macintosh users: Helvetica Font style, 12 point font size
- Figures, charts, tables, graphics and legends may be smaller in size but must be clear and legible.
- Three-page limit, after converting your document to a pdf.

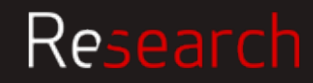

#### Formatting full proposal Page 1, Link to detailed application instructions Established Investigator Award Applicant Abbreviated Proposal (10) · Supporting Documents (opens in a new window) lists the required uploads for each program. pages) Biographical View the detailed Applications Instructions (PDF). Sketch/Bibliography (5 pages) \*\*NEW\*\* Each applicant must be an AHA Professional Member. Budget Justification Form -Join or renew when preparing an application in Grants@Heart, online, or by phone at 301-223-2307 or 800-787-8984. Word template (2 pages) Membership processing takes 3-5 days; do not wait until the application deadline to renew or join. (DOC) Supported Web Browsers (PDF) • Literature Cited (no page limit) Research Project Environment Form - Word template (2 pages) Vertebrate Animal Subjects (no page limit) Third Party Personnel

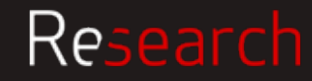

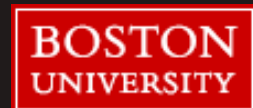

#### Formatting full proposal

Page 1, Link to detailed application instructions

#### 6. Formatting and Page Requirements

All uploaded documents must follow the AHA's format and type requirements below:

- Document must be single-spaced.
- No more than 15 characters per inch (cpi) or an average of no more than 15 cpi (cpi includes symbols, punctuation and spaces).
- No less than <sup>3</sup>/<sub>4</sub>" page margins on all four sides.
- Maximum of 60 lines per page. (The average number of lines per page using the font and point size below will be 50-55 lines.)
- Arial Font style, 12-point font size for Windows users; Helvetica Font style, 12-point font size for

Macintosh users.

• Only Portable Document Format (pdf) files are accepted by the Grants@Heart system.

It is not necessary to number your pages or to put your name on every page.

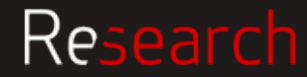

#### On your own locate the following for the Charles Hood Foundation

https://hria.org/wp-content/uploads/2016/02/FINAL-Application-Guidelines-January-2019.pdf

### •Eligibility

- •PI
- InstitutionLimited Submission
- •Deadline
- •Budget
  - •Budget limits •F&A limits

### Submission Method

### •Formatting

- •Sponsor specific forms
- •Font
- •Margins

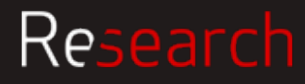

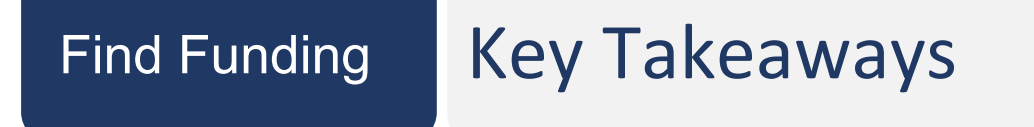

- Read instructions thoroughly
- Reach out to your SP RA with questions

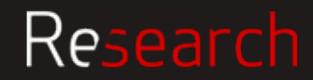

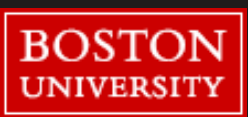

# BU Requirements: Proposal Development FORMS and APPROVALS

Suzanne Rocha

&

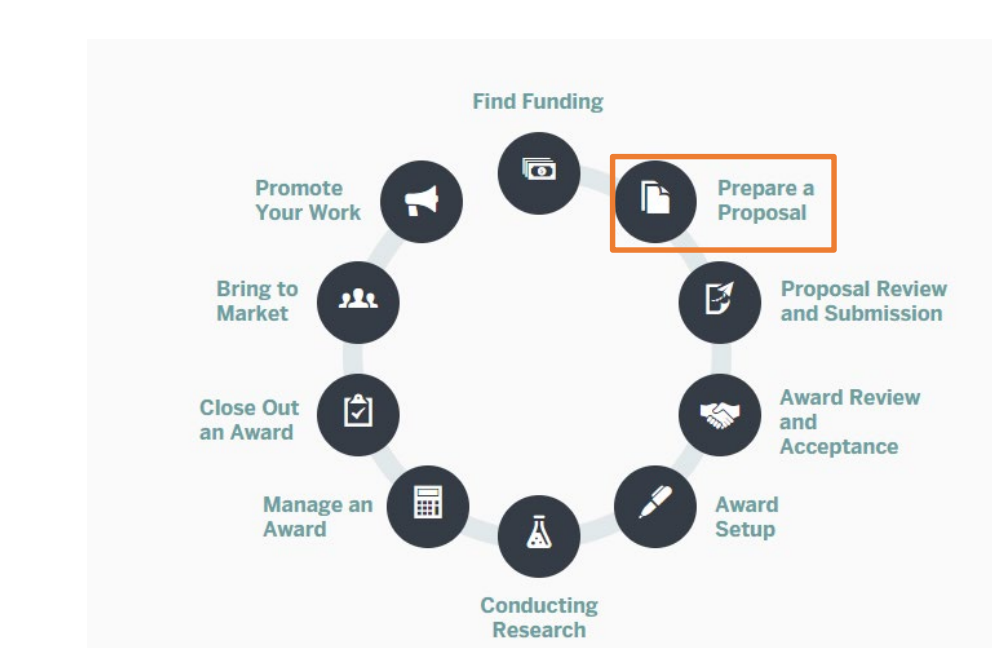

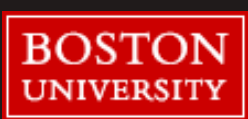

Tony Moy

Research

### Preparing a proposal

Dept should notify RA as soon as intent to submit is known and/or minimum 10 business days before sponsor deadline

This helps RAs manage workload and expectations during heavy review periods.

Also useful to consult with Sponsored Programs staff early in the process of developing your proposal if you have questions or need help interpreting guidelines. Dept pulls together the required documentation, including Proposal Summary Form (PSF)

PSF acts as cover letter to Proposal documents, and includes the necessary signature approvals.

Proposal package sent to RA for review5 days prior to deadline

PSF accompanied by budget, budget justification and scope of work at the very least, as per <u>Proposal Submission Policy</u>

(more on this in the next section)

Research

### **Roles & Responsibilities**

#### **PI Responsibilities**

The PI is ultimately responsible for the entirety of the proposal, including all documents and forms, the budget, any subaward materials, and any other materials requested by the solicitation guidelines or required internally, as well as compliance with all internal and external deadlines.

#### **DA Responsibilities**

All administrative components of the proposal including but not limited to: the budget, required internal forms, forms and documents required by the solicitation guidelines. The DA is also responsible for gathering the required departmental/ dean/ other signatures on the PSF and submitting to the appropriate RA in compliance with all internal and external deadlines.

#### SP Responsibilities

Complete review of the proposal, including all required internal forms, the budget, all documents and forms required by the solicitation guidelines, and compliance with all sponsor and institutional guidelines. In the cases where the sponsor requires submission of the proposal be done by the institutional official, the RA will ensure that the proposal has been successfully submitted and accepted by the sponsor.

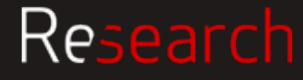

#### Prepare a Proposal

### Proposal Summary Form (PSF)

| Project Title                                                                                                    |                                                                                                    |                                                                                                    |                                                                                                  |                                                                                                    |                                                                                    |                                                                                                    |                                                                                                    |                                                                                                    |
|----------------------------------------------------------------------------------------------------|----------------------------------------------------------------------------------------------------|----------------------------------------------------------------------------------------------------|--------------------------------------------------------------------------------------------------|----------------------------------------------------------------------------------------------------|------------------------------------------------------------------------------------|----------------------------------------------------------------------------------------------------|----------------------------------------------------------------------------------------------------|----------------------------------------------------------------------------------------------------|
| PRINCIPAL INVESTIG                                                                                                    | ATOR   PROJEC                                                                                                    | T DIRECTOR                                                                                                    |                                                                                                  |                                                                                                    |                                                                                    |                                                                                                    |                                                                                                    |                                                                                                    |
| •                                                                                                    |                                                                                                    |                                                                                                    |                                                                                                  |                                                                                                    |                                                                                    |                                                                                                    |                                                                                                    |                                                                                                    |
| Last Name                                                                                                    | First N                                                                                                    | Name                                                                                                    |                                                                                                  | Email                                                                                                    |                                                                                    |                                                                                                    | UID                                                                                                    |                                                                                                    |
| Cost Coster Name                                                                                                    | Cont (                                                                                                    | Contex Number                                                                                                    |                                                                                                  | Cabaal                                                                                                    |                                                                                    |                                                                                                    | Denortmon                                                                                                    |                                                                                                    |
| Cost Center Name                                                                                                    | Cost                                                                                                    | Center Number                                                                                                    |                                                                                                  | SCHOOL                                                                                                    |                                                                                    |                                                                                                    | YES NO                                                                                                    | t i                                                                                                    |
| Proposal Contact Name                                                                                                    | Propo                                                                                                    | sal Contact Phone                                                                                                    | e Number                                                                                         | Proposal Cont                                                                                                    | tact Email                                                                         |                                                                                                    | 0 0                                                                                                    | PI Status Approval<br>Required?                                                                                      |
|                                                                                                    |                                                                                                    |                                                                                                    |                                                                                                  |                                                                                                    |                                                                                    |                                                                                                    | yes include                                                                                                    | PI Status Approval fo                                                                                                |
| OTHER PIS & CO-PIS                                                                                                    | Note: All BU Pis, C                                                                                                    | Co-PIs and associat                                                                                                    | led departme                                                                                     | nt Chairs and/or                                                                                                    | Deans must si                                                                      | gn this for                                                                                                    | m.                                                                                                    |                                                                                                    |
| Role                                                                                                    | Last Na                                                                                                    | ame                                                                                                    | Fir                                                                                              | rst Name                                                                                                    | s                                                                                  | School/D                                                                                                    | ept.                                                                                                    | UID                                                                                                    |
|                                                                                                    |                                                                                                    |                                                                                                    |                                                                                                  |                                                                                                    |                                                                                    |                                                                                                    |                                                                                                    |                                                                                                    |
|                                                                                                    |                                                                                                    |                                                                                                    |                                                                                                  |                                                                                                    |                                                                                    |                                                                                                    |                                                                                                    |                                                                                                    |
| Please attach another pag                                                                                                    | e if you need more                                                                                                    | space.                                                                                                    |                                                                                                  |                                                                                                    |                                                                                    |                                                                                                    |                                                                                                    |                                                                                                    |
| FACULTY MENTOR                                                                                                    |                                                                                                    |                                                                                                    |                                                                                                  |                                                                                                    |                                                                                    |                                                                                                    |                                                                                                    |                                                                                                    |
| Mandan Land Mana                                                                                                    |                                                                                                    | a Plant Manua                                                                                                    |                                                                                                  | Free 1                                                                                                    |                                                                                    |                                                                                                    | Desertes                                                                                                    | Bladalaa                                                                                                    |
| APPLICATION INFOR                                                                                                    | Mento                                                                                                    | or First Name                                                                                                    |                                                                                                  | Email                                                                                                    |                                                                                    |                                                                                                    | Departmen                                                                                                    | t / Division                                                                                                    |
|                                                                                                    | 0.1                                                                                                    |                                                                                                    | _                                                                                                | _                                                                                                    |                                                                                    |                                                                                                    | 0.1 .                                                                                                    |                                                                                                    |
| Select Application Type                                                                                                    | Select                                                                                                    | ty Type                                                                                                    |                                                                                                  | Deadline If BUI                                                                                                    |                                                                                    |                                                                                                    | Select                                                                                                    |                                                                                                    |
|                                                                                                    |                                                                                                    |                                                                                                    |                                                                                                  | Deadine                                                                                                    | s subrecipient, dead                                                               | line is                                                                                                    | Submissio                                                                                                    | n Method                                                                                                    |
|                                                                                                    | Soloct                                                                                                    |                                                                                                    |                                                                                                  | direct                                                                                                    | s subrecipient, dead<br>sponsor, not prime                                         | line is                                                                                                    | Submissio                                                                                                    | n Method                                                                                                    |
| Sponsor                                                                                                    | Select<br>Sponsor Type                                                                                                    | s S                                                                                                    | olicitation N                                                                                    | umber                                                                                                    | s subrecipient, dead<br>sponsor, not prime                                         | Grant                                                                                                    | Submissio<br>Prir                                                                                                    | n Method<br>me Sponsor                                                                                               |
| Sponsor<br>(who is funding BU?)                                                                                                    | Select<br>Sponsor Type                                                                                                    | 5                                                                                                    | olicitation N                                                                                    | umber                                                                                                    | subrectpent, dead<br>sponsor, not prime<br>Internal SAP<br>Number (if appl         | Grant<br>licable)                                                                                                    | Submissio<br>Prir<br>(sho                                                                                                    | n Method<br>me Sponsor<br>is awarding funda to sponsor                                                               |
| Sponsor<br>(who is funding BU?)<br>PROPOSED PROJEC                                                                                                    | Select<br>Sponsor Type<br>I PERIOD & BUDO                                                                                                    | 9 S<br>Get                                                                                                    | olicitation N                                                                                    | umber                                                                                                    | s subreceptent, dead<br>sponsor, not prime<br>Internal SAP<br>Number (if appi      | Grant<br>licable)                                                                                                    | Submissio<br>Prir<br>(who                                                                                                    | n Method<br>me Sponsor<br>is awarding funds to sponsor                                                               |
| Sponsor<br>(who is funding BU7)<br>PROPOSED PROJEC                                                                                                    | Select<br>Sponsor Type<br>If PERIOD & BUDO                                                                                                    | 9 S<br>Get                                                                                                    | olicitation N                                                                                    | umber<br>iinst Year                                                                                                    | s subreceptent, dead<br>sponsor, not prime<br>Internal SAP<br>Number (if appi      | Grant<br>licable)                                                                                                    | Submissio<br>Pri<br>(who<br>Entire P                                                                                                    | n Method<br>me Sponsor<br>is everding funds to sponsor<br>roject                                                     |
| Sponsor<br>(who is funding BU7)<br>PROPOSED PROJECT                                                                                                    | Select<br>Sponsor Type<br>F PERIOD & BUDO                                                                                                    | s S                                                                                                    | olicitation N                                                                                    | umber                                                                                                    | s subreceptent, dead<br>sponsor, not prime<br>Internal SAP<br>Number (if appi      | Grant<br>Grant<br>(Gable)                                                                                                    | Prin<br>(vita<br>Entire P                                                                                                    | n Method<br>me Sponsor<br>is awarding funds to sponsor<br>roject                                                     |
| Sponsor<br>(who is funding BU?)<br>PROPOSED PROJECT                                                                                                    | Select<br>Sponsor Type<br>If PERIOD & BUDO<br>ctive Project Dates                                                                                                    | GET<br>GET<br>; (mm/dd/yyyy)<br>Sta                                                                                                    | olicitation N                                                                                    | umber<br>iirst Year<br>End Date                                                                                                    | n subrequent, dead<br>sponsor, not prime                                           | Grant<br>icable)<br>Start Da                                                                                                    | Prin<br>(who<br>Entire P                                                                                                    | n Method<br>me Sponsor<br>is awarding lunds to sponsor<br>roject<br>End Date                                         |
| Sponsor<br>(who is lunding BUP)<br>PROPOSED PROJECT                                                                                                    | Select<br>Sponsor Type<br>F PERIOD & BUDO<br>ctive Project Dates<br>Fund                                                                                                    | s S<br>GET<br>(mm/dd/yyyy)<br>State<br>ds Requested<br>Dir                                                                                                    | olicitation N<br>F<br>art Date<br>rect Costs, Y                                                  | First Year<br>End Date                                                                                                    | s utrequent, dead<br>sponsor, not prime<br>Internal SAP<br>Number (if appl         | Grant<br>Grant<br>Icable)<br>Start Da<br>Total Dir                                                                              | Printsio<br>Print<br>(stro<br>Entire P<br>te<br>rect Costs                                                                                                    | n Method<br>me Sponsor<br>is awarding lunds to sponsor<br>roject<br>End Date<br>Total F&A Costs                      |
| Sponsor<br>(we is funding BU7)<br>PROPOSED PROJECT                                                                                                    | Sclect<br>Sponsor Type<br>PERIOD & BUDO<br>ctive Project Dates<br>Fund                                                                                                    | s (mm/dd/yyyy)<br>s (mm/dd/yyyy)<br>str<br>s Requested<br>Dir<br>Totais<br>S                                                                                   | art Date                                                                                         | irst Year<br>End Date                                                                                                    | s utrequent, dead                                                                  | Grant<br>Brable)<br>Start Da<br>Total Dia<br>S 0.00                                                                             | Prince Prince Pr | n Method<br>me Sponsor<br>is awarding lands to sponsor<br>roject<br>End Date<br>Total F&A Costs<br>55 A Basis(a) M   |
| Sponsor<br>(wie s kurding BU7)<br>PROPOSED PROJECT<br>Effe                                                                                                    | Sclect<br>Sponsor Type<br>If PERIOD & BUDO<br>ctive Project Dates<br>Fund<br>addr                                                                                                    | s (mm/dd/yyyy)<br>s (mm/dd/yyyy)<br>ts Requested<br>Dir<br>Totals \$<br>metically calculates To                                                                | art Date<br>rect Costs, Y<br>0.00<br>tal Costs, Y1                                               | First Year<br>End Date                                                                                                    | s utreoperit, dead                                                                 | Grant<br>Brathy)<br>Start Da<br>Total Dir<br>\$ 0.00<br>Total Co                                                                | Printe Printe Pr | n Method<br>ma Sponsor<br>roject<br>End Date<br>Total F&A Costs<br>F&A Rate(s) %                                     |
| Sponsor<br>yer a funding BU7)<br>PROPOSED PROJECT<br>Effe                                                                                                    | Select<br>Sponsor Type<br>PERIOD & BUDO<br>ctive Project Dates<br>Fund                                                                                                    | s (mm/dd/yyyy)<br>s (mm/dd/yyyy)<br>ts Requested<br>Dir<br>Totals<br>S<br>metically calculates<br>To                                                           | olicitation N<br>F<br>art Date<br>rect Costs, Y<br>0.00<br>tal Costs, Y1                         | First Year<br>End Date                                                                                                    | s utrespert, dela<br>gonaci, nel piera<br>Internal SAP<br>Number (il sepi<br>s, Y1 | Grant<br>Icable)<br>Start Da<br>Total Din<br>\$ 0.00<br>Total Co                                                                | Printe<br>Entire P<br>te<br>sts                                                                                                    | n Method<br>me Sponsor<br>is searching lunds to sponsor<br>roject<br>End Date<br>Total F&A Costs<br>F&A Rate(s) %    |
| Sponsor<br>we is training 60/7)<br>PROPOSED PROJECT<br>Effe<br>COST SHARE<br>YES NO Is then                                                                                                    | Sclect<br>Sponsor Type<br>PERIOD & BUDO<br>ctive Project Dates<br>Fund<br>autor                                                                                                    | e S<br>GET<br>(mm/dd/yyyy)<br>sta<br>s Requested<br>Di<br>Totals<br>S<br>matodiy calculates<br>To                                                              | olicitation N<br>F<br>art Date<br>rect Costs, Y<br>0.00<br>tal Costs, Y1                         | First Year<br>End Date                                                                                                    | s abregent, Gada<br>Internal SAP<br>Number (i equi                                 | Grant<br>Brable)<br>Start Da<br>Total Dir<br>\$ 0.00<br>Total Co                                                                | Prince Prince Pr | n Method<br>me Sponsor<br>is searching lands to sponsor<br>roject<br>End Date<br>Total F&A Costs<br>F&A Rate(s) %    |
| Sonnor<br>Inter & Loding BU7)<br>PROPOSED PROJEC<br>Effo<br>COST SHARE<br><u>YES</u> NO<br>is then<br>Fyss. 1                                                                                                    | Sclect<br>Sponsor Type<br>PERIOD & BUDO<br>ctive Project Dates<br>Fund<br>e.cost share?<br>notude CS Excel sheet                                                                                                    | e S<br>GET<br>(mm/dd/yyyy)<br>stas<br>Requested<br>Di<br>Totals<br>S<br>matically calculates<br>Tot                                                            | olicitation N<br>F<br>art Date<br>rect Costs, Y<br>0.00<br>tal Costs, Y1<br>Cost Sha             | Irst Year<br>End Date<br>1 F&A Cost<br>re Funding Soo                                                                                                    | s abregent Gead<br>Internal SAP<br>Number (Leppi<br>s, Y1                          | Grant<br>Brathe<br>Start Da<br>Start Da<br>Total Din<br>S 0.00<br>Total Co                                                      | Prince Prince Pr | n Method<br>me Sponsor<br>roject<br>End Date<br>Total F&A Costs<br>F&A Rate(s) %                                     |
| Sponsor           proposed project           Effe           VES         NO           VES         NO           0         Is then           0         Is then           0         Is then                                                                                                    | Sciect<br>Sponsor Type<br>PERIOD & BUDO<br>Citive Project Dates<br>Fund<br>e.cost share?<br>notate CS Excel sheet<br>notate CS Excel sheet<br>notate to S Excel sheet                                                  | e S<br>GET<br>t (mm/dd/yyyy)<br>st<br>ts Requested<br>Dir<br>Totals<br>S<br>Totals<br>tak.<br>support required?                                                | olicitation N<br>F<br>art Date<br>rect Costs, Y<br>0.00<br>tal Costs, Y1<br>Cost Sha<br>Cost Sha | End Date<br>End Date<br>1 F&A Cost<br>1 F&A Cost<br>1 F&A Cost<br>1 F&A Cost<br>1 F&A Cost                                                                                                    | s abropent dead<br>Internal SAP /<br>Number (response)                             | Grant<br>Grant<br>Eazbei<br>Start Da<br>Total Din<br>S 0.00<br>Total Co<br>Cost                                                 | Entire P<br>te<br>ect Costs<br>sts<br>ect Costs                                                                                                    | n Method<br>me Sponsor<br>reject<br>End Date<br>Total F&A Costs<br>F&A Rate(s) %<br>line Project)<br>Total F&A Costs |
| Sponsor<br>IPROPOSED PROJEC<br>Effe<br>COST SHARE<br><u>YES</u> NO<br>IS there<br>YES NO<br>IS there<br>JEST SHARE                                                                                                    | Select<br>Sponsor Type<br>F PERIOD & BUDO<br>ctive Project Dates<br>Fund<br>e cost share?<br>notate CS Excet sheet<br>nstitutional letter of a                                                                         | s S<br>GET<br>(mm/dd/yyyy)<br>St<br>ts Requested<br>Totas<br>sentially advalues<br>To<br>tata.<br>support required?                                            | olicitation N<br>F<br>art Date<br>rect Costs, Y<br>0.00<br>tal Costs, Y1<br>Cost Sha<br>Cost Sha | First Year<br>End Date<br>1 F&A Cost<br>1 F&A Cost<br>1 F&A Cost<br>1 F&A Cost<br>1 F&A Cost                                                                                                    | s abrogent Gada<br>Internal SAP<br>Number († eps)                                  | Grant<br>Grant<br>Ecable)<br>Start Da<br>Total Dia<br>\$ 0.00<br>Total Co<br>Total Dir<br>\$ 0.00<br>Total Co                   | Entire P<br>te<br>sts<br>sts<br>sts                                                                                                    | n Method<br>me Sponsor<br>roject<br>End Date<br>Total F&A Costs<br>F&A Rate(s) %<br>tire Project)<br>Total F&A Costs |
| Sponsor<br>white is found (UV)<br>PROPOSED PROJECT<br>Effo<br>COST SHARE<br><u>VES</u> NO<br>is then<br>Free.<br>O is an i                                                                                                    | Select<br>Sponsor Type<br>(TPERIOD & BUDG)<br>(ctive Project Dates<br>Pund<br>e cost share?<br>e cost share?                                                                                                    | s SGET<br>GET<br>(mm/dd/yyyy)<br>St<br>St<br>St<br>St<br>St<br>St<br>St<br>St<br>St<br>St                                                                      | art Date<br>rect Costs, Y<br>0.00<br>tal Costs, Y1<br>Cost Sha<br>Cost Sha                       | Inst Year<br>End Date<br>First Year<br>End Date<br>First Year<br>F&A Cost<br>I<br>F&A Cost                                                                                                    | s abrogent Gada<br>Internal SAP<br>Number (f eqc)                                  | Grant<br>Brable)<br>Start Da<br>Total Di<br>S 0.00<br>Total Co<br>Total Dir<br>S 0.00<br>Total Co                               | Entire P<br>te<br>rect Costs<br>sts<br>ect Costs<br>sts                                                                                                    | n Method<br>me Sponcor<br>roject<br>End Date<br>Total F&A Costs<br>iris Project)<br>Total F&A Costs                  |
| Sponsor<br>Belle & Louing BU/)<br>PROPOSED PROJEC<br>Effe<br>COST SHARE<br>YES NO<br>US Is the<br>YES NO<br>VES NO<br>US IS IN ARE<br>YES NO<br>US IS IN ARE<br>VES NO<br>US IS IN ARE<br>VES NO<br>US IS IN A<br>VES NO<br>US IS IN A<br>VES NO<br>US IS IN A<br>VES NO<br>US IS IN A<br>VES NO<br>US IS IN A<br>VES NO<br>US IS IN A<br>VES NO<br>US IS IS IN A<br>VES NO<br>US IS IS IS IS IS IS IS IS IS IS IS IS IS | Select<br>Sponsor Type<br>(FERIOD & BUDG<br>citive Project Dates<br>Fund<br>e cost share?<br>notice CS Excet sheer<br>notice CS Excet sheer<br>notice CS Excet sheer<br>notice CS Excet sheer<br>notice CS Excet sheer | s S<br>SET<br>(mm/dd/yyy)<br>St<br>S Requested<br>Di<br>Tetels<br>To<br>S<br>S<br>S<br>S<br>S<br>S<br>S<br>S<br>S<br>S<br>S<br>S<br>S<br>S<br>S<br>S<br>S<br>S | olicitation N<br>F<br>art Date<br>rect Costs, Y<br>0.00<br>Cost Sha<br>Cost Sha                  | Internet of the second second | s advecter Clean Star Star Star Star Star Star Star Star                           | Grant<br>Incide<br>Start Da<br>Start Da<br>Total Di<br>S 0.00<br>Total Dir<br>Cos<br>Total Dir<br>S 0.00<br>Total Dir<br>S 0.00 | Entire P<br>te<br>rect Costs<br>sts<br>ect Costs<br>sts                                                                                                    | n Method<br>me Sponsor<br>roject<br>End Date<br>Total F&A Costs<br>F&A Rate(s) %<br>the Project)<br>Total F&A Costs  |

| Where                                                                                                    | will the                                                                                                    | preponderance (5                                                                                                    | 1% or more) of Bl                                                                                                    | U personnel budgeted effo                                                                                                    | vrt take p                                                                                                    | lace?                                                                                                    | Research Location:                                                                                                    | On campus                                                                                                    | Off Campus                                                                                                    |
|----------------------------------------------------------------------------------------------------|----------------------------------------------------------------------------------------------------|----------------------------------------------------------------------------------------------------|----------------------------------------------------------------------------------------------------|----------------------------------------------------------------------------------------------------|----------------------------------------------------------------------------------------------------|----------------------------------------------------------------------------------------------------|----------------------------------------------------------------------------------------------------|----------------------------------------------------------------------------------------------------|----------------------------------------------------------------------------------------------------|
| YES                                                                                                    | NO                                                                                                    |                                                                                                    |                                                                                                    |                                                                                                    |                                                                                                    |                                                                                                    |                                                                                                    |                                                                                                    |                                                                                                    |
| 0                                                                                                    | 0                                                                                                    | Does this project                                                                                                    | require new spac                                                                                                    | er                                                                                                    | ON C                                                                                                    | ampus                                                                                                    | Building, Room, an                                                                                                    | d Address                                                                                                    |                                                                                                    |
| 0                                                                                                    | 0                                                                                                    | space?                                                                                                    | require renovato                                                                                                    | no to existing research                                                                                                    |                                                                                                    |                                                                                                    |                                                                                                    |                                                                                                    |                                                                                                    |
|                                                                                                    |                                                                                                    |                                                                                                    |                                                                                                    |                                                                                                    | OFF                                                                                                    | Campu                                                                                                    | s: Address                                                                                                    |                                                                                                    |                                                                                                    |
| COM                                                                                                    | PLIAN                                                                                                    | CE & SPECIAL R                                                                                                    | EVIEWS                                                                                                    | Brotecol 6                                                                                                    |                                                                                                    |                                                                                                    |                                                                                                    | Annewal Date                                                                                                    | Destand #                                                                                                    |
| YES                                                                                                    | NO                                                                                                    |                                                                                                    | If not pending                                                                                                    | If not pending                                                                                                    | YES                                                                                                    | NO                                                                                                    | 1                                                                                                    | If not pending                                                                                                    | If not pending                                                                                                 |
| 0                                                                                                    | 0                                                                                                    | IRB                                                                                                    |                                                                                                    |                                                                                                    | 0                                                                                                    | 0                                                                                                    | Radioisotopes                                                                                                    |                                                                                                    |                                                                                                    |
| 0                                                                                                    | 0                                                                                                    | IACUC                                                                                                    |                                                                                                    |                                                                                                    | 0                                                                                                    | 0                                                                                                    | Laser                                                                                                    |                                                                                                    |                                                                                                    |
| 0                                                                                                    | 0                                                                                                    | IBC<br>(biohazards, rDNA,                                                                                                    |                                                                                                    |                                                                                                    | 0                                                                                                    | 0                                                                                                    | Human embryonic<br>stem cells                                                                                                    |                                                                                                    |                                                                                                    |
|                                                                                                    |                                                                                                    | select agents)                                                                                                    |                                                                                                    |                                                                                                    | 0                                                                                                    | 0                                                                                                    | SCUBA/Snorkeling/                                                                                                    |                                                                                                    |                                                                                                    |
|                                                                                                    |                                                                                                    |                                                                                                    |                                                                                                    |                                                                                                    | I                                                                                                    |                                                                                                    | Dudis                                                                                                    |                                                                                                    |                                                                                                    |
| OTHE                                                                                                    | R                                                                                                    |                                                                                                    |                                                                                                    |                                                                                                    |                                                                                                    |                                                                                                    |                                                                                                    |                                                                                                    |                                                                                                    |
| YES                                                                                                    | NO                                                                                                    |                                                                                                    |                                                                                                    |                                                                                                    |                                                                                                    |                                                                                                    |                                                                                                    |                                                                                                    |                                                                                                    |
| 0                                                                                                    | 0                                                                                                    | Clinical trial?                                                                                                    |                                                                                                    | -                                                                                                    |                                                                                                    |                                                                                                    |                                                                                                    |                                                                                                    |                                                                                                    |
| 0                                                                                                    | 0                                                                                                    | Use of BMC Clini                                                                                                    | cal infrastructure                                                                                                    | ?                                                                                                    |                                                                                                    |                                                                                                    |                                                                                                    |                                                                                                    |                                                                                                    |
| 0                                                                                                    | 0                                                                                                    | Subrecipient(s) or                                                                                                    | r contracted servi                                                                                                    | ce(s) included in project b                                                                                                    | udget?*                                                                                                    |                                                                                                    |                                                                                                    |                                                                                                    |                                                                                                    |
| uidar                                                                                                    | ature b<br>nce for i                                                                                                    | elow certifies that s<br>making this determi                                                                                                    | he has made this<br>nation is available                                                                                                    | s subrecipient/contractor d<br>e at bu.edu/researchsuppr                                                                                                    | letermina<br>prt/projec                                                                                                    | ation for<br>ct-lifecyc                                                                                                    | any subrecipient or or<br>cle/preparing-a-propos                                                                                                    | ontractor included<br>al/.                                                                                          | d in the project budget.                                                                                       |
| EXPO<br>Does t<br>Does t<br>Does t<br>Does t<br>Does t<br>Does t<br>Does t<br>Does t<br>Does t<br>Does t<br>Does t<br>Does t<br>Does t    | ature b<br>nce for i<br>ORT C<br>he spor<br>all tha<br>ot Applic<br>ior appr                                                                                                    | elow certifies that si<br>making this determin<br>DNTROL<br>Insor's funding annot<br>t apply:<br>:able<br>roval for disseminati                                                                                                    | the has made this nation is available uncement/solicitations                                                                                                    | s subrecipient/contractor d<br>e at bu.edu/researchsuppr<br>tion indicate that any of th                                                                                                    | etermina<br>ort/projec<br>e followi                                                                                                    | ation for<br>ct-lifecyc<br>ng restr<br>Restric<br>Export                                                                                                    | any subrecipient or or<br>cleipreparing-a-propos<br>ictions or limitations by<br>tions on access or pai<br>control restrictions [In                                                                                                    | entractor included<br>al/.<br>e applied to the e<br>ticipation by fore<br>ternational Traffic                       | d in the project budget.<br>eventual award?<br>ign nationals<br>Arms Regulations (ITAR)                        |
| EXPO<br>Does t<br>Check                                                                                                    | ature b<br>nce for r<br>DRT Cl<br>he spor<br>all that<br>of Applic<br>ior appr                                                                                                    | elow certifies that s<br>making this determi<br>ONTROL<br>tsor's funding anno<br>t apply:<br>:able<br>roval for disseminati                                                                                                    | The has made this<br>nation is available<br>uncement/solicita<br>ion/publications                                                                                                    | s subrecipient/contractor d<br>e at bu.edu/researchsuppr<br>tion indicate that any of th                                                                                                    | letermina<br>prt/projec<br>e followi                                                                                                    | ation for<br>ct-lifecyc<br>ng restri<br>Restric<br>Export                                                                                                    | any subrecipient or or<br>depreparing-a-propositions or limitations be<br>tictions or limitations be<br>tions on access or par<br>control restrictions [In<br>Administration Regula                                                                                                    | e applied to the e<br>ticipation by fore<br>ternational Traffic<br>tions (EAR), Nuc                                 | d in the project budget.<br>wentual award?<br>ign nationals<br>: Arms Regulations (ITAR)<br>clear Regulations] |
| EXPO<br>Does t<br>Does t<br>Does t<br>Does t<br>Does t<br>Does t<br>Does t<br>Does t<br>Does t<br>Does t<br>Does t<br>Does t              | ature b<br>hee for i<br>DRT C(<br>he spor<br>all that<br>of Applic<br>for appr<br>RNATI                                                                                                    | elow certifies that s<br>making this determine<br>DNTROL<br>stor's funding annot<br>t apply:<br>sable<br>toval for dissemination<br>ONAL ACTIVITY                                                                                                    | The has made this<br>nation is available<br>uncement/solicitations                                                                                                    | s subrecipient/contractor d<br>e at bu edu/researchsuppr<br>tion indicate that any of th                                                                                                    | letermina<br>prt/projec<br>e followi                                                                                                    | ation for<br>tt-lifecyc<br>ng restri<br>Restric<br>Export<br>Export                                                                                                    | any subrecipient or or<br>del/preparing-a-propositions or limitations by<br>tictions or limitations by<br>tions on access or par<br>control restrictions [In<br>Administration Regula                                                                                                    | entractor included<br>all.<br>e applied to the e<br>ticipation by fore<br>ternational Traffic<br>titions (EAR), Nuc | d in the project budget.<br>wentual award?<br>ign nationals<br>Arms Regulations (TAR)<br>dear Regulations]     |
| EXPO<br>Does t<br>Does t<br>Does t<br>No<br>Pr<br>INTE                                                                                    | Ature b<br>book for i<br>ORT Cl<br>he sport<br>all that<br>of Applic<br>for applic<br>for applic<br>NO                                                                                                    | elow certifies that s<br>making this determin<br>DNTROL<br>asor's funding annot<br>t apply:<br>cable<br>roval for dissemination<br>ONAL ACTIVITY                                                                                                    | The has made this nation is available uncement/solicitations                                                                                                    | s subrecipient/contractor d<br>e at bu edu/researchsupp<br>tion indicate that any of th                                                                                                    | letermina<br>ort/projec<br>ee followi                                                                                                    | ation for<br>tt-lifecyc<br>ng restri<br>Restric<br>Export<br>Export                                                                                                    | any subrecipient or co<br>cleipreparing-a-propos<br>ictions or limitations be<br>tions on access or par<br>control restrictions [In<br>Administration Regula                                                                                                    | entractor included<br>al/.<br>e applied to the e<br>ticipation by fore<br>ternational Traffic<br>tions (EAR), Nuc   | d in the project budget.<br>wentual award?<br>ign nationals<br>Arms Regulations (TAR)<br>clear Regulations]    |
| EXPO<br>Does t<br>Check<br>No<br>Pr<br>INTE                                                                                               | Ature b<br>hoe for i<br>ORT Cl<br>he spor<br>all tha<br>ot Applic<br>ior appr<br>RNATI<br>NO                                                                                                    | elow certifies that s<br>making this determin<br>ONTROL<br>nsor's funding annot<br>a paply:<br>table<br>oval for dissemination<br>ONAL ACTIVITY                                                                                                    | the has made this nation is available uncement/solicitations introductions nity? (excluding transmission)                                                                                                    | s subrecipient/contractor d<br>at bu edu/vesearchsupportion<br>tion indicate that any of th<br>avel to conferences) If no                                                                                                    | etermina<br>ort/project<br>e followi<br>0                                                                                                    | ation for<br>tl-lifecyc<br>ng restri<br>Restric<br>Export<br>Export                                                                                                    | any subrecipient or co<br>del/preparing-is-propose<br>lictions or limitations but<br>dions on access or par-<br>dions on access or par-<br>dions on access or par-<br>dions on access or par-<br>dions of the access of the access<br>access of the access of the access<br>access of the access of the access<br>of the access of the access of the access<br>of the access of the access of the access<br>of the access of the access of the access of the<br>access of the access of the access of the access of the<br>access of the access of the access of the access of the<br>access of the access of the access of the access of the<br>access of the access of the access of the access of the<br>access of the access of the access of the access of the<br>access of the access of the access of the access of the<br>access of the access of the access of the access of the<br>access of the access of the access of the access of the<br>access of the access of the access of the<br>access of the access of the access of the<br>access of the access of the access of the<br>access of the access of the access of the<br>access of the access of the access of the<br>access of the access of the access of the<br>access of the access of the access of the<br>access of the access of the access of the<br>access of the access of the access of the<br>access of the access of the access of the<br>access of the access of the access of the access of the<br>access of the access of the access of the access of the<br>access of the access of the access of the access of the<br>access of the access of the access of the access of the<br>access of the access of the access of the access of the<br>access of the access of the access of the access of the<br>access of the access of the access of the access of the access of the<br>access of the access of the access of the access of the access of the<br>access of the access of the access of the access of the access of the<br>access of the access of the access of the access of the access of the access of the access of the access of the access of the access of the access of the access of the access of the access of the access of the access of the | e applied to the e<br>ticipation by fore<br>ternational Traffic<br>tions (EAR), Nuc                                 | d in the project budget.<br>eventual award?<br>ign nationals<br>Arms Regulations (ITAR)<br>idear Regulations]  |
| EXPO<br>Does I<br>Check<br>Pr<br>INTE                                                                                                    | Ature b<br>loce for i<br>ORT Cl<br>he spor<br>all that<br>of Applic<br>for application<br>RNATI                                                                                                    | elow certifies that s<br>making this determin<br>ONTROL<br>sor's funding annot<br>t apply:<br>table<br>oval for dissemination<br>ONAL ACTIVITY                                                                                                    | the has made this<br>nation is available<br>uncement/solicita<br>ion/publications<br>i/ky? (excluding tra-<br>narity collaboration                                                                                                    | s subrecipient/contractor d<br>at bu edu/researchsuppo<br>tion indicate that any of th<br>avel to conferences) If no<br>n with colleagues?                                                                                                    | etermina<br>e followi<br>                                                                                                    | ation for<br>cl-lifecyc<br>ing restric<br>Export<br>Export                                                                                                    | any subrecipient or co<br>deripreparing-a-propos<br>ictions or limitations be<br>tions on access or par<br>control restrictions [m<br>Administration Regula                                                                                                    | entractor included<br>al/.<br>e applied to the e<br>ticipation by fore<br>ternational Traffic<br>tions (EAR), Nuc   | d in the project budget.<br>vventual award?<br>ign nationals<br>Arms Regulations (ITAR)<br>clear Regulations]  |
| EXPO<br>Does t<br>Check<br>Pr<br>INTE<br>YES<br>O                                                                                         | Ature b<br>loce for i<br>DRT Cl<br>he spor<br>all tha<br>of Applic<br>ior applic<br>ior applic<br>ior | elow certifies that s<br>making this determi<br>ONTROL<br>usor's funding annor<br>t apply:<br>able<br>oval for disseminati<br>ONAL ACTIVITY<br>International activ<br>Is this activity prin<br>Will you be hiring                                                                                                    | the has made this<br>nation is available<br>uncement/solicita<br>ion/publications<br>rity? (excluding tra-<br>narity collaboration<br>temporary or per                                                                                                    | subrecipient/contractor et<br>at thu edu/tesearchauppo<br>tion indicate that any of th<br>aveil to conferences) <b>(Env</b><br>with colleagues?<br>manent staff international                                                                                                    | e followi<br>o, procee                                                                                                    | ation for<br>ct-lifecyc<br>ng restr<br>Restric<br>Export<br>Export                                                                                                    | any subrecipient or co<br>de/preparing-a-propos<br>lictions or limitations be<br>tions on access or par<br>control restrictions (in<br>Administration Regula<br>intext section,                                                                                                    | entractor included<br>al/.<br>e applied to the e<br>ticipation by fore<br>ternational Traffic<br>titions (EAR), Nuc | I in the project budget.<br>wentual award?<br>ign nationals<br>- Ama Regulations (ITAR)<br>clear Regulations]  |
| EXP(<br>Does I<br>Check<br>No<br>Pr<br>YES<br>O<br>O                                                                                      | NO ORT ORT CI DRT CI DR                                                                                                    | elow certifies that s<br>making this determin<br>SNTROL<br>stor's funding annot<br>t apply:<br>able<br>oval for disseminati<br>ONAL ACTIVITY<br>International activ<br>Is this activity prin<br>Will you be hiring<br>Will these staff be                                                                                                    | the has made this<br>nation is available<br>uncement/solicita<br>ion/publications<br>rity? (excluding tri<br>narity collaboration<br>temporary or per<br>t BU employees?                                                                                                    | a submobilization and the submobilization of at build-submobilization indicate that any of the submobilization indicate that any of the submobilization of the submobilization of the s                                                                                                    | e followi<br>or /project<br>followi<br>o, procee                                                                                                    | ation for<br>ct-lifecyc<br>ing restric<br>Export<br>Export                                                                                                    | any subrecipient or co<br>leipreparing-a-propos<br>ictions or limitations b<br>tions on access or par-<br>ticitions (in access or par-<br>administration Regula<br>Administration Regula                                                                                                    | Intractor included<br>al.                                                                                           | i in the project budget.<br>ventual award?<br>ign nationals<br>Arms Regulations (ITAR)<br>Sear Regulations)    |
| EXPO<br>Does t<br>Check<br>NC<br>Pr<br>NTE<br>YES<br>O<br>O<br>O                                                                          | Alure b bace for in the spore for in the spore of the spore all the spore all the spore spore sp                                                                                                    | elow certifies that s<br>making this determin<br>ONTROL<br>sor's funding annot<br>t apply:<br>able<br>oval for disseminati<br>ONAL ACTIVITY<br>International activi<br>International activity prin<br>Will these staff be<br>Will these staff be                                                                                                    | the has made thin<br>nation is available<br>uncement/solicitat<br>ion/publications<br>iily? (excluding tr<br>marily collatoratio<br>temporary or per<br>BU employees?<br>third party contri                                                                                                    | a subrecipient/contractor or<br>at its undorknessenchsupp<br>tion indicate that any of th<br>avel to conferences) in m<br>with colorences manufactures<br>manent staff international<br>actors?                                                                                                    | e followi<br>b, procee                                                                                                    | ation for<br>t-lifecyc<br>ng restri<br>Export<br>Export<br>d to the                                                                                                    | any subrecipient or co<br>let/preparing-a-propos<br>ictions or limitations bu<br>diions on access or par<br>control restrictions (in<br>Administration Regula<br>enext section)                                                                                                    | ntractor included<br>all.                                                                                           | i in the project budget.<br>ventual award?<br>ign nationals<br>Arma Regulations (TAR)<br>Bear Regulations]     |
| EXPO<br>Does I Check<br>No<br>Pr<br>YES<br>O<br>O<br>O                                                                                    | Alure b bace for a bace for a bace for a bace for a bace for a bace for a bace for a bace for a bace bace bace bace bace bace bace ba                                                                                                    | elow certifies that a<br>making this determin<br>SONTROL<br>stor's funding annot<br>apply:<br>able<br>coval for disseminati<br>ONAL ACTIVITY<br>International activ<br>Is this activity prin<br>Will you be hiring<br>Will you be hiring<br>Will these staff be<br>Will these staff be                                                                                                    | the has made this made the made the made the material series and the material series of the material series of the                       | a subrecipies/contractor of<br>a thousedur/searchauppoint<br>fion indicate that any of the<br>avel to conferences) in me<br>m with colleagues?<br>manent staff international<br>actors?<br>or creasersh space?                                                                                                    | e followi                                                                                                    | ation for<br>ing restric<br>Export<br>Export                                                                                                    | any subrecipient or co<br>let/preparing-a-propos<br>ictions or limitations b<br>tilions on access or par-<br>control restrictions (in<br>Administration Regula<br>r next section;                                                                                                    | ntractor included<br>all.                                                                                           | I in the project budget.<br>ventual award?<br>ign nationals<br>Amm Regulations (ITAR)<br>clear Regulations]    |
| EXPO<br>Does I<br>Check<br>Pr<br>INTE                                                                                                    | Alure b bace for i DRT Cl RT Cl RNATI NO O O O O O O O O O O O O O O O O O O                                                                                                     | elow certifies that a smalling the determinating the determinating the determinating the determination of tappy:<br>SNTROL SSO'S lunding annot tappy:<br>able oval for dissemination ONAL ACTIVITY International active the this activity prin Will you be hiring Will these staff be Will you be rentin Will you be insurt Will you be insurt                                                                                                    | the has made this made the made the has made the matter is available<br>uncernent/solicital<br>ion/publications<br>itly? (excluding tre<br>marily collaboratio<br>temporary or per<br>BU employees?<br>third party control<br>g or leasing office<br>ing in-country op<br>and another<br>and the solid solid sol | <ul> <li>advectigned/contractor or<br/>a bloads/hexearchexppi</li> <li>tion indicate that any of the<br/>avel to conferences)</li> <li>transmission</li> <li>transmission</li> <li>multi-colleagues?</li> <li>or research space?</li> <li>practicate spenses?</li> </ul>                                                                                                    | etermina<br>projection<br>p. procee                                                                                                    | ation for<br>thifecyc<br>ng restric<br>Export<br>Export                                                                                                    | any subrecipient or co<br>lefereparing-a-propos<br>lictions or limitations be<br>dions on access or par-<br>control reatrictions [tri<br>Administration Regula<br>read section;                                                                                                    | nhractor included<br>all.<br>e applied to the et<br>ticipation by fore<br>ternational Traffic<br>fitons (EAR), Nuc  | i in the project budget.<br>ventual award?<br>ign nationals<br>A may Regulationa (ITAR)<br>isear Regulationa)  |
| EXPO<br>EXPO<br>Does I<br>Check<br>No<br>Pr<br>INTE<br>VES<br>0<br>0<br>0<br>0<br>0<br>0<br>0<br>0<br>0<br>0<br>0<br>0<br>0               | Ature b hole for i<br>DRT Cl<br>he sport<br>all tha<br>st Applie<br>for appr<br>NO<br>O<br>O<br>O<br>O<br>O<br>O<br>O<br>O<br>O<br>O<br>O<br>O<br>O<br>O<br>O<br>O<br>O<br>O                                                                                                    | elow certifies that a smalling the determinating this determinating this determination of the second standard standard s | the has made this made the made the made the matter is available<br>uncernent/solicitations<br>inly? (excluding tri<br>marily collaboratio<br>temporary or per<br>BU employees?)<br>third party control<br>or leasing office<br>are leasing office<br>are leasing office<br>and a been an area.                                                                                                    | advectories/bontactor or<br>at build-build-build                                                                                                    | tetermination of the following of the following of the fo | ation for<br>thifecyc<br>ng restric<br>Export<br>Export                                                                                                    | any subrecipient or co<br>leipreparing-a-propos<br>lictions or limitations be<br>dions on access or par-<br>control restrictions [Im<br>Administration Regular<br>next section;                                                                                                    | ntractor included<br>all.                                                                                           | i in the project budget.<br>ventual award?<br>ign nationals<br>(TAR) Regulations (TAR)<br>Liew Regulations)    |
| EXP(<br>Does t<br>Check<br>NC<br>Pr<br>VES<br>0<br>0<br>0<br>0<br>0<br>0<br>0<br>0<br>0<br>0<br>0<br>0<br>0<br>0<br>0<br>0<br>0<br>0<br>0 | Ature b nice for i<br>DRT Cl<br>he spor<br>all tha<br>at Applie<br>ior appu<br>RNATI<br>NO<br>0<br>0<br>0<br>0<br>0<br>0<br>0<br>0<br>0<br>0<br>0<br>0<br>0                                                                                                    | elow certifies that a<br>many the determination of the determination of the determination<br>control of the second second second second<br>control of the second second second second<br>is this activity print<br>will prove be himing<br>will prove be incurr<br>will spoul be incurr<br>will spoul be incurr<br>will spoul be incurr<br>will spoul be incurr<br>will spoul be incurr<br>will spoul be incurr<br>will spoul be incurr<br>will spoul be incurr                                                                                                    | whe has made this made the mass made the mass made the mass of the mass of the                       | a subvectional control of a subvection of the sector of the sector of                                                                                                    | tetermina<br>rt/projec<br>e followi<br>                                                                                                    | ation for<br>thifecyc<br>ng restri<br>Export<br>d to the                                                                                                    | any subrecipient or co<br>leipreparing-a-propos<br>ictions or limitations bu<br>disons on access or par<br>control restrictions (in<br>Administration Regula<br>innext section;                                                                                                    | ntractor included<br>all.                                                                                           | I in the project budget.<br>ventual award?<br>ign nationals<br>Arms Regulations (ITAR)<br>lear Regulations]    |
| EXPO<br>Does t<br>Check<br>NC<br>Pr<br>YES<br>0<br>0<br>0<br>0<br>0<br>0<br>0<br>0<br>0<br>0<br>0<br>0<br>0<br>0<br>0<br>0<br>0<br>0<br>0 | Ature b nice for in<br>DRT C<br>he sport of<br>all that<br>the sport of<br>all that<br>the sport of<br>all that<br>the sport of<br>he sport of<br>he sport of<br>of<br>of<br>of<br>of<br>of<br>of<br>of<br>of<br>of                                                                                                    | elow certifies that a standard the determination that determination that determination that determination that the standard that the service strategies and the standard that and the standard that and the standard that the standard that the standa | the has made this made the mass made the mass made the mass of the mass of the                       | a subrecipies/contractor of<br>a to build-interesting of the<br>tion indicate that any of the<br>indicate that any of the<br>indicate that indicate the<br>indicate the<br>indicate | etermination in the second second sec | ation for for for for for the state of the state of the s | any subrecipient or or<br>delpreparing-a-proposi-<br>licitons or limitations br<br>dions on access or par-<br>control restrictions (tru-<br>Administration Regula<br>read section;                                                                                                    | ontractor included<br>all.                                                                                          | I in the project budget.<br>ventual award?<br>ign nationals<br>Arms Regulations (ITAR)<br>clear Regulations]   |

List department(s) or center(s) whose space is being used for research Center affiliation(s) to be credited for this project (if applicable Funds Center Name / Number Space Allocation (%) Funds Center Name / Number Space Allocation (%) IONAL COMMENTS (OPTI IANCIAL INTEREST DISCLOSURE & CERTIFICATION | PI/PD SIGNATURE PIPD ASSURANCE: I certify that: (1) in conducting the proposed program, I am familiar with and will adhere to applicable Boston University/Boston Medical Center policies including, but not limited to, human and animal research, conflict of interest, misconduct in research, and patents and technology transfer as Well as sponsor requirements and applicable Federal regulations (a) the information submitted within the application in true, complete, and accurate to the best of my knowledge; (3) any false, fictilious, or fraudulent statements or claims may subject me (as the PI) to criminal, civil, or administrative penalties; (4) I (as the PI) agree to accept responsibility for the scientific conduct of the project and to provide the required progress reports if a grant is awarded as a result of the application; and (5) I will abide, as applicable, by the Federal clinical trials (ClinicalTrials.gov) and NIH Public Access (publicaccess nih.gov) regulations. PI signature below certifies that s/he has made this subrecipient/contractor determination for any subrecipient or contractor included in the project budge Guidance for making this determination is available at bu.edu/researchsupport/project-lifecycle/preparing-a-proposal/. The PI must ensure that all those responsible for the design, conduct, or reporting of the proposed program have completed the financial interest disclosure forms as directed at bu.edu/researchsupport/compliance/conflicts-of-interest All disclosures for this project were submitted online or via coi@bu.edu by (date): PI/PD PI/PD PI/PD Signature (ink or electronic PI/PD Signature (ink or electronic Printed name (if not e-signing) Date Printed name (if not e-signing) ALS & SIGNATURES e provides approval for any and all commitments outlined in the proposal (ie cost share, space, equipment, purchases, F&A waiver) and red Programs to submit. If more ap nations are received attach ad Department Department Chair Department Chair Signature (ink or elec Department Chair Signature (inka Printed name (if not e-signing) Date Printed name (if not e-signing) Dat Center Director Department/ Staff Review etment/Staff Review Signature (in) Center Director Signature (ink or electro Printed name (if not e-signing) Date Printed name (if not e-signing) Dat Dean/VP for Dear Research Dean/VP for Research Signature (ink or elec Dean Signature (ink or elec ted name (if not e-signing Printed name (if not e-signing) Boston University Research PROPOSAL SUMMARY FORM Updated March 20, 2017

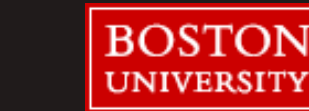

| PRINCIPAL INVESTIGATOR            | PROJECT DIRECTOR                  |                                |                                                                                           |
|-----------------------------------|-----------------------------------|--------------------------------|-------------------------------------------------------------------------------------------|
|                                   |                                   |                                |                                                                                           |
| Last Name                         | First Name                        | Email                          | UID                                                                                       |
| Cost Center Name                  | Cost Center Number                | School                         | Department                                                                                |
| Proposal Contact Name             | Proposal Contact Phone N          | umber Proposal Contact Er      | Mail YES NO<br>PI Status Approval<br>Required?<br>If yes include PI Status Approval form. |
| OTHER PIS & CO-PIS Note:          | All BU Pls, Co-Pls and associated | department Chairs and/or Deans | s must sign this torm.                                                                    |
| Role                              | Last Name                         | First Name                     | School/Dept. UID                                                                          |
|                                   |                                   |                                |                                                                                           |
|                                   |                                   |                                |                                                                                           |
| Please attach another page if you | need more space.                  |                                |                                                                                           |
| FACULTY MENTOR                    |                                   |                                |                                                                                           |
| •                                 |                                   |                                |                                                                                           |
| Mentor Last Name                  | Mentor First Name                 | Email                          | Department / Division                                                                     |

http://www.bu.edu/researchsupport/files/2017/09/PI-Status-Request-Form.pdf

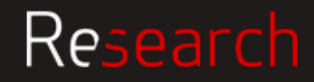

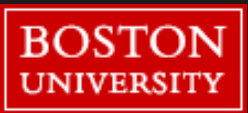

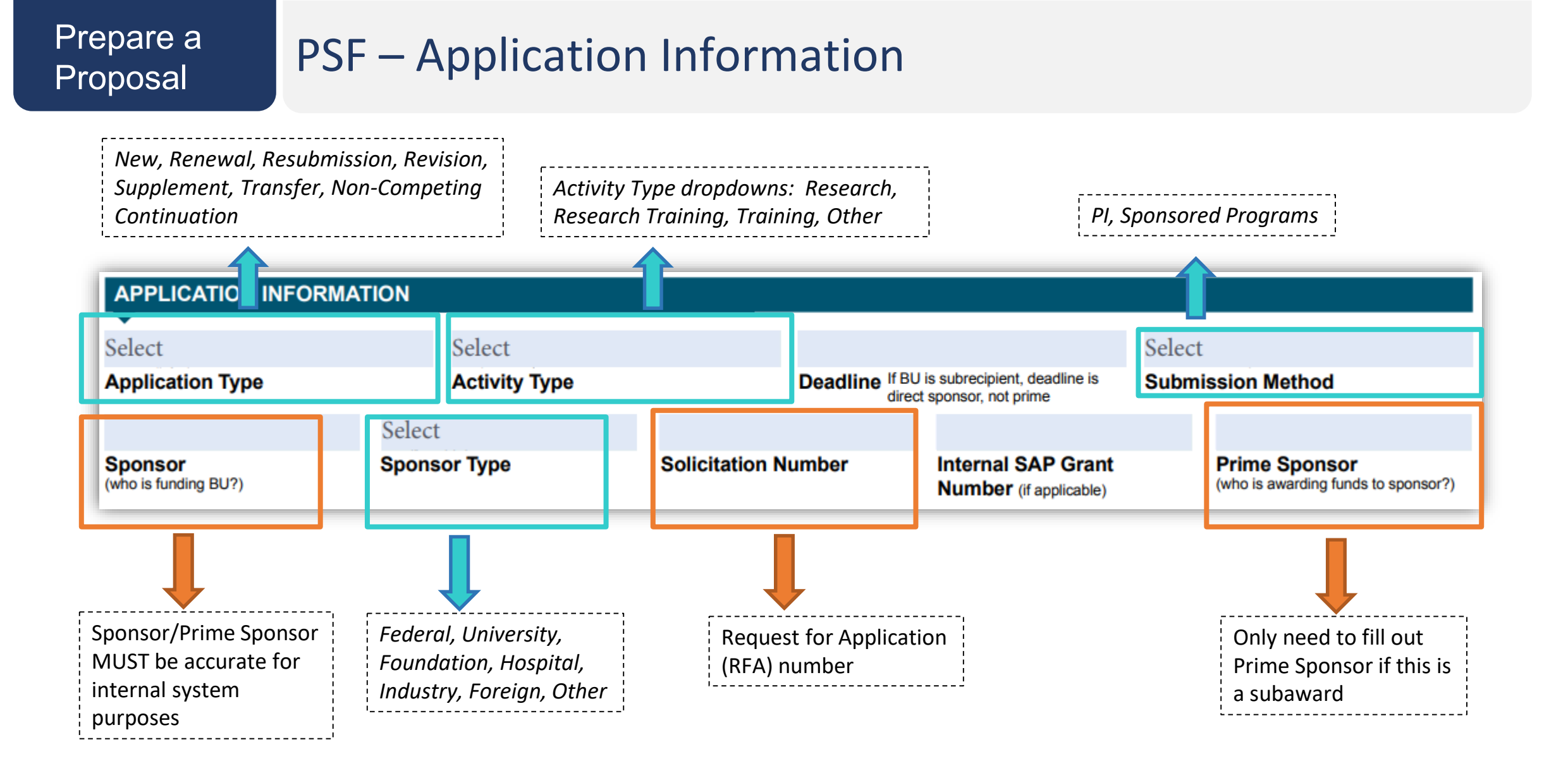

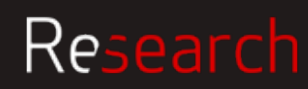

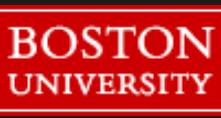

#### Prepare a Proposal

### PSF – Project Period & Budget

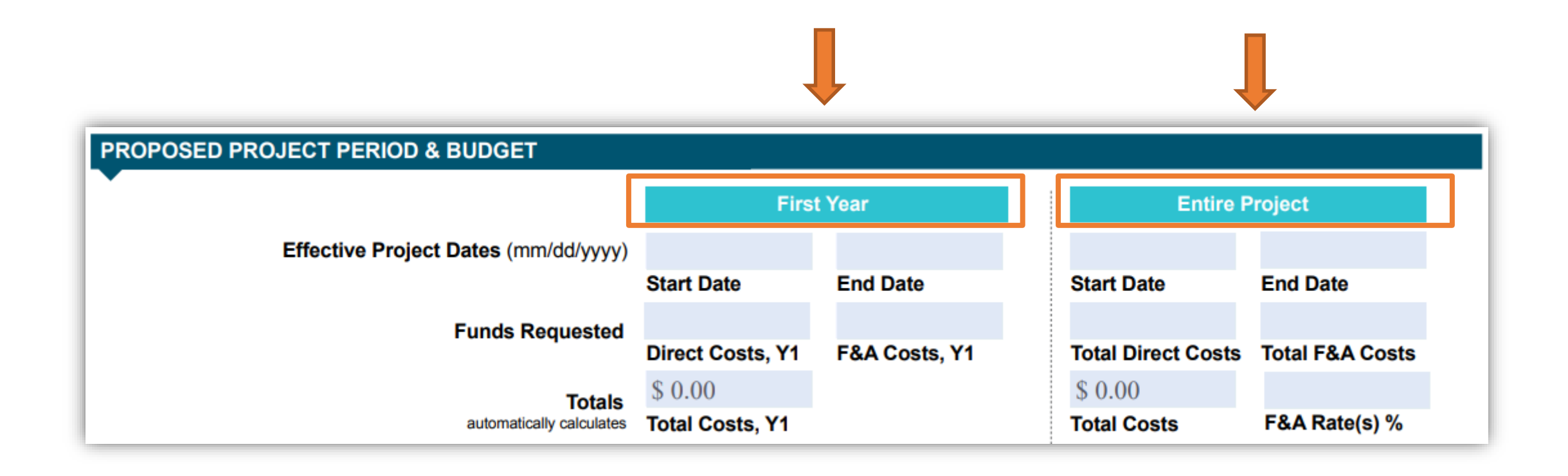

| ~ |                                         |
|---|-----------------------------------------|
|   | *If the entire project is one year then |
|   | the fields on both sides are the same   |

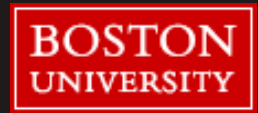

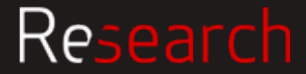

| Prepare a |
|-----------|
| Proposal  |

### PSF – Cost Share

|                              |                                                                      |                             |                             | <u>Type of Cost</u><br><u>Share</u> | Sponsor Type            | Who is Funding the<br>Cost Share                                                                       | <u>Required</u><br>Approval(s)                                                                  |
|------------------------------|----------------------------------------------------------------------|-----------------------------|-----------------------------|-------------------------------------|-------------------------|----------------------------------------------------------------------------------------------------|-------------------------------------------------------------------------------------------------|
| T SHARE                      | Is there cost share?<br>If yes, include CS Excel sheet dtd.          | Cost Share Funding Source # | Cost Share (Entire Project) | Mandatory                           | Federal/Non-<br>Federal | <ul> <li>Dept.<br/>Chair/Center</li> <li>Director</li> <li>School Dean</li> <li>VP Research</li> </ul> | Cost Share<br>Funder(s) <b>ar</b><br>If CRC: VP<br>Research<br>If <u>BUMC</u> ?:<br>School Dean |
|                              | Is an institutional letter of support required?                      | Cost Share Funding Source # | \$ 0.00<br>Total Costs      | Voluntary<br>Committed              | Federal                 | <ul> <li>Dept.<br/>Chair/Center</li> <li>Director</li> <li>School Dean</li> <li>VP Research</li> </ul> | Cost Share<br>Funder(s) <u>a</u><br>If CRC: VP<br>Research<br>If BUMC:<br>School Dear           |
| Check                        | RFA to see what is required                                          | for cost sharing            |                             | Voluntary<br>Committed              | Non-Federal             | <ul> <li>Dept.<br/>Chair/Center</li> <li>Director</li> <li>School Dean</li> </ul>                      | Cost Share<br>Funder(s)                                                                         |
| Resour<br>https:/<br>for-spo | rces on the website:<br>//www.bu.edu/researchsupp<br>onsored-awards/ | oort/forms-policies/trea    | tment-of-cost-sharing-      | Voluntary<br>Uncommitted            | Federal                 | <ul> <li>Dept.<br/>Chair/Center</li> <li>Director</li> <li>School Dean</li> <li>VP Research</li> </ul> | Cost Share<br>Funder(s) <b>a</b><br>If CRC: VP<br>Research<br>If BUMC:<br>School Dea            |

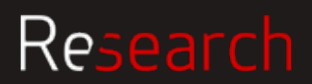

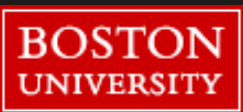

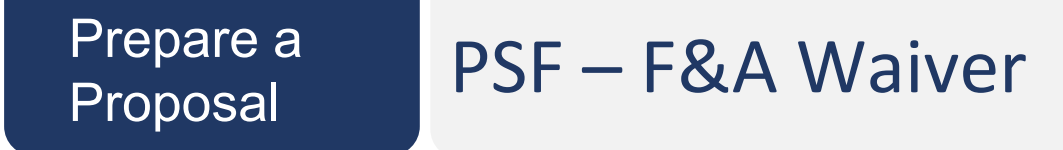

BU has a Negotiated Indirect Cost Rate Agreement (NICRA) which stipulates F&A rates for all proposals. If proposed F&A rate differs from our NICRA, follow these guidelines:

If a Sponsor has a documented F&A rate policy, that is the rate applied to the proposal. Waiver would not be required. If the PI/Dept. wishes to apply a lower rate than BU's established rates, Waiver IS required.

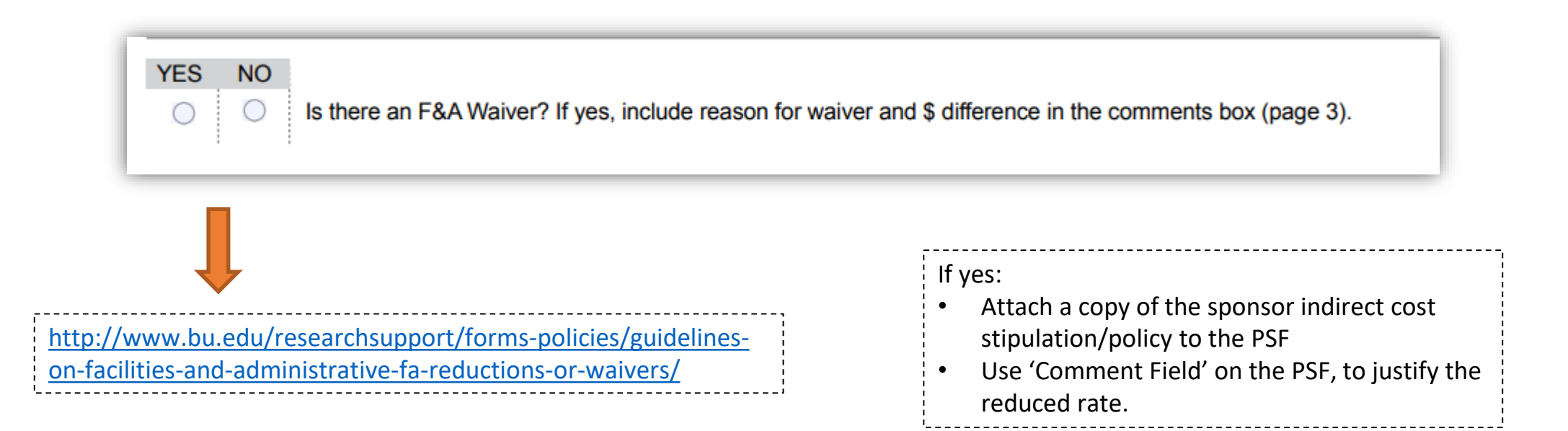

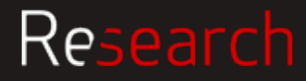

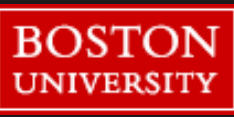
### PSF – Space & Research Location

| SPA        | SPACE & RESEARCH LOCATION                                                                                                    |                                                            |                                        |  |  |  |  |  |
|------------|----------------------------------------------------------------------------------------------------|------------------------------------------------------------|----------------------------------------|--|--|--|--|--|
| Where      | Where will the preponderance (51% or more) of BU personnel budgeted effort take place? Research Location: On campus Off Campus |                                                            |                                        |  |  |  |  |  |
| YES        | YES NO                                                                                                    |                                                            |                                        |  |  |  |  |  |
| 0          | $\bigcirc$                                                                                                    | Does this project require new space?                       |                                        |  |  |  |  |  |
|            | _                                                                                                    | Does this project require repovations to existing research | ON Campus: Building, Room, and Address |  |  |  |  |  |
| $\bigcirc$ | $\bigcirc$                                                                                                    | space?                                                     |                                        |  |  |  |  |  |
|            | OFF Campus: Address                                                                                                    |                                                            |                                        |  |  |  |  |  |

| It is important to indicate where the research is taking place to assist with identifying the correct F&A Rate to use. | On Campus: Office, Labs, etc.<br>Off Campus: In the 'field', off-site location |  |
|----------------------------------------------------------------------------------------------------|--------------------------------------------------------------------------------|--|
|----------------------------------------------------------------------------------------------------|--------------------------------------------------------------------------------|--|

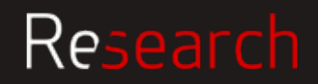

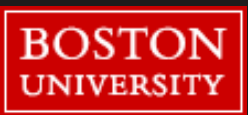

## PSF - Compliance

| СОМ | COMPLIANCE & SPECIAL REVIEWS |                          |                |                |                                         |            |                   |                |                |
|-----|------------------------------|--------------------------|----------------|----------------|-----------------------------------------|------------|-------------------|----------------|----------------|
|     |                              | Approval Date Protocol # | Protocol #     |                |                                         |            | Approval Date     | Protocol #     |                |
| YES | NO                           |                          | If not pending | If not pending | YES                                     | NO         |                   | If not pending | If not pending |
| 0   | $\bigcirc$                   | IRB                      |                |                | 0                                       | 0          | Radioisotopes     |                |                |
| 0   | $\bigcirc$                   | IACUC                    |                |                | 0                                       | $\bigcirc$ | Laser             |                |                |
| 0   | $\bigcirc$                   | IBC                      |                |                | 0                                       | 0          | Human embryonic   |                |                |
|     |                              | (biohazards, rDNA,       |                |                |                                         |            | stem cells        |                |                |
|     |                              | select agents)           |                |                | $\cap$                                  | $\bigcirc$ | SCUBA/Snorkeling/ |                |                |
|     |                              |                          |                |                | $\cup$                                  | $\cup$     | Boats             |                |                |
|     |                              |                          |                |                | • • • • • • • • • • • • • • • • • • • • |            |                   |                |                |

| Institutional Review Board (IRB)                       | Human subjects  |
|--------------------------------------------------------|-----------------|
| Institutional Animal Care and<br>Use Committee (IACUC) | Animal Subjects |
| Institutional Biosafety<br>Committee (IBC)             | Biosafety       |

| Radioisotopes | Radiation Safety                        |
|---------------|-----------------------------------------|
| Laser         | Radiation safety                        |
| Stem cells    | Use of Human Embryonic Stem Cells       |
| SCUBA         | Scientific diving and small boat safety |

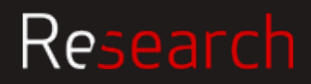

## PSF - Other

| OTHE | R       |                                                                      |                                        |  |  |  |  |
|------|---------|----------------------------------------------------------------------|----------------------------------------|--|--|--|--|
| VEC  | NO      |                                                                      |                                        |  |  |  |  |
|      |         | Clinical trial?                                                      |                                        |  |  |  |  |
|      |         | Use of BMC Clinical infrastructure?                                  |                                        |  |  |  |  |
|      |         | Subracipiant(a) or contracted convice(a) included                    | Lin project budget?                    |  |  |  |  |
|      | 0       | Subrecipient(s) or contracted service(s) included in project budget? |                                        |  |  |  |  |
| 0    | 0       | Outgoing Subawards? If yes, proposed subrecip                        | ient(s):                               |  |  |  |  |
|      |         | Ļ                                                                    |                                        |  |  |  |  |
| Red  | quires  | Subaward Package, which includes:                                    | Such as a consultant or outside vendor |  |  |  |  |
| Let  | ter of  | Commitment                                                           |                                        |  |  |  |  |
|      | ope or  | WORK                                                                 |                                        |  |  |  |  |
| Bu   | dget Ju | ustification                                                         |                                        |  |  |  |  |

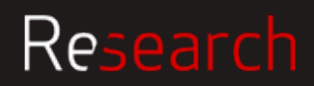

## PSF – Export Control

| EXPORT CONTROL                                                                                                    |                                                                                                    |  |  |  |  |
|----------------------------------------------------------------------------------------------------|----------------------------------------------------------------------------------------------------|--|--|--|--|
| Does the sponsor's funding announcement/solicitation indicate that any of the following restrictions or limitations be applied to the eventual award? |                                                                                                    |  |  |  |  |
| Check all that apply:                                                                                                    |                                                                                                    |  |  |  |  |
| Not Applicable                                                                                                    | Restrictions on access or participation by foreign nationals                                                                                 |  |  |  |  |
| Prior approval for dissemination/publications                                                                                                    | Export control restrictions [International Traffic Arms Regulations (ITAR),<br>Export Administration Regulations (EAR), Nuclear Regulations] |  |  |  |  |

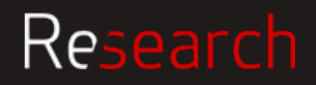

### PSF – International Activity

| INTER      | INTERNATIONAL ACTIVITY |                                                                                               |  |  |  |  |
|------------|------------------------|-----------------------------------------------------------------------------------------------|--|--|--|--|
| YES        | NO                     |                                                                                               |  |  |  |  |
| $\bigcirc$ | $\bigcirc$             | International activity? (excluding travel to conferences) If no, proceed to the next section. |  |  |  |  |
| 0          | 0                      | Is this activity primarily collaboration with colleagues?                                     |  |  |  |  |
| 0          | $\bigcirc$             | Will you be hiring temporary or permanent staff internationally?                              |  |  |  |  |
| 0          | $\bigcirc$             | Will these staff be BU employees?                                                             |  |  |  |  |
| 0          | $\bigcirc$             | Will these staff be third party contractors?                                                  |  |  |  |  |
| 0          | $\bigcirc$             | Will you be renting or leasing office or research space?                                      |  |  |  |  |
| 0          | $\bigcirc$             | Will you be incurring in-country operational expenses?                                        |  |  |  |  |
| 0          | 0                      | Will you be opening and operating an in-country bank account?                                 |  |  |  |  |
| 0          | 0                      | Will you be conducting human subject research internationally?                                |  |  |  |  |
|            |                        |                                                                                               |  |  |  |  |
| Derec      | ofth                   | everall effect that will be performed in eacther country or countries involved                |  |  |  |  |

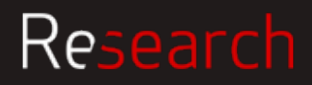

## PSF – Financial Interest Disclosure

#### FINANCIAL INTEREST DISCLOSURE & CERTIFICATION | PI/PD SIGNATURES

**PI/PD ASSURANCE:** I certify that: (1) in conducting the proposed program, I am familiar with and will adhere to applicable Boston University/Boston Medical Center policies including, but not limited to, human and animal research, conflict of interest, misconduct in research, and patents and technology transfer as well as sponsor requirements and applicable Federal regulations; (2) the information submitted within the application is true, complete, and accurate to the best of my knowledge; (3) any false, fictitious, or fraudulent statements or claims may subject me (as the PI) to criminal, civil, or administrative penalties; (4) I (as the PI) agree to accept responsibility for the scientific conduct of the project and to provide the required progress reports if a grant is awarded as a result of the application; and (5) I will abide, as applicable, by the Federal clinical trials (ClinicalTrials.gov) and NIH Public Access (publicaccess.nih.gov) regulations.

PI(s) needs to click on this link and complete online COI prior to routing PSF for final signatures.

PI signature below certifies that s/he has made this subrecipient/contractor determination for any subrecipient or contractor included in the project budget. Guidance for making this determination is available at bu.edu/researchsupport/project-lifecycle/preparing-a-proposal/.

PI must ensure that all those responsible for the design, conduct, or reporting of the proposed program have completed the financial interest disclosure norms as directed at bu.edu/researchsupport/compliance/conflicts-of-interest/.

| All disclosure | Il disclosures for this project were submitted online or via coi@bu.edu by (date): |      |  |       |                                     |      |   |
|----------------|------------------------------------------------------------------------------------|------|--|-------|-------------------------------------|------|---|
| PI/PD          |                                                                                    |      |  | PI/PD |                                     |      |   |
|                | PI/PD Signature (ink or electronic)                                                |      |  |       | PI/PD Signature (ink or electronic) |      |   |
|                |                                                                                    |      |  |       |                                     |      |   |
|                | Printed name (if not e-signing)                                                    | Date |  |       | Printed name (if not e-signing)     | Date | 9 |

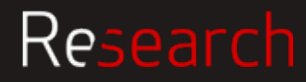

## PSF – Approvals & Signatures

| APPROVAL                            | LS & SIGNATURES                                                                        |                                                       |                                                            |                                                         |                                           |                                          |
|-------------------------------------|----------------------------------------------------------------------------------------|-------------------------------------------------------|------------------------------------------------------------|---------------------------------------------------------|-------------------------------------------|------------------------------------------|
| Your signature<br>Sponsored Pl      | e provides approval for any and all c<br>rograms to submit. <i>If more approvals/s</i> | ommitments outlined in<br>ignatures are required atta | n the proposal (ie cost si<br>ach additional signature pag | nare, space, equipment, purchases<br>l <mark>es.</mark> | , F&A waiver) and for                     | lfa Co PL is listed on                   |
| Department<br>Chair                 | Department Chair Signature (ink o                                                      | r electronic)                                         | Department<br>Chair                                        | Dopartmont Chair Signature (at                          | first page, they also<br>need to sign and |                                          |
|                                     |                                                                                        | relectionicy                                          |                                                            |                                                         | or electronic)                            | needs to sign.                           |
|                                     | Printed name (if not e-signing)                                                        | Date                                                  |                                                            | Printed name (if not e-signing)                         | Date                                      |                                          |
| Center<br>Director<br>if applicable |                                                                                        |                                                       | Department/<br>Staff Review                                |                                                         |                                           |                                          |
|                                     | Center Director Signature (ink or ele                                                  | ectronic)                                             |                                                            | Department/Staff Review Signat                          | ture (ink or electronic)                  |                                          |
|                                     | Printed name (if not e-signing)                                                        | Date                                                  |                                                            | Printed name (if not e-signing)                         | Date                                      |                                          |
| Dean                                |                                                                                        |                                                       | Dean/VP for<br>Research                                    |                                                         |                                           | Form is a fillable<br>PDF and electronic |
|                                     | Dean Signature (ink or electronic)                                                     |                                                       |                                                            | Dean/VP for Research Signature                          | e (ink or electronic)                     | signatures are preferred.                |
|                                     | Printed name (if not e-signing)                                                        | Date                                                  |                                                            | Printed name (if not e-signing)                         | Date                                      | · · · · · · · · · · · · · · · · · · ·    |

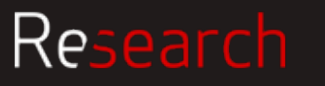

BOSTON

UNIVERSITY

#### Prepare a Proposal

### Resources

#### Resources for writing the proposal and budget

http://www.bu.edu/researchsupport/project-lifecycle/preparing-a-proposal/ http://www.bu.edu/researchsupport/project-lifecycle/preparing-a-proposal/writing-your-proposal/ http://www.bu.edu/researchsupport/project-lifecycle/preparing-a-proposal/developing-a-budget/ http://www.bu.edu/researchsupport/forms-policies/proposal-submission-policy/

#### Forms (PSF and PI Status)

http://www.bu.edu/researchsupport/files/2017/05/Proposal-Summary-Form-PSF.pdf http://www.bu.edu/researchsupport/forms-policies/policy-on-principal-investigator-pi-status/

#### **Cost Sharing and F&A Waivers**

https://www.bu.edu/researchsupport/forms-policies/treatment-of-cost-sharing-for-sponsored-awards/ http://www.bu.edu/researchsupport/forms-policies/guidelines-on-facilities-and-administrative-fa-reductions-or-waivers/

#### **Compliance links** http://www.bu.edu/researchsupport/compliance/

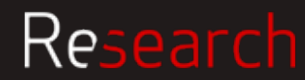

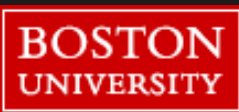

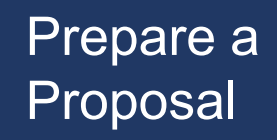

- Critical for information on PSF to be accurate first time, otherwise it can cause problems down the line
- Important that PSF and proposal documents are submitted to SP timely and in accordance with the proposal submission policy

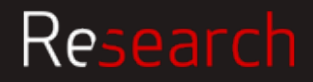

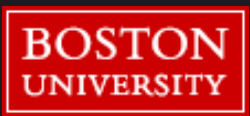

## BU Requirements: Proposal Development REVIEW AND SUBMISSION

Danielle Van Vooren

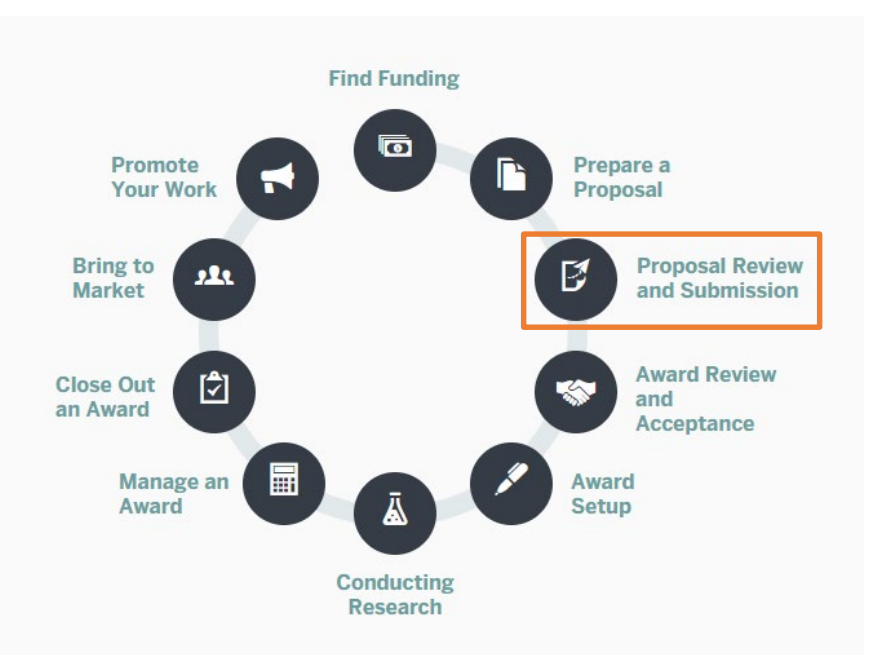

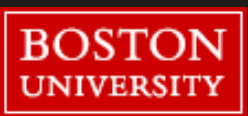

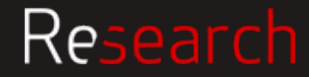

## **BU Proposal Review and Submission Process**

Sponsored Programs is authorized to submit proposals on behalf of BU

SP reviews proposals to

- confirm that the applicant meets all of the sponsor's requirements
- ensure that the proposal complies with University policies and procedures for sponsored activity

Due 5 days before sponsors' deadline

 Proposal package, including all administrative components

Due 3 days before deadline

• All technical components

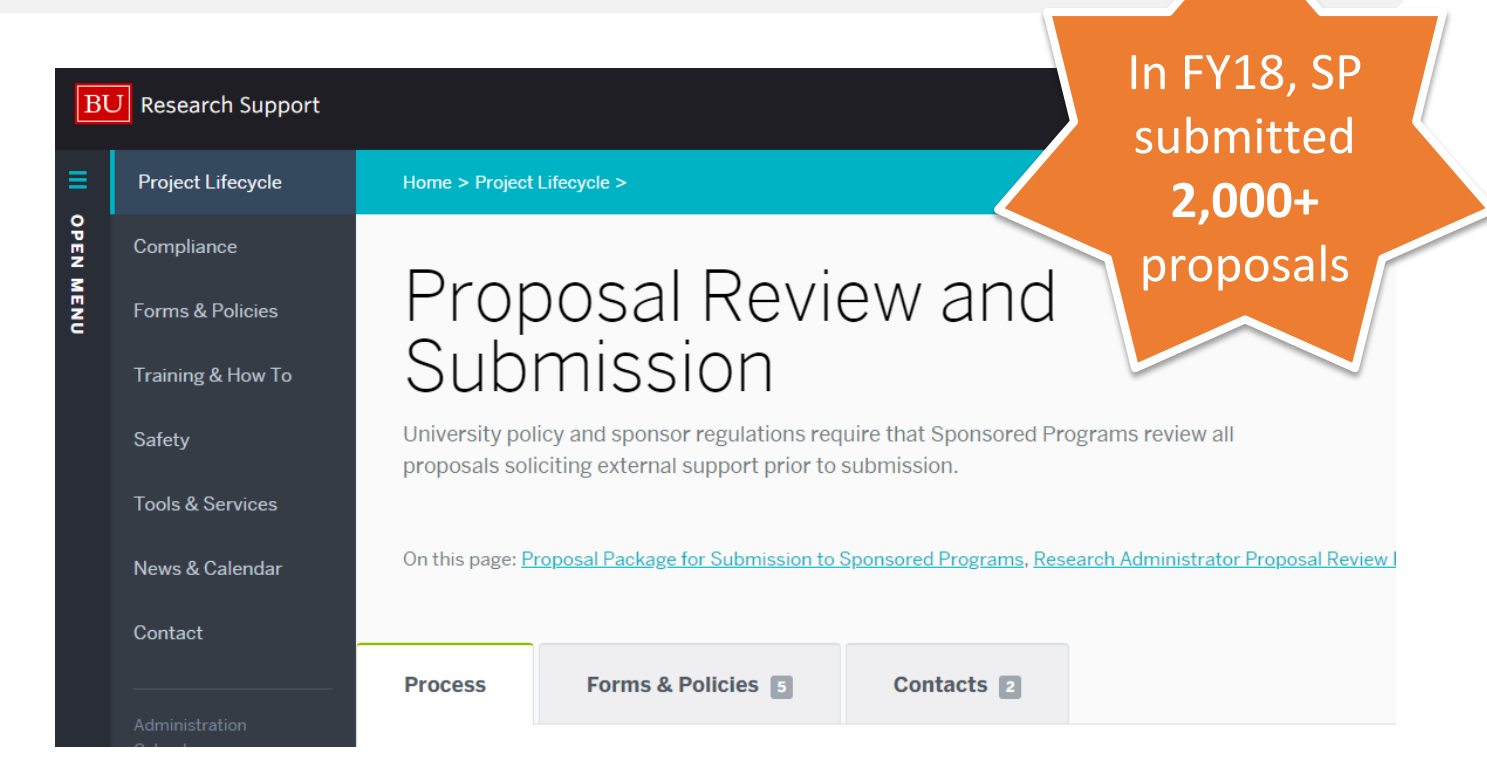

For additional information please visit the Research Support site: <u>http://www.bu.edu/researchsupport/project-lifecycle/proposal-</u> <u>review-and-submission/</u>

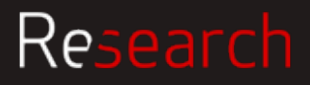

Research

## What's in the Proposal Package

### To SP **5 business days before** sponsor deadline

A completed and signed BU Proposal Summary form

Copy of the sponsor's proposal guidelines

Administrative info, biosketches, subaward docs, facility/equipment pages, project summary, and draft technical narrative

Final budget and budget justification in correct format

### To SP **3 business days before** sponsor deadline

Final Technical components:

Final Narrative, Abstract, Bibliography, Specific Aims, Milestones, etc.

AND if applicable, required 5 business days prior to the deadline:

- Consultants letters
- Cost share approval
- F&A Waiver
- Investigators with joint VA-BU MED campus appointment
- PI Status Request
- Subawards

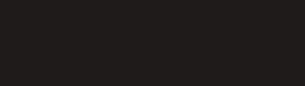

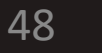

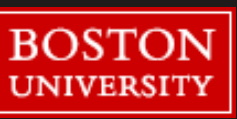

## What SP RA reviews for – Preliminary review

Usually done within 24 hours of first documents to SP

High level overview of the application package to ensure it is complete and ready for full SP review

- Verify all necessary proposal documents required by the sponsor per the solicitation guidelines are included and complete
- Verify the required BU documents including the PSF and any additional internal documents are included, complete, and signed

If the package is incomplete, the SP RA will email the DA and/or PI to request the missing items

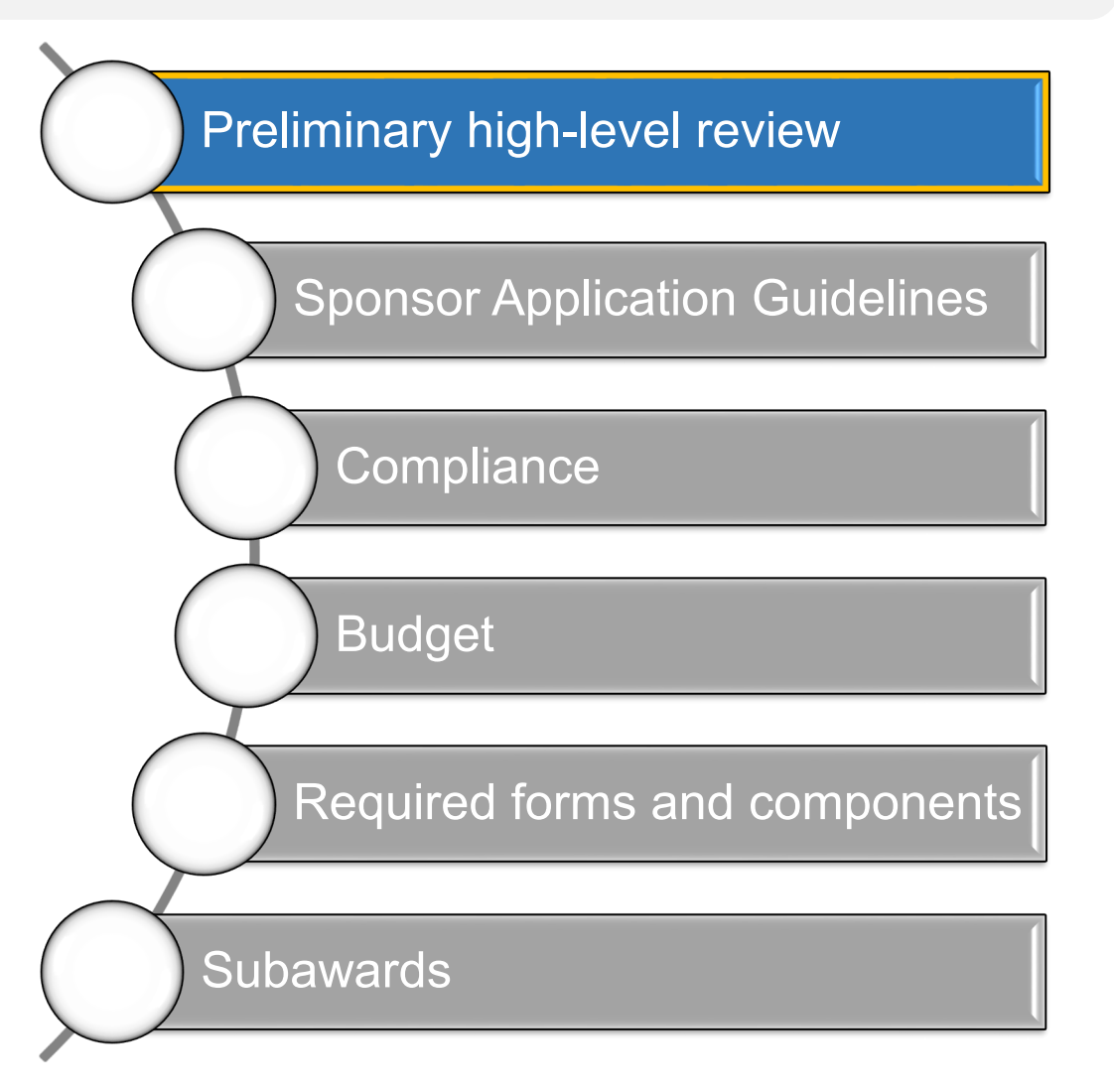

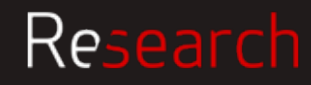

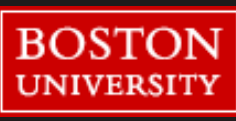

## What SP RA reviews for – Sponsor guidelines

Initiated when the full Reviewable Package has been received by SP

Review sponsor solicitation for overall proposal requirements, including but not limited to:

- Formatting standards
- Required proposal components
- Eligibility restrictions
- Sponsor deadlines
- Cost sharing requirements

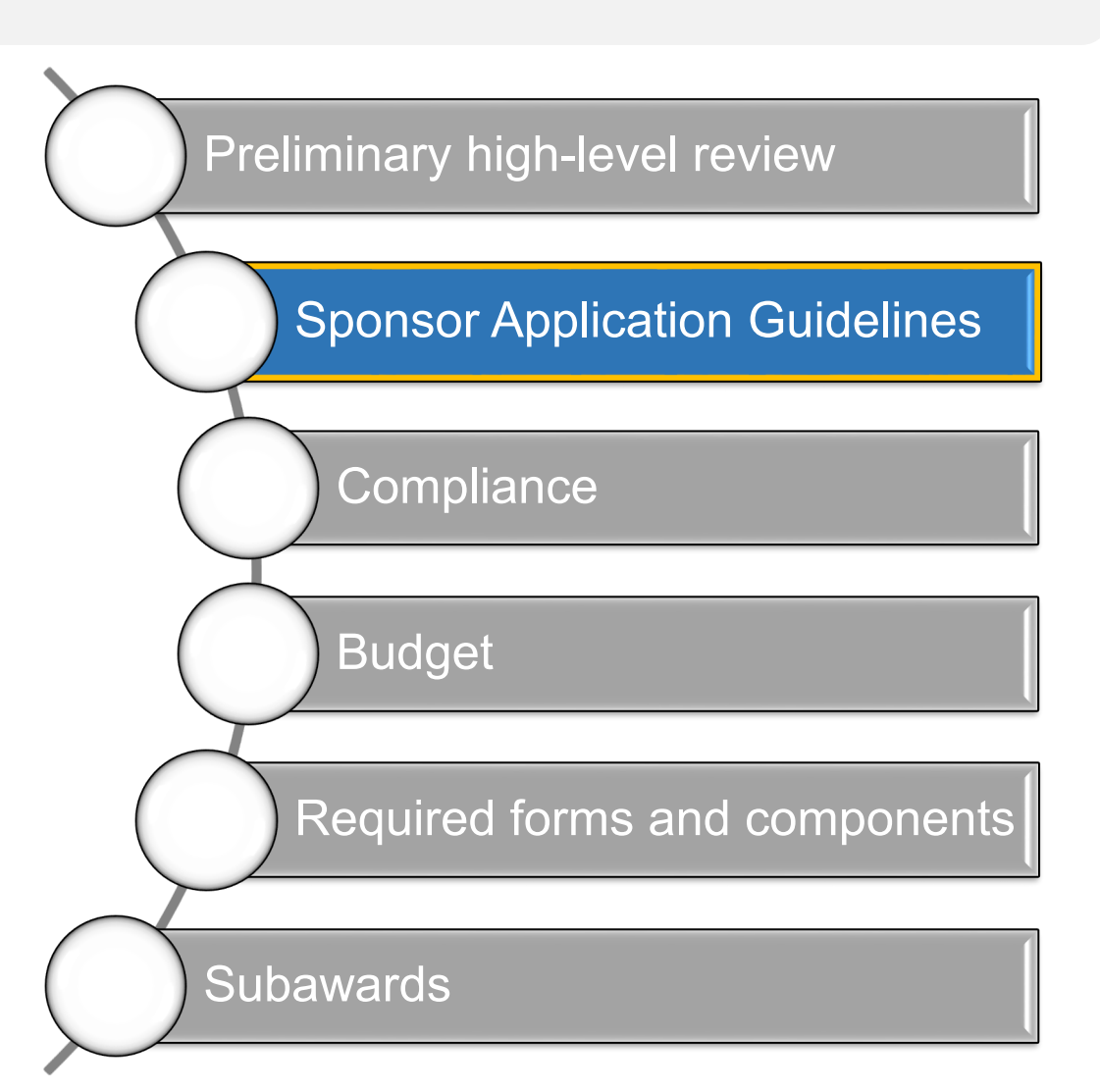

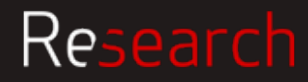

## What SP RA reviews for - Compliance

The SP RA will match compliance information checked "yes" on the PSF against compliance attachments in the proposal to confirm expected documents are included.

|     |            |                           | Approval Date  | Protocol #     |     |    |                               | Approval Date  | Protocol #     |
|-----|------------|---------------------------|----------------|----------------|-----|----|-------------------------------|----------------|----------------|
| YES | NO         |                           | If not pending | If not pending | YES | NO |                               | If not pending | If not pending |
| 0   | 0          | IRB                       |                |                | 0   | 0  | Radioisotopes                 |                |                |
| 0   | $\bigcirc$ | IACUC                     |                |                | 0   | 0  | Laser                         |                |                |
| 0   | 0          | IBC<br>(biohazards, rDNA, |                |                | 0   | 0  | Human embryonic<br>stem cells |                |                |
|     |            | select agents)            |                |                | 0   | 0  | SCUBA/Snorkeling/             |                |                |

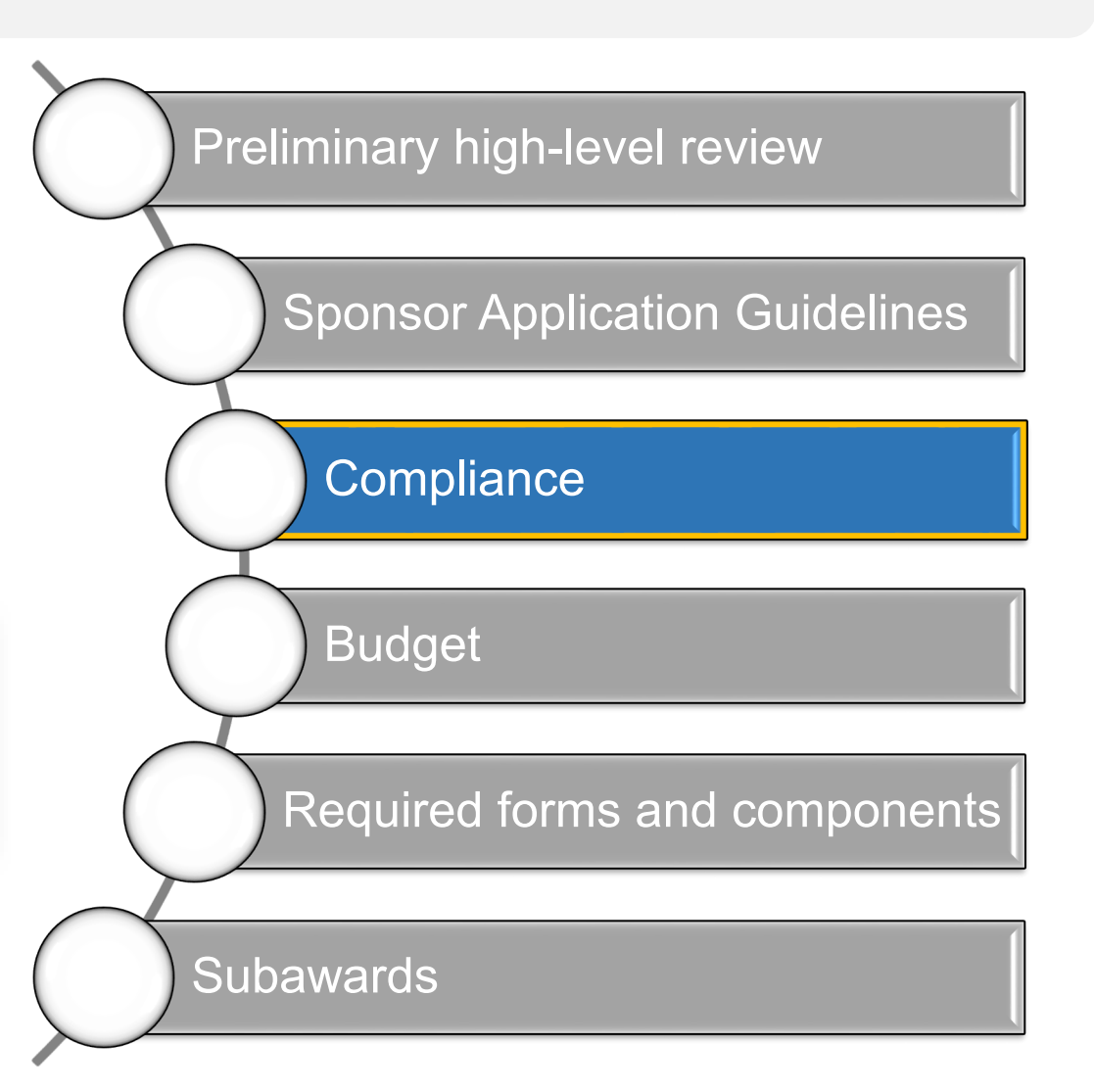

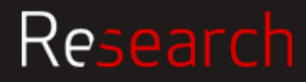

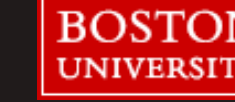

Research

## What SP RA reviews for - Budget

- **Review Salaries** Does the sponsor want person months or a percentage of effort? Does the salary cap (HHS) apply?
- Correct fringe being used per dates/fed or non-fed/ position?
- **F&A rate** correct per dates/type of project, allowable? If F&A is limited we need that in writing from their website.
- Is it **TDC**, **MTDC** or a variant? Is there equipment, a sub over 25k, tuition or stipends?
- Confirm cost share is documented and approved (NO voluntary committed cost share for NSF)
- Does the **justification** match the budget?
- Costs are allowable, reasonable, allocable?
- If included, is M&IE reasonable given that the most expensive cities are \$76/day?
- If included, is animal per diem correct?
- Office supplies and administrative personnel are usually considered F&A

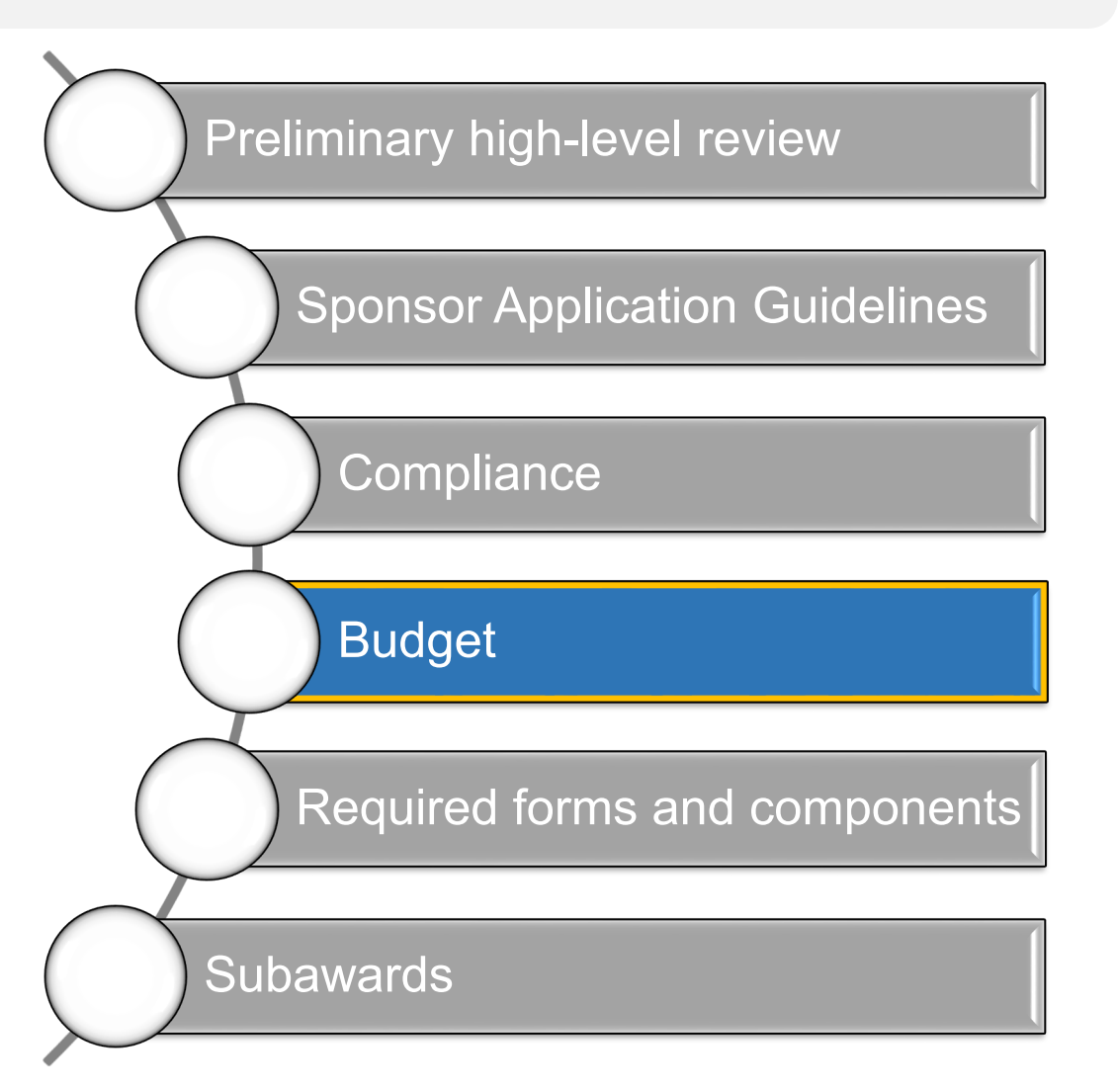

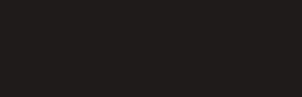

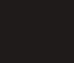

52

## What SP RA reviews for - Attachments

#### **Biosketch / CV**

- Page limits, margins, all sections present and labeled correctly
- NIH: Only up to 5 contributions and up to 4 publications associated with each contribution, current awards and past awards under correct heading. Don't list effort or money.
- Page numbers? Chronological/reverse chronological
- Use of hyperlinks (usually limited to citing relevant publications)

#### Facilities

- No dollar values, make sure all sites are included
- Purpose is to demonstrate that the project can work at the designated location

#### Research

- Page limit, font, margins, required sections
- Project title includes anything sponsor requires (NSF)
- Check EIN, DUNS, address, E.O., resubmission?

#### References

- Refer to sponsor guidelines. NSF wants all authors listed, so no "et al."
  Animals or humans
- Check assurance number, required attachments

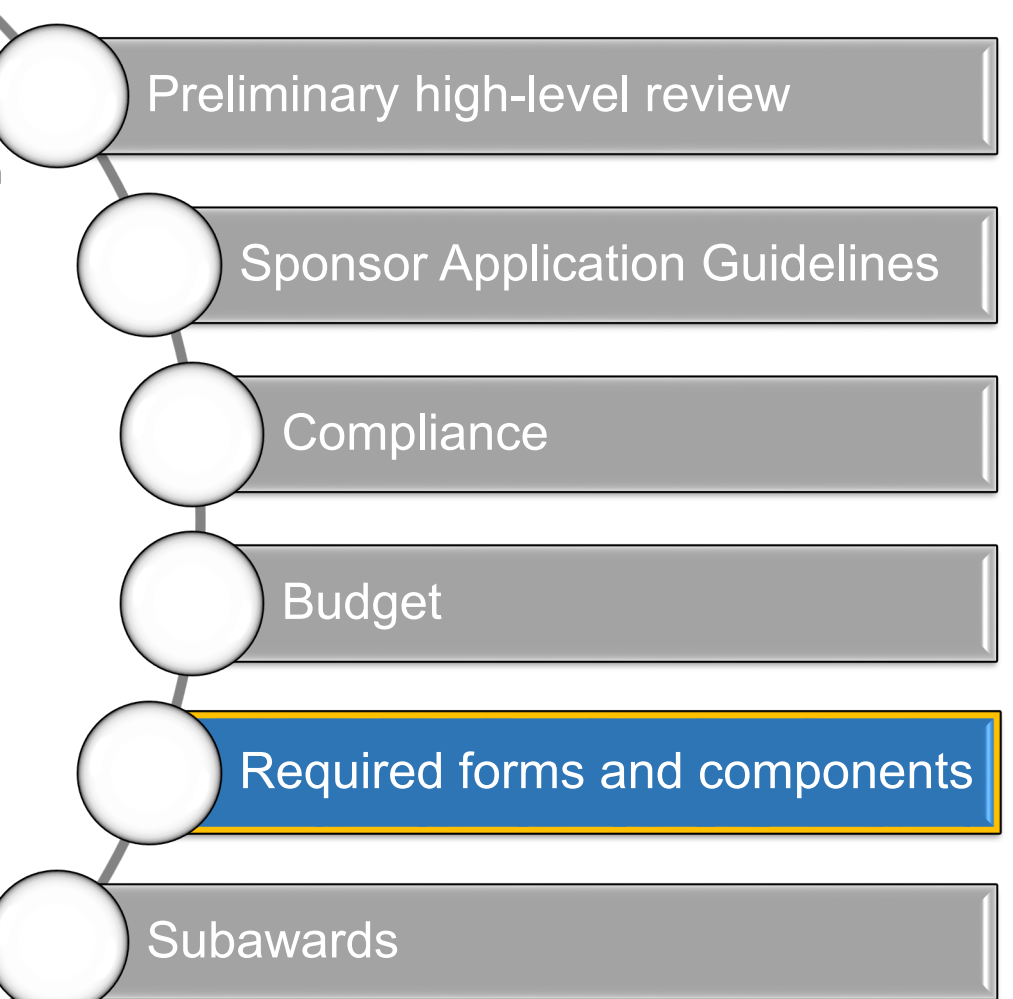

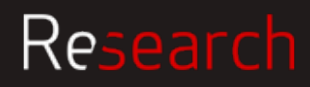

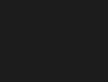

BOST

UNIVERSIT

## What SP RA reviews for – Subawards

Minimally need from the subrecipient: LOI, SOW, budget, justification, also CVs of key personnel, maybe C&P, facilities, rate agreement helpful.

From ASSIST generate a budget and send to the subrecipient, upload what they give you. Make sure the cognizant officer is listed in the F&A section of the ASSIST budget.

Make sure the sponsor budget template amounts match the internal excel budget amounts, if applicable.

Make sure dates are correct.

If a sub has cost share, their institution approves, not BU

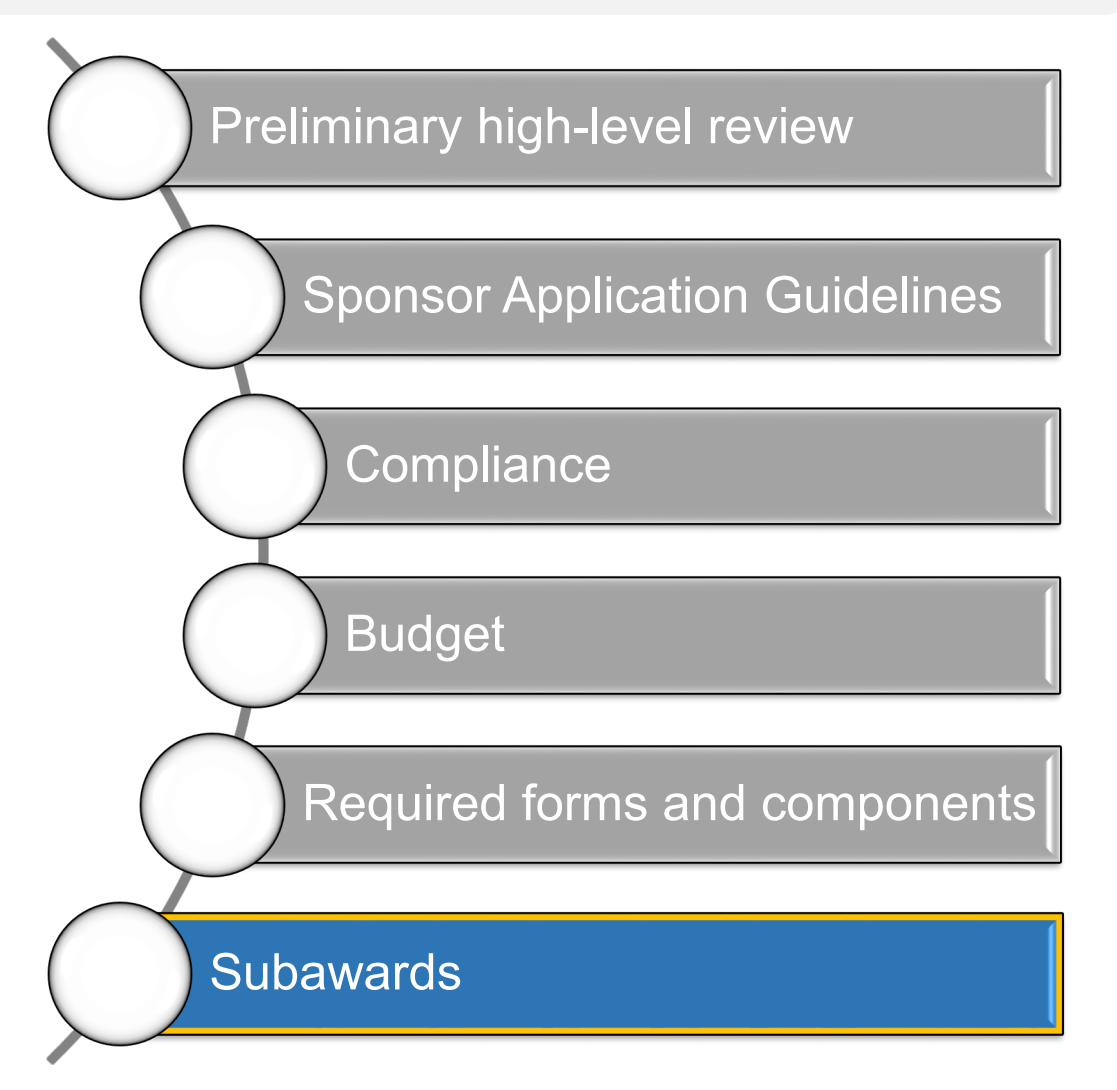

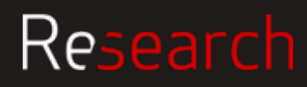

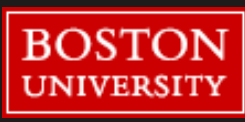

## What SP RA reviews for - Formatting

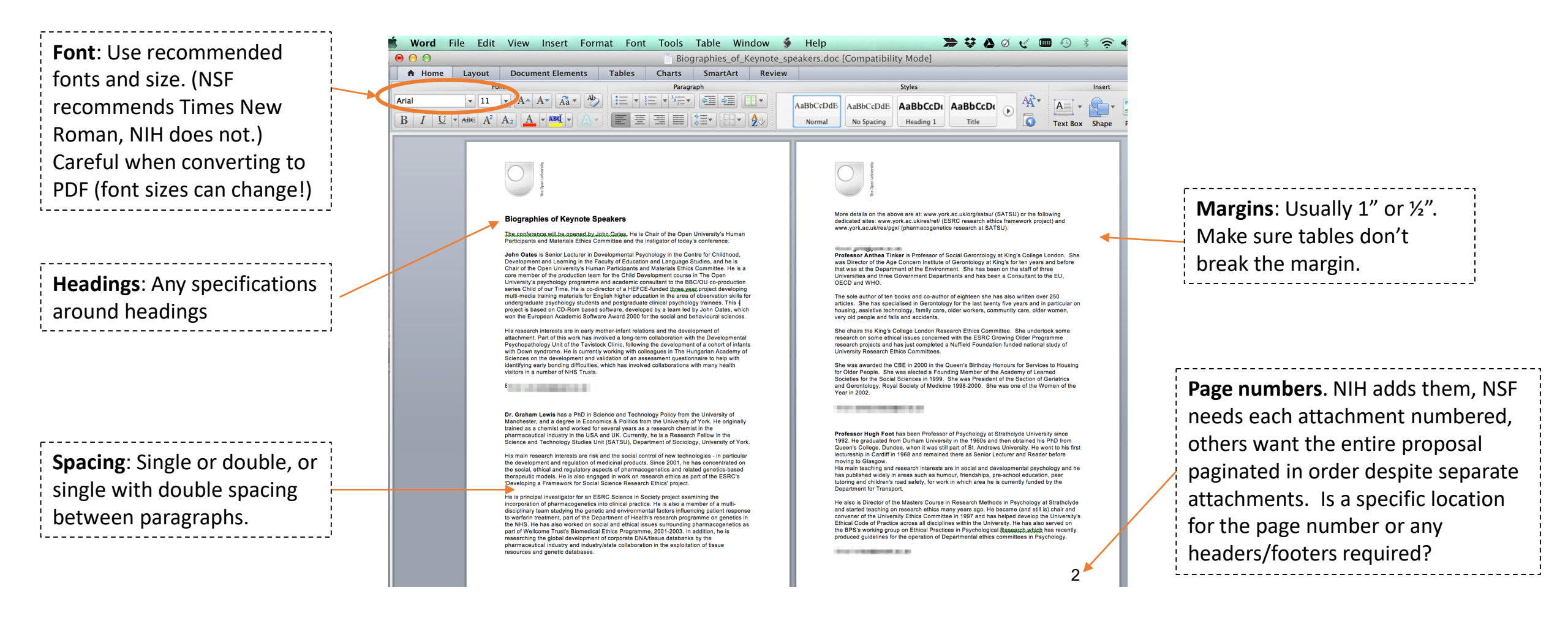

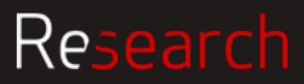

BOST

UNIVERSIT

## Resources and NIH sponsor guidelines

#### Table of page limits

https://grants.nih.gov/grants/how-to-applyapplication-guide/format-and-write/page-limits.htm

#### Formatting

https://grants.nih.gov/grants/how-to-applyapplication-guide/format-and-write/formatattachments.htm#filenames

#### Application by type

https://grants.nih.gov/grants/how-to-applyapplication-guide.html#inst

#### **BU Research Support site**

http://www.bu.edu/researchsupport/projectlifecycle/proposal-review-and-submission/

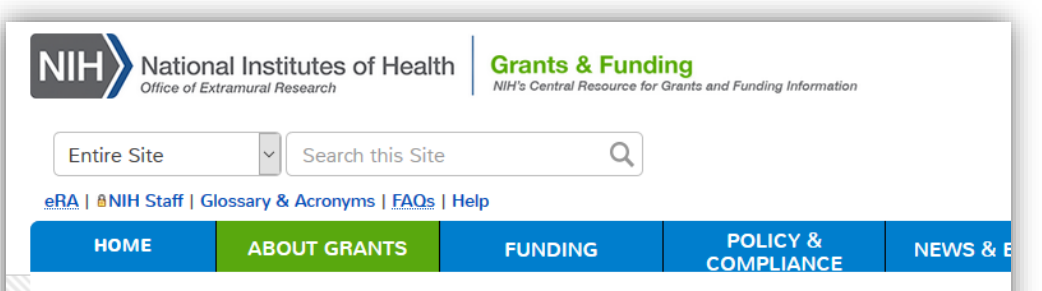

Home » About Grants » How to Apply - Application Guide » Prepare to Apply and Register » Types of Applications

#### **Types of Applications**

Choose the type of application you plan to submit from the chart below. Learn about specific submissio follow them, as well as the instructions in the application forms and the funding opportunity announcen

The type of application you submit can impact...

- ...your due dates. Some announcements have specific due dates based on application type. For ex dates for new applications are February/June/October 5, while the standard due dates for resubmi applications are March/July/November 5.
- ...your ability to submit to a specific announcement. Each FOA indicates the application types allov
- ...the business rules enforced for your application. For example, a new application will receive an e attachment is included, while resubmission applications allow the "Introduction" attachment.

NIH uses type codes in the application number to identify various stages in the lifecycle of a grant.

| Number<br>Type | Stage | Description |
|----------------|-------|-------------|
|----------------|-------|-------------|

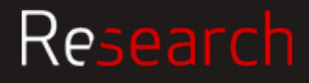

### ACTIVITY

# Keeping in mind the NIH requirements, we will now look at this example biosketch. Please mark the errors that you see.

OMB No. 0925-0001 and 0925-0002 (Rev. 09/17 Approved Through 03/31/2020)

| BIOGRAPHICAL SKETCH                                                                                                    |
|----------------------------------------------------------------------------------------------------|
| Provide the following information for the Senior/key personnel and other significant contributors.<br>Follow this format for each person. DO NOT EXCEED FIVE PAGES. |

NAME: George Michael

eRA COMMONS USER NAME (credential, e.g., agency login):

POSITION TITLE: Pathology Professor and Chair

EDUCATION/TRAINING (Begin with baccalaureate or other initial professional education, such as nursing, include postdoctoral training and residency training if applicable. Add/delete rows as necessary.)

| INSTITUTION AND LOCATION                                                     | DEGREE<br>(if<br>applicable) | Completion<br>Date<br>MM/YYYY | FIELD OF STUDY |
|------------------------------------------------------------------------------|------------------------------|-------------------------------|----------------|
| University of Athens (Greece) School of Medicine University of Texas, Austin | MD                           | 11/1970                       | Medicine       |
|                                                                              | PhD                          | 01/1978                       | Oncology       |

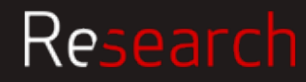

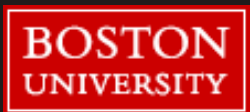

## **Proposal Submission**

**Sponsor submission sites** 

ASSIST eRA Commons - NIH

**WORKSPACE grants.gov** – most other federal agencies

FastLane/Research.gov – NSF

<u>Sponsor System Registration</u> (information on how to gain access) 🕼 U.S. Department of Health & Human Services

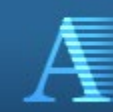

Application Submission System & Interface for Submission Tracking (ASSIST) Sponsored by the National Institutes of Health

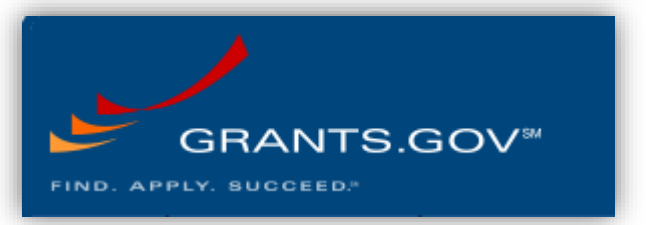

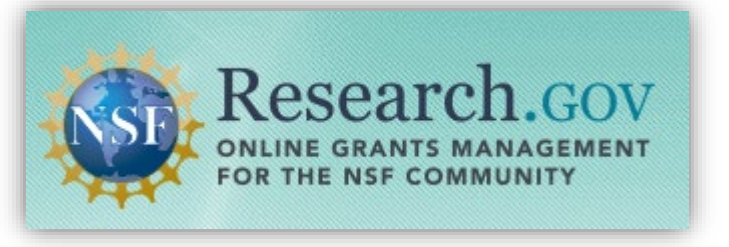

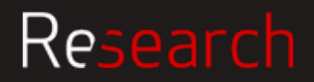

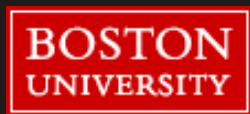

## **Roles & Responsibilities**

#### PI Responsibilities

- Address any submission errors resulting from electronic systems
- If required/desired, view submitted applications within the sponsor system to confirm submitted proposal appears as intended
- Submit proposals through any systems, including hard copy submission, requiring direct entry by the Principal Investigator

#### **DA Responsibilities**

- Assist the Principal Investigator in addressing any submission errors resulting from electronic systems
- Assist the Principal Investigator in any Principal Investigatorsubmitted applications, including data and information entry

#### SP Responsibilities

- Recommend edits when proposal documents are incorrect or not compliant
- Submit proposals through sponsorrequired electronic systems
- Verify successful submissions
- Follow-up with the investigator and DA when any submission errors occur

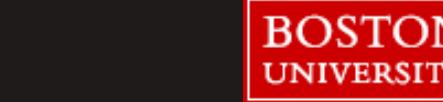

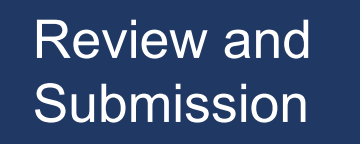

## When SP RA submits proposal

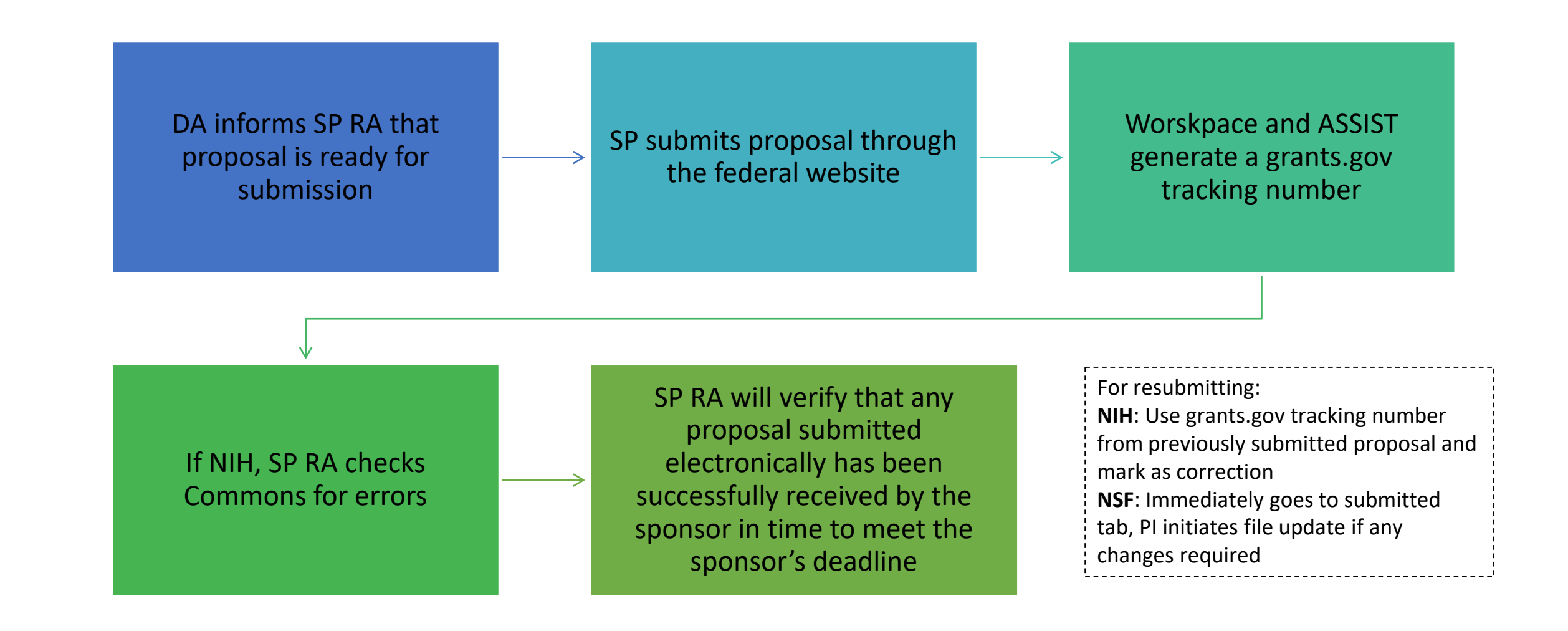

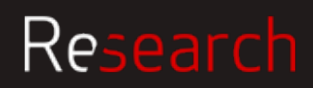

60

### When PI submits proposal

SP RA confirms approval with PI and DA

PI or DA submits in the sponsor website

PI or DA should provide submitted version of online application and attachments to RA for their file

PI or DA submits via email to sponsor RA should be cc'ed into email to sponsor with attached proposal

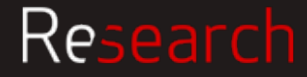

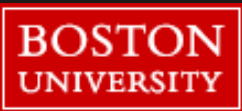

## Potential issues

#### Less time to review = more risk

- Because it's now a cursory review, might result in rejection, or agency might come back with questions prior to award
- If rejected based on not meeting standard requirements then then agency won't even see the science

#### SP RAs review is first in, first out

 If late, the RA may not be waiting for this one proposal and be ready to review right away. There may be many other proposals that need to be reviewed for the same deadline, etc.

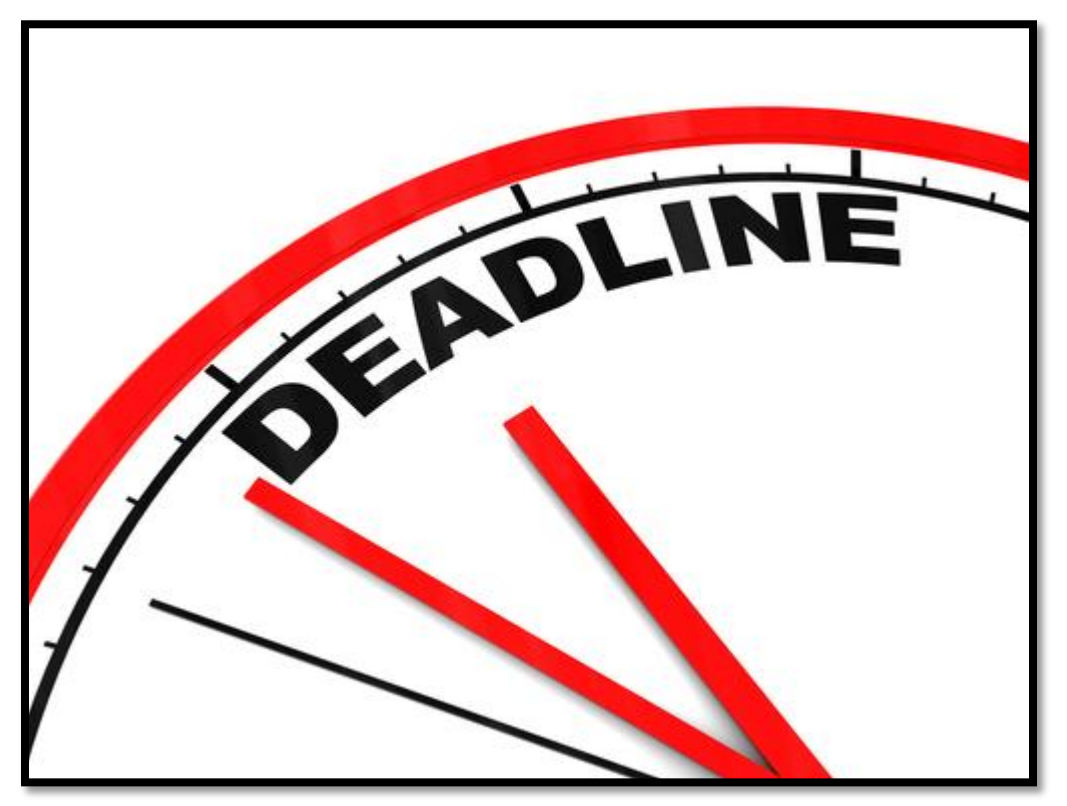

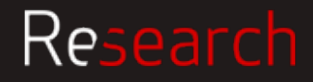

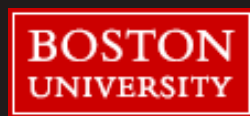

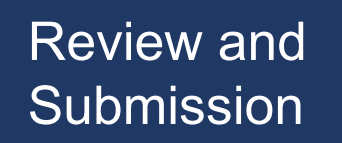

## Key Takeaways

- If not sure what to do regarding a proposal, always search the solicitation or sponsor specific general guidelines.
- BU policy specific information is on the Research Support website
- If still not sure, ask your SP RA

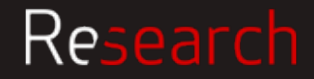

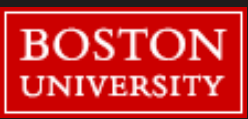

## Just-in-Time (JIT)

Maria Costa

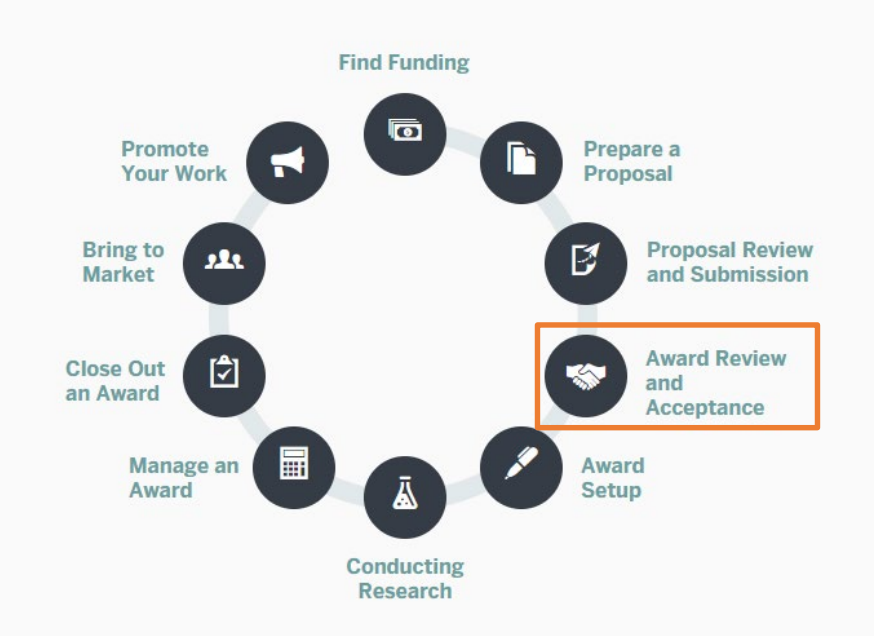

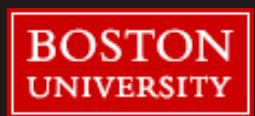

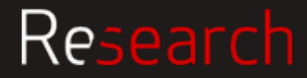

### Just-in-Time Request Process

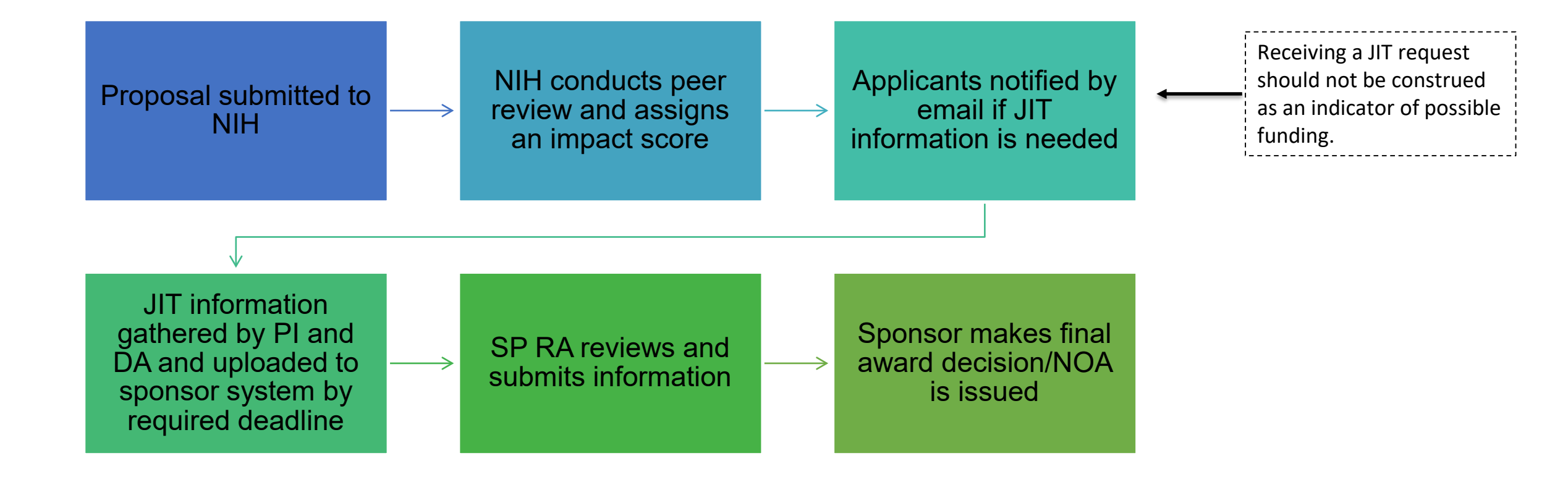

To view a sample JIT email request from eRA Commons: <u>http://grants.nih.gov/grants/peer/jit.pdf</u>

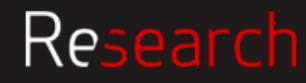

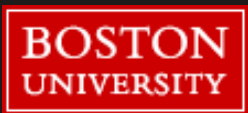

## Who can submit JIT

All JIT documentation must be submitted via eRA Commons using the JIT module

PIs can upload and save JIT information into eRA Commons

Only Signing Officials/ Authorized Organization Representatives may submit JIT to NIH

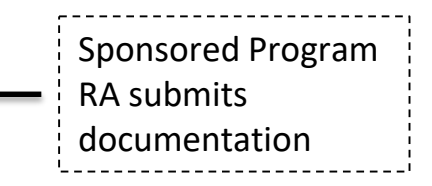

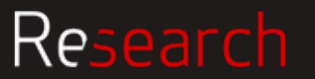

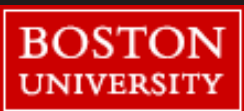

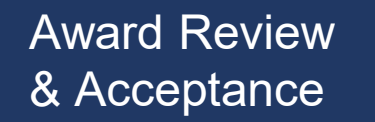

## When and why should I submit JIT

### Timely submission of JIT enables NIH Staff to expedite your award

#### When to Send?

• After you receive an email from eRA Commons

and / or

• After you receive a JIT email from the IC grants management specialist

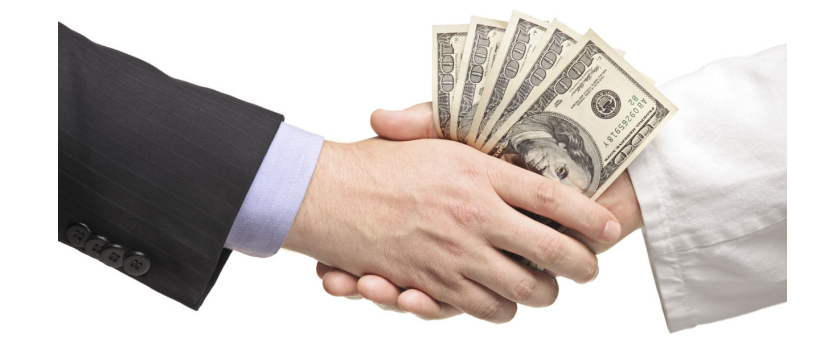

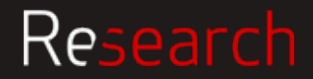

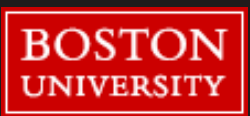

## What is required for JIT – Other Support

| Other Support                                                                                                    |                                                                                                    |                                                                                   |                                                                                                    |  |  |  |
|----------------------------------------------------------------------------------------------------|----------------------------------------------------------------------------------------------------|-----------------------------------------------------------------------------------|----------------------------------------------------------------------------------------------------|--|--|--|
| REQUIRED for all JIT<br>Submissions<br>• For all senior/key personnel<br>• Not required for those<br>individuals who are considered<br>"other significant contributors" | Includes all financial resources<br>(federal, non-federal,<br>commercial or institutional)<br>available in direct support of an<br>individual's research endeavors,<br>including but not limited to:<br>•research grants, cooperative<br>agreements, contracts, institutional<br>awards.<br>•Training awards, prizes, or gifts <b>do not</b><br>need to be included. | All Other Support includes active<br>and pending support in Person<br>Months (PM) | Reviewed to ensure<br>• There is no scientific,<br>budgetary, or commitment<br>overlap<br>• You cannot have "zero/none"<br>commitment on any<br>active/pending support listed |  |  |  |
|                                                                                                    |                                                                                                    |                                                                                   |                                                                                                    |  |  |  |
| Who                                                                                                    | W                                                                                                    | hat                                                                               | Why                                                                                                    |  |  |  |

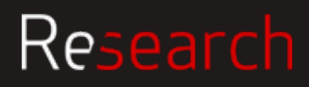

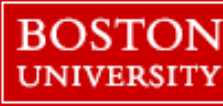

## What is required for JIT – Other Support (cont.)

#### For each project, list the following

- Project Number
- PI name
- Sponsor
- Project title
- Dates of Approved/Proposed Project
- Annual Direct Costs
- Effort in Person Months
- For each key personnel, summarize any Overlap, whether scientific, budgetary, or commitment (effort)
- Review Other Support pages for accurate actual effort (for active grants) and committed effort (for pending grants)
- Review other support to ensure that total active effort does not exceed 12 person months (100% effort)

| Samples                                                                                                    |                                                                                                    |                                          |               |  |  |
|----------------------------------------------------------------------------------------------------|----------------------------------------------------------------------------------------------------|------------------------------------------|---------------|--|--|
| ANDERSON, R.R.<br><u>ACTIVE</u><br>2 R01 HL 0000<br>NIH/NHLBI<br>Chloride and So                                                                                        | 0-13 (Anderson)<br>odium Transport in Airway Epithelial Ce                                                                                           | 3/1/1997 – 2/28/2002<br>\$186,529<br>Ils | 3.60 calendar |  |  |
| The major goals of this project are to define the biochemistry of chloride and sodium transport in airway epithelial cells and clone the gene(s) involved in transport. |                                                                                                    |                                          |               |  |  |
| 5 R01 HL 0000<br>NIH/NHLBI<br>Ion Transport ir                                                                                                    | D-07 (Baker)<br>Lungs                                                                                                    | 4/1/1994 – 3/31/2002<br>\$122,717        | 1.20 calendar |  |  |
| The major goal                                                                                                    | The major goal of this project is to study chloride and sodium transport in normal and diseased lungs.                                               |                                          |               |  |  |
| R000 (Anderson<br>Cystic Fibrosis<br>Gene Transfer                                                                                                    | n)<br>Foundation<br>of CFTR to the Airway Epithelium                                                                                                 | 9/1/1996 – 8/31/2002<br>\$43,123         | 1.20 calendar |  |  |
| The major goals<br>human CFTR ir                                                                                                    | The major goals of this project are to identify and isolate airway epithelium progenitor cells and express<br>human CFTR in airway epithelial cells. |                                          |               |  |  |
| PENDING<br>DCB 950000 (A<br>National Scienc<br>Liposome Mem                                                                                                    | nderson)<br>e Foundation<br>brane Composition and Function                                                                                           | 12/01/2002 – 11/30/2004<br>\$82,163      | 2.40 calendar |  |  |
| The major goals of this project are to define biochemical properties of liposome membrane components<br>and maximize liposome uptake into cells.                        |                                                                                                    |                                          |               |  |  |

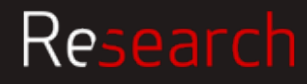

## Human subjects and JIT requirements

#### Certification of IRB Approval

#### Human Subjects Education Requirement

#### Human Embryonic Stem Cells (hESCs)

Genomic Data Sharing Institutional Certification

If the proposed project involves human subjects research, the **certification date of IRB review and approval** must be submitted. Out-of-date approvals are not acceptable.

Pending approvals will result in a restricted NOA if accepted and awarded by NIH If the proposed project involves human subjects research, **certification** that any person identified as senior/key personnel involved in human subjects research has **completed an education program in the protection of human subjects** must be submitted. If the proposed project involves hESCs and the applicant did not identify a **hESC line** from the NIH Human Embryonic Stem Cell Registry in the application, the line(s) should be included in the Just-in-Time submission. If the proposed project involves a Genomic Data Sharing plan. The **certification form** and directions for completing it are available on the GDS Data Sharing website: http://gds.nih.gov/Institution al Certifications.html.

This certification should be submitted as an **"Other Upload"** in the eRA Commons Just-in-Time module.

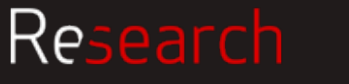

### Animal research and JIT requirements

Institutional Animal Care and Use Committee (IACUC)

#### Verification of IACUC Approval

If the proposed project involves research with live vertebrate animals, verification of the date of IACUC approval of those sections of the application that involve use of vertebrate animals along with any IACUC-imposed changes must be submitted.

Out-of-date approvals are not acceptable.

Pending approvals will result in a restricted NOA if accepted and awarded by NIH.

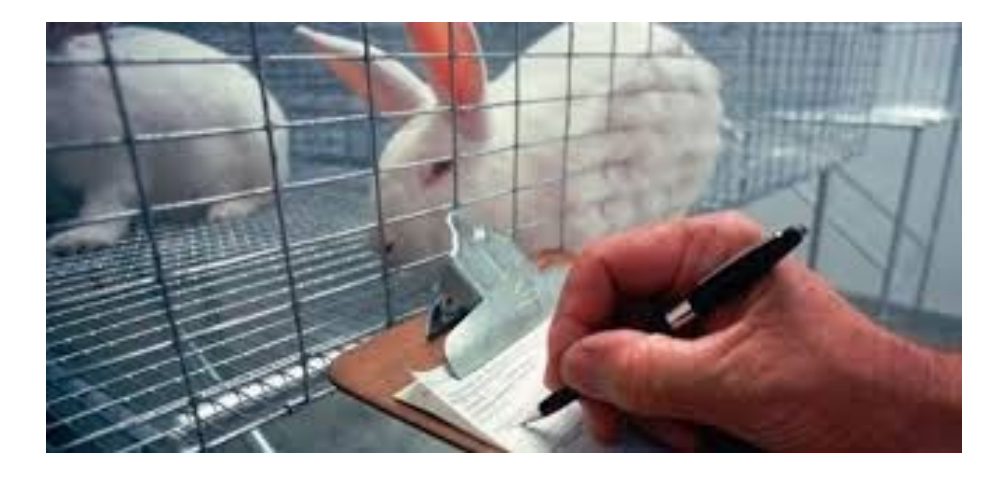

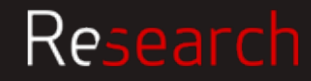

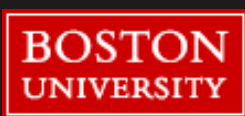

Occasionally, NIH asks for a revised budget at JIT stage

- Most NIH institutes only request a revised budget if there is a substantial (25% or more) reduction of the budget from what was proposed.
- If a revised budget is requested, it should be uploaded into eRA commons as a separate JIT attachment.
- Please note, if budget changes are requested by the sponsor, a revised internal budget must be routed to SP for review and approval.
   Link to PHS 398: <u>https://grants.nih.gov/grants/funding/phs398/phs398.html</u>
- NIH may also ask that we submit our current federal F&A rate agreement with the JIT information.

Link to rate agreement: <u>http://www.bu.edu/researchsupport/?s=rate+agreement</u>

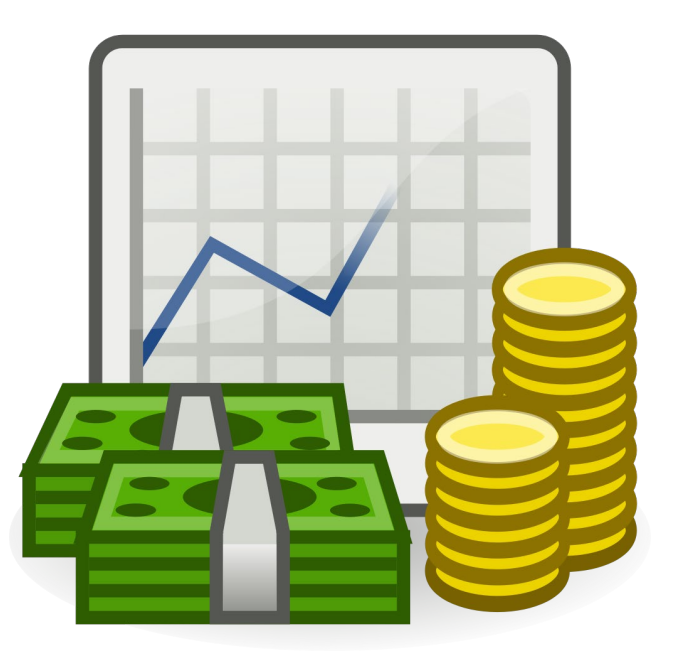

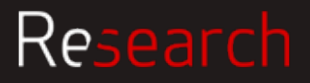

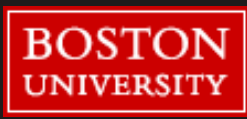
# JIT step-by-step submission in eRA Commons (PI)

#### The PI is responsible for the initiation of the JIT submission by uploading the documents in eRA Commons

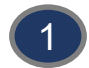

#### Log on to eRA commons at <a href="https://commons.era.nih.gov/commons/">https://commons.era.nih.gov/commons/</a>

- Access the Just in Time screen through the JIT link on the Status result screen(s) Action column.
- Select **Status** in the menu bar at the top of the page. In the PIs account, all of his/her applications will appear.

Select the **JIT** hyperlink on the right side of the screen corresponding to the application in which the information is being submitted.

#### Upload the appropriate file types

- Other Support File
- Budget Upload
- Other Upload
- Human Subject Education
- Genome Data Sharing Certification

Enter IACUC approval date if applicable Enter IRB information as appropriate:

- IRB Date
- Assurance Number (Med Campus-000002457/ CRC-00000301)
- Enter Human Subjects Education date(s)
- Note: option to enter dates is only available when animals and/or humans are being used

#### Press the SAVE button (Click "View Just In Time Report" to make sure everything looks as intended

**Submit** After saving the information, a confirmation message displays indicating that the information was saved and that a user with the required authority must still submit the information. Only an SO can submit JIT.

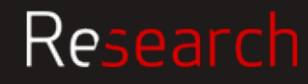

# Award Review & Acceptance

### eRA Commons Process

| U.S. Department of Healt                                                                                                    | th & Human Services                                                        | į                                                                           |                                                                                   |             |             |               |                |        | 🔉 www.hhs.gov                                                                                                    |
|----------------------------------------------------------------------------------------------------|----------------------------------------------------------------------------|-----------------------------------------------------------------------------|-----------------------------------------------------------------------------------|-------------|-------------|---------------|----------------|--------|----------------------------------------------------------------------------------------------------|
| Commons<br>A program of the                                                                                                    | e National Institutes of                                                   | Health                                                                      |                                                                                   |             |             |               | NIH            |        | Welcome: Diane Baldwin<br>ID: DBALDWIN@BU.EDU<br>Institution: BOSTON UNIVERSITY MEDICAL CAMPUS<br>Roles: AO SO BO FCOI PACR<br>Logout   Contact Us   Help |
| Home Admin Institution Profile                                                                                                    | Personal Profile                                                           | tatus ASSIST                                                                | Prior Approval R                                                                  | RPPR xTrain | XTRACT F    | COI Admin Sup | p eRA Partners | Non-Re | esearch                                                                                                    |
| Status<br><u>General Search</u><br>Just In Time<br>Pending Progress Report<br>Recently Awarded<br>Recent/Pending eSubmissions<br>Closeout<br>Change of Institution<br>Pending Human Subjects Action<br>Re-assign Award<br>Non-Research Continuations<br>ESI Eligibility | Award Number<br>Pl Name<br>Application Status<br>Organization<br>Hierarchy | Type Activity Code<br>Last<br>Pending<br>School<br>ALL<br>Division<br>ALL ▼ | Just In Time<br>Institution Code<br>First<br>Department<br>ALL 	<<br>Search Clear | Serial Num. | Support Yr. | Suffix        |                |        |                                                                                                    |

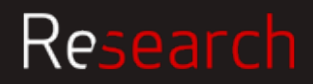

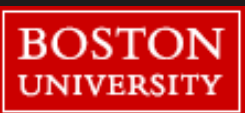

# Award Review & Acceptance

### **Sponsored Programs Review**

#### **SP reviews information**

- Ensures Other Support pages listing of current support dates are active (does not include expired grants)
- Reviews support pages for current grants to ensure effort does not exceed 12 calendar months
- If NIH request Budget, OSP reviews

Upon approval SP submits JIT electronically to NIH An email is automatically generated from the Commons and sent to the PI and SP indicating receipt of the JIT

If the grant application has a consortium/subcontract, these requirements also apply to the subrecipient site. JIT information will be required from that performance site including compliance (IRB, IACUC, Biosafety, etc) approvals if applicable

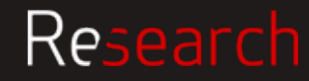

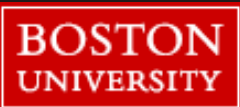

# Award Review & Acceptance

## **Other Federal Sponsors**

Other federal sponsors including the Department of Defense Grants Specialist responsible for negotiating the award will also occasionally require the submission of JIT documentation that will include some or all of the following:

- Other Support documentation (current and pending)
- IRB approval
- IACUC approval
- Cost documentation including but not limited the following
  - Documentation of salaries and fringe (payroll documentation)
  - Equipment quotes
  - Elaboration of travel and supply costs
  - Subcontractor cost documentation
  - Purchasing policies
  - Rate Agreement

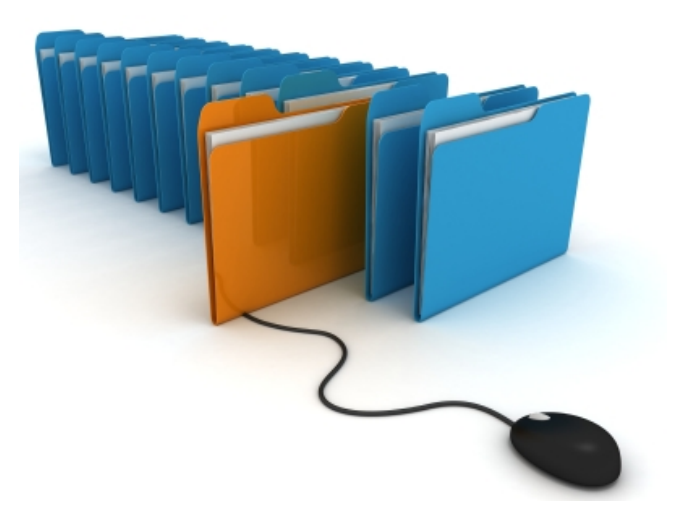

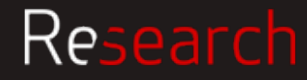

76

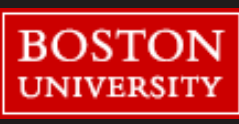

# **Consortium / Subcontractors**

As a consortium / subcontractor, the prime institution may reach out directly to the PI or Sponsored Programs to request JIT information.

- PI/Dept & SP work closely together to provide the requested information
- SP communicates with the prime institution
- SP submits the JIT documentation to the prime institution

Always follow sponsor guidelines

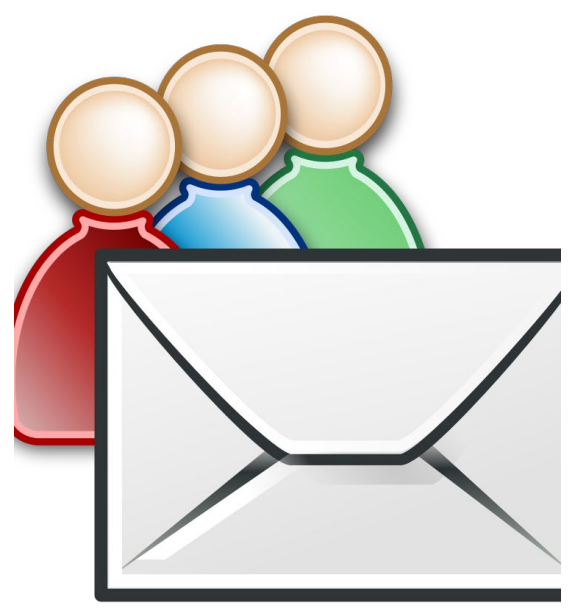

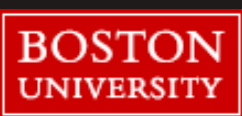

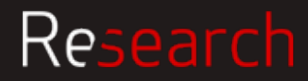

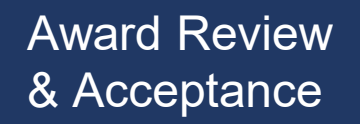

#### Resources

Uploading JIT Information as a PI

https://era.nih.gov/erahelp/commons/default.htm#cshid=1001

**JIT Procedures** 

https://grants.nih.gov/grants/policy/nihgps/HTML5/section\_2/2.5\_completing\_the\_preaward\_process.htm#Just-in-

#### **REQUEST FOR JUST-IN-TIME INFORMATION**

https://grants.nih.gov/grants/peer/jit.pdf

Instructions on how to submit JIT <u>https://era.nih.gov/erahelp/commons/Commons/status/jit.htm</u>

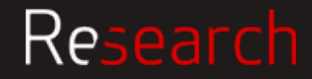

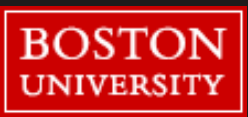

# **Account Setup**

Michaela Gillis

Nicole Nocera

Meera Rangarajan

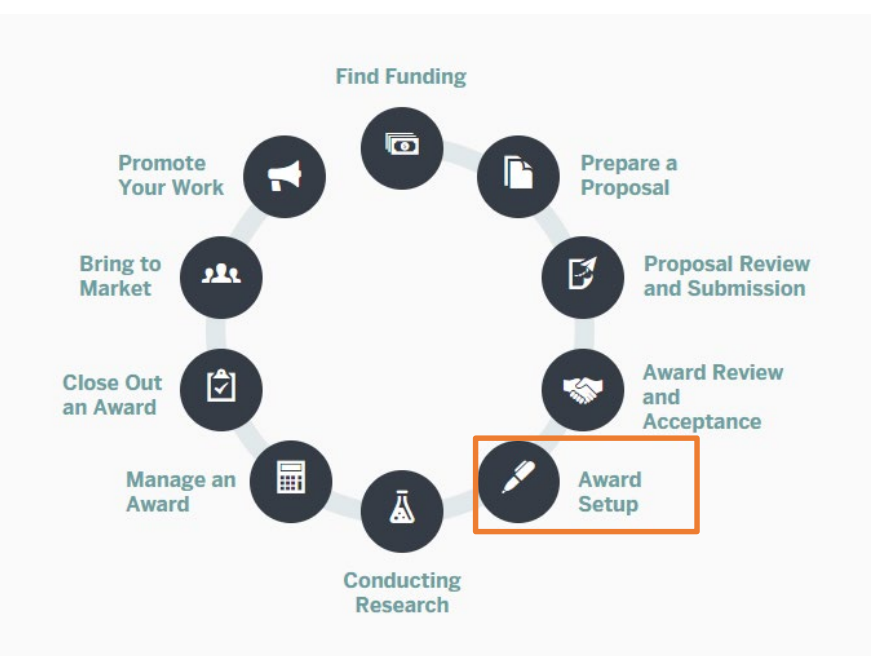

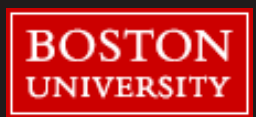

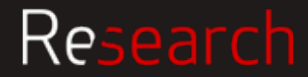

## Award Setup Award Review and Acceptance

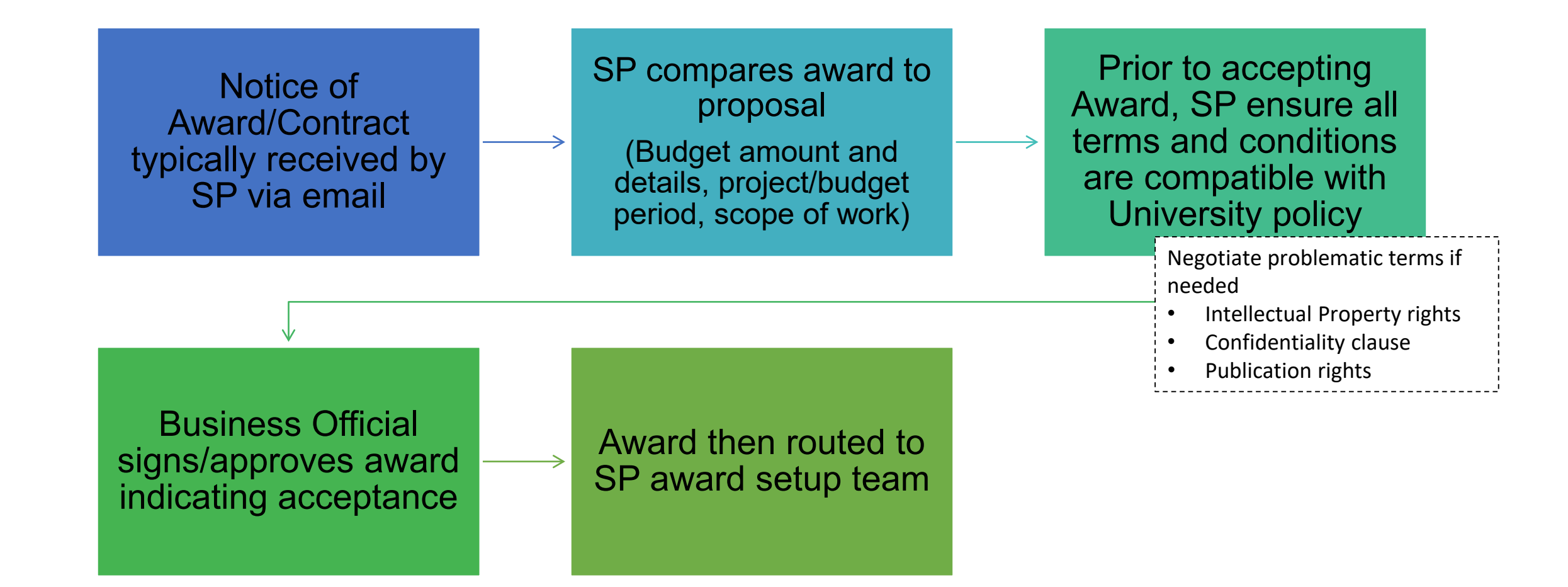

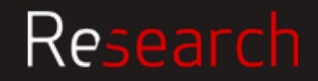

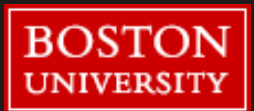

#### Award Setup

### Account Setup Process

The Award setup team processes the awards on a first in, first out basis Dept will get an email when their award enters the queue, along with NoA Receipt of email should trigger to the Dept to provide any final budgets or rebudgets before account setup

SP uses info from PSF to set account up in Kuali, gets transmitted to SAP and feeds over night to BW

Dept will receive Award Notice email with SAP account number to start spending on Dept should review the account on BW to check the budget is as expected

Contact your SP RA if you have any questions about account

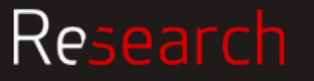

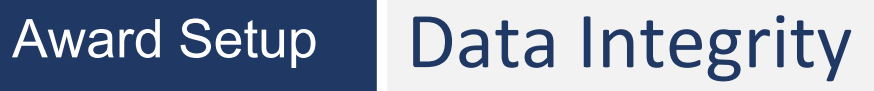

When setting up an award in the system, some of the things we're looking at are

- project dates
- funding amounts
- terms and conditions of the award
- reporting requirements
- any outgoing subawards

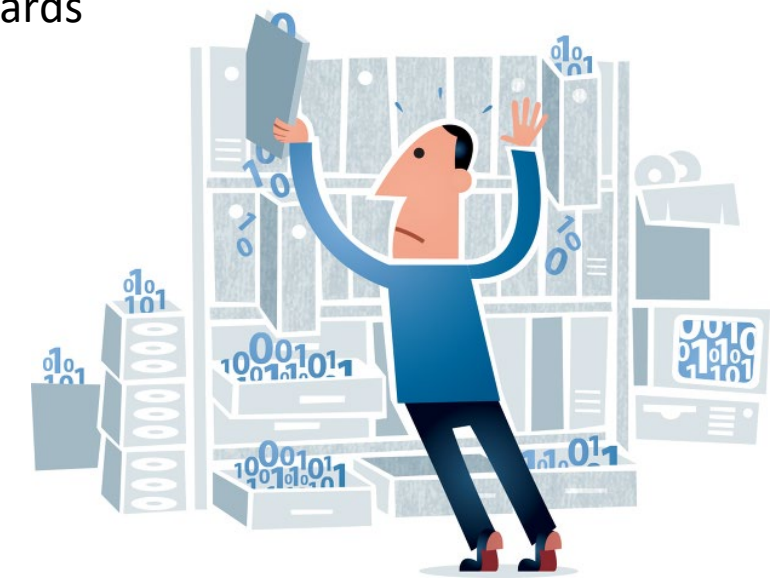

#### ISSUES

Budget is the **#1 thing** that holds things up

- Dept didn't send in rebudget or final budget
- Can't set up account if budget changes more than 20% from proposal

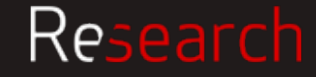

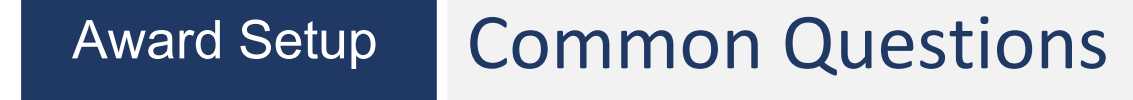

### Q: Why was my grant killed?

Information on the PSF is what is used by Account Setup team (so it should be accurate). Some things can't be changed if set up incorrectly, these fields need to be correct, otherwise account needs to be "killed" and a new one created.

#### SAP Kill Fields for Parent (GRANT) are:

- Sponsor / Prime Sponsor
- Account type
- DHHS LOC
- Payment basis (billing rule)

#### SAP Kill Fields for Child (IO) are:

- Child Type
- Campus (Business Area)
- Activity Type (Functional Area)
- Lead Unit (Fund Center)

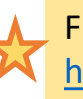

Find Business Warehouse training here: https://www.bu.edu/tech/about/training/classroom/buworks/

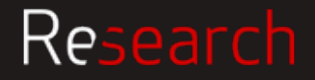

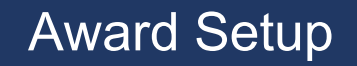

### **Common Questions**

#### Q: Why does my award have a new Internal Order Number (IO), or multiple IOs?

Typically, if the sponsor allows automatic carryforward, BU will issue one IO for the life of the award

# You will typically get a new IO for each budget year in the following circumstances:

- Segregating funds for a continuation year when (a) an award is authorized year to year and (b) the sponsor requires an annual financial report or an annual invoice and (c) carryforward requires sponsor approval.
- Segregating funds for each core and/or project within a multi-project award.
- Segregating funds representing individual tasks under a master agreement.
- Segregating funds for fabricated equipment.
- Segregating funds for participant support costs.
- Segregating funds for management by individual Principal Investigators on an award with more than one named PI (for example, NIH Multiple PD/PI award).
- Segregating funds in a holding account for later distribution to an active child award.
- Segregating funds for a supplement when the supplemental funds can't be co-mingled with existing funds.

| Code       | Description                                                            | Expanded<br>Authorities                                                                                                    | Automatic<br>Carryover      | Carryover<br>Mechanism                                                                                      | New fund<br>required?                   | SNAP                                                                                      | FSR Due                    |
|------------|------------------------------------------------------------------------|----------------------------------------------------------------------------------------------------|-----------------------------|----------------------------------------------------------------------------------------------------|-----------------------------------------|-------------------------------------------------------------------------------------------|----------------------------|
| 'R' Series | Research Projects                                                      | YES                                                                                                    | YES                         | Automatic, but<br>request must be<br>entered on line 10x<br>of FSR if carrying to                           | Only for new<br>competitive<br>segments | YES                                                                                       | Final budge<br>period only |
| 'K' Series | Research Career Programs                                               | YES                                                                                                    | YES                         | Automatic, but<br>request must be<br>entered on line 10x<br>of FSR if carrying to<br>future segments        | Only for new<br>competitive<br>segments | YES                                                                                       | Final budge<br>period only |
| 'P' series | Program Projects                                                       | YES                                                                                                    | YES<br>Except P30, P50, P60 | Request must be<br>entered on line 10x<br>of FSR if carrying to<br>future segments                          | Only for new<br>competitive<br>segments | NO                                                                                        | Annually                   |
| T' Series  | Training Programs                                                      | YES                                                                                                    | NO                          | Authorization is via a<br>Notice of Grant<br>Award Authorizing a<br>Budget using Prior<br>Unobligated Funds | Each budget<br>period                   | NO                                                                                        | Annually                   |
| 'F' Series | Individual Fellowships                                                 | YES                                                                                                    | YES                         | Automatic                                                                                                   | NO                                      | N/A                                                                                       | Never                      |
| All others | Ex. 'U's - Cooperative<br>Agreements 'M's, 'P's other<br>than P01, gtc | YES                                                                                                    | NO                          | Authorization is via a<br>Notice of Grant<br>Award Authorizing a<br>Budget using Prior<br>Unobligated Funds | Each budget<br>period                   | NO                                                                                        | Annually                   |
|            |                                                                        | Expanded Authorities / FDP Streamlined Noncompeting<br>Authorities / FDP Streamlined Noncompeting<br>Authorities of the streamline in the stream of the streamline in the stream of the stream of the stre |                             |                                                                                                    |                                         | ment to file an<br>il the final budget<br>etitive segment.<br>requirements fo<br>reports. |                            |

NIH Post Award Cheat Sheet link Copy in your binder

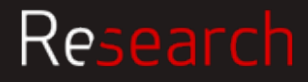

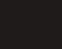

#### Award Setup

## **Roles & Responsibilities**

#### **PI Responsibilities**

- Review budget in Business Warehouse (BW), or with Department/School Administrator, to ensure accuracy
- Ensures compliance approvals (human and animal subjects) are in place (when applicable) before work starts

#### **DA Responsibilities**

- Review budget and award set up fields (Cost Center, Sponsor Award Number, etc.) in Business Warehouse to ensure accuracy
- Answers administrative questions as needed

#### **SP** Responsibilities

 Establishes account in the system of record and sends Award Notification (AN) to PI, DA, and related parties

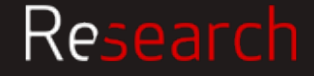

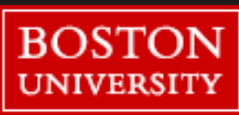

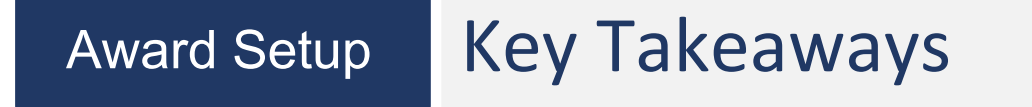

- If the information is correct at the start, account can be set up quickly and without issues.
- Ensure the PSF is filled out correctly since that information is used in the system and information in specified "kill fields" must be correct.
- Avoid delays in account set up by checking that the budget amount on the Notice matches the budget that was supplied to SP (if they don't match send SP an updated budget).

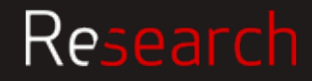

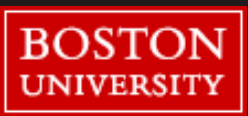

# Ongoing Award Management: Subawards

Jenny Smacher

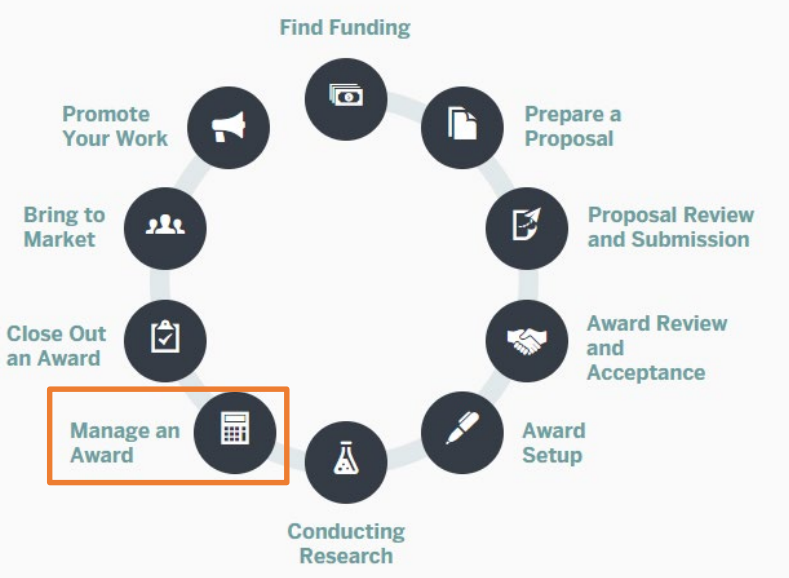

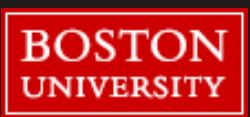

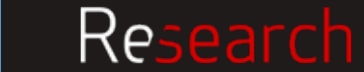

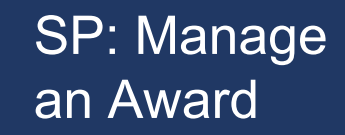

## What is a Subaward?

A portion of the work completed under a sponsored research award can be subcontracted out to a third party (subrecipient).

Usually used because resources or skills for completing specific tasks are not readily available at the University.

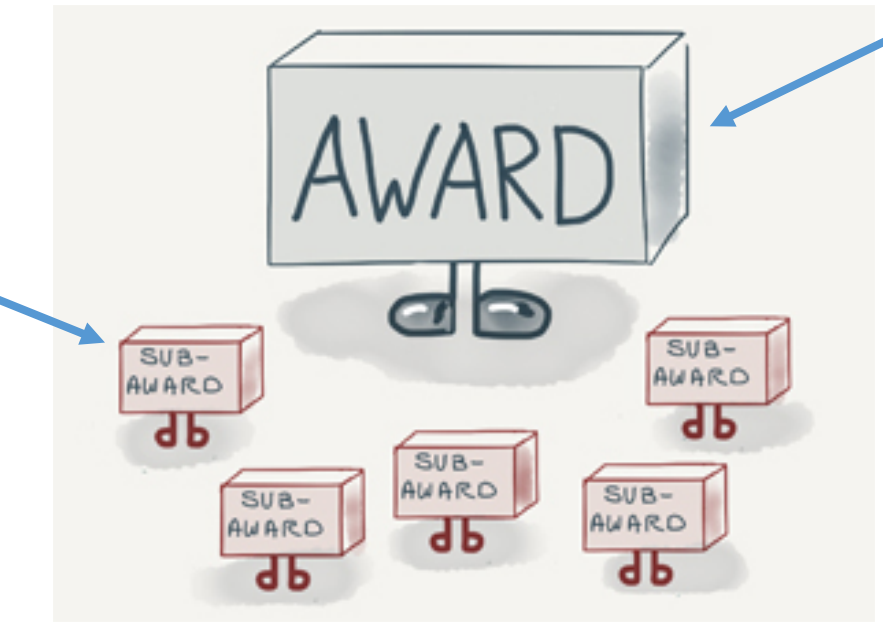

As prime grantee, BU bears the ultimate responsibility for the conduct and completion of a project.

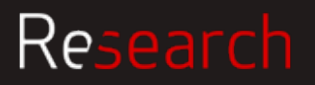

### **BU Subawards at a Glance**

**3** person subaward team in SP covering **103** CRC/MED departments

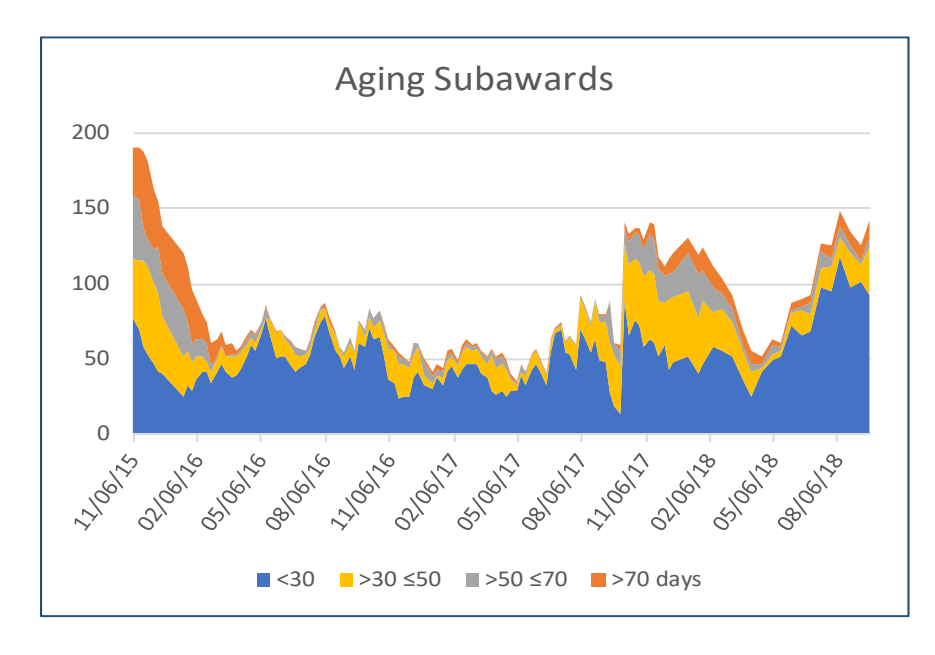

#### **2018 STATS**

- **61** sub actions received per month
- Avg turnaround of **31** days from Award Notification (AN) email to Executed Subaward
- Avg of **50** days from BU's receipt of NoA to Executed Subaward

All sub actions triaged first-in, first-out (based on date of AN)

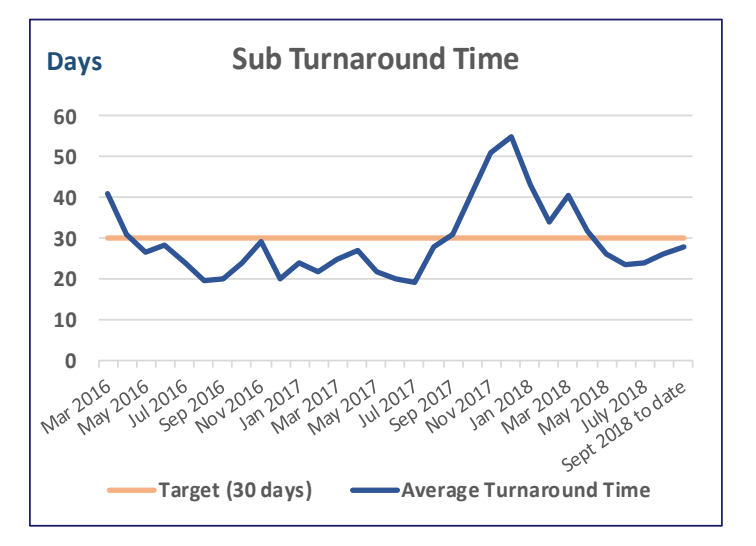

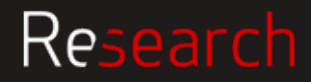

# Chain of Communication in Sponsored Programs for Subs

The first point of contact for subaward questions should be your usual pre-award SP RA, who will answer your question or direct you to the correct person.

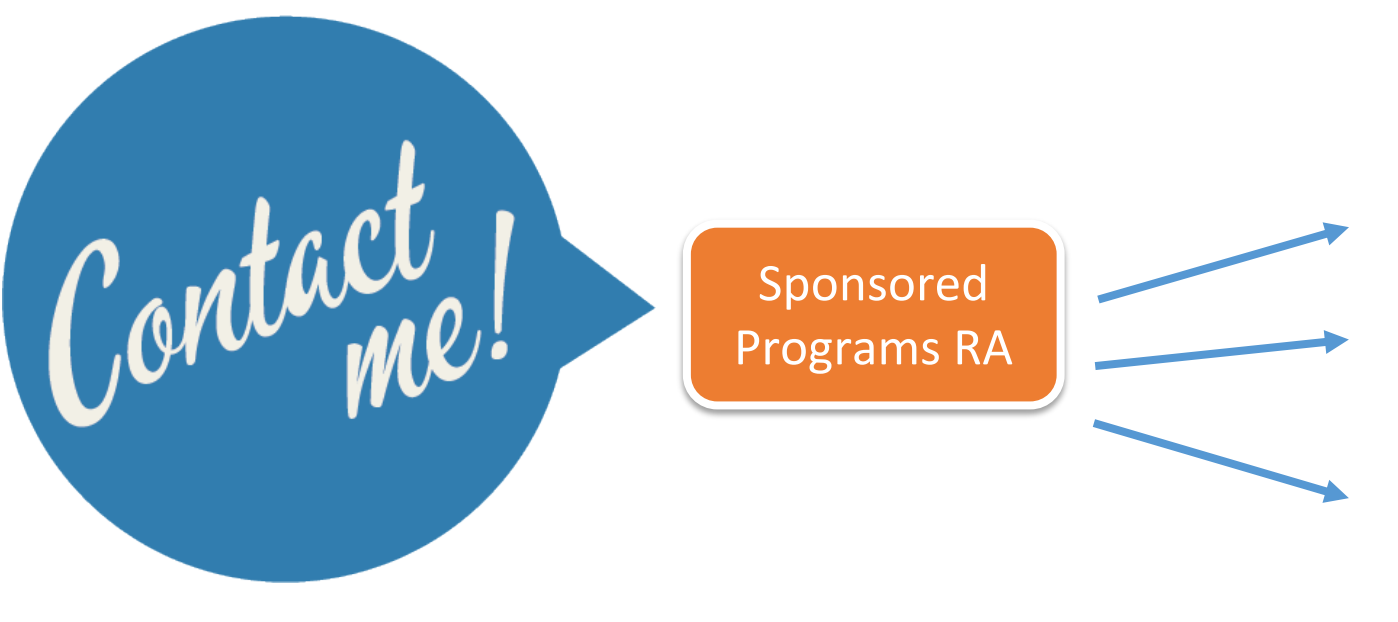

#### For questions such as:

- Has this sub action been kicked off?
- Does this subrecipient need carryover approval?
- Can you use these updated budgets/documents in my pending sub agreement?

http://www.bu.edu/researchsupport/contact/departmental-contacts/

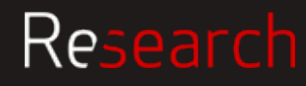

#### SP: Manage **High-Level Subaward Process Overview** an Award The amount budgeted at this stage for a sub in Kuali/SAP directly ties to the maximum amount we can obligate to a subrecipient without another account update **BU** proposal Subaward action Award received by SP submitted that kicked off by Set-Up contains subaward and set up in Sub RA actions Team, routed to Sub Kuali/SAP proposal RA documentation locates subaward proposal documents obtains PI concurrence for sub action • performs subrecipient risk analysis (for new and some **Executed Subaward** Subrecipient reviews, current subrecipients) negotiates, signs and uploaded into Kuali, **FFATA** report obtains funds commitment returns to Subaward submitted if required distributed to BU PI, from PAFO DA team creates subaward/ modification

 sends subaward/modification to subrecipient

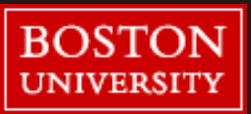

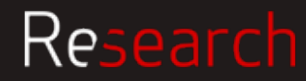

# **Roles & Responsibilities**

#### PI Responsibilities

 Confirms and approves issuance of outgoing subaward

#### **DA Responsibilities**

- Facilitates communication with PI and answers administrative questions as needed
- Works with PI to obtain updated subaward documents from subrecipient as needed
- Submits documents to SP for review and approval

#### SP Responsibilities

- Conducts risk assessment for subrecipients
- Drafts outgoing subaward agreement incorporating required flowdown of terms and conditions
- Obtains PI authorization and institutional approval
- Documents and shares executed subaward with PI, DA, and related parties

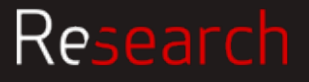

# Contents of a Subaward Agreement

http://thefdp.org/default /subaward-forms/

### Let's walk through an NIH R01 example

| FDP Cost Reimbursement Research Subaward Agreement                                                                                                    |   |  |  |  |  |
|----------------------------------------------------------------------------------------------------|---|--|--|--|--|
| Federal Awarding Agency: Select from drop down options                                                                                                    |   |  |  |  |  |
| Pass-Through Entity (PTE): Subrecipient:                                                                                                    |   |  |  |  |  |
|                                                                                                    |   |  |  |  |  |
|                                                                                                    | = |  |  |  |  |
|                                                                                                    |   |  |  |  |  |
| PTE Federal Award No: Subaward No:                                                                                                    |   |  |  |  |  |
| Project Title:                                                                                                    |   |  |  |  |  |
| Subaward Period of Performance (Budget Period):         Start:       ?         End:       ?    Amount Funded This Action (USD): \$                                                                                                    |   |  |  |  |  |
| Estimated Project Period (if incrementally funded):<br>Start: End: Incrementally Estimated Total (USD): \$                                                                                                    |   |  |  |  |  |
| Terms and Conditions <ol> <li>PTE hereby awards a cost reimbursable subaward, as described above, to Subrecipient. The Statement of Work and<br/>budget for this Subaward are as shown in Attachment 5. In its performance of Subaward work, Subrecipient shall be an<br/>independent entity and not an employee or agent of PTE.</li> </ol> |   |  |  |  |  |

- Subrecipient shall submit invoices not more often than monthly and not less frequently than quarterly for allowable costs incurred. Upon the receipt of proper invoices, the PTE agrees to process payments in accordance with this Subaward and 2 CFR 200.305. All invoices shall be submitted using Subrecipient's standard invoice, but at a minimum shall include current and cumulative costs (including cost sharing), Subaward number, and certification, as required in 2 CFR 200.415 (a). Invoices that do not reference PTE Subaward number shall be returned to Subrecipient. Invoices and questions concerning invoice receipt or payments shall be directed to the party's Financial Contact, shown in Attachment 3A.
- 3. A final statement of cumulative costs incurred, including cost sharing, marked "FINAL" must be submitted to PTE's Financial Contact, as shown in Attachment 3A, <u>not later than</u> 60 days after the Project Period end date. The final statement of costs shall constitute Subrecipient's final financial report.
- 4. All payments shall be considered provisional and are subject to adjustment within the total estimated cost in the event such adjustment is necessary as a result of an adverse audit finding against the Subrecipient.
- 5. Matters concerning the technical performance of this Subaward shall be directed to the appropriate party's Principal Investigator as shown in Attachments 3A and 3B. Technical reports are required as shown in Attachment 4.

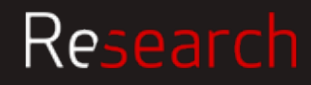

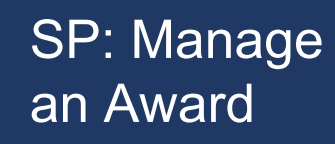

# FAQs from DAs

### What does the Sub Team need for every subaward?

- Statement of Work -
- Letter of Intent
- Budget —
- Budget Justification

will need an updated budget if the actual awarded amounts differs more than 25% from the proposal budget, even if the reduction only appears come Yr 02 or 03 or 07

It's up to the PI to determine (and get word to

us) if there ever needs to be a change in scope

Form the Sub RA will obtain this at time of award if it isn't part of Sub Proposal package

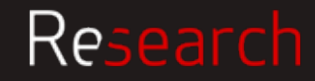

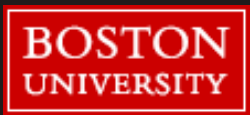

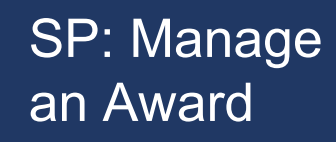

# FAQs from DAs

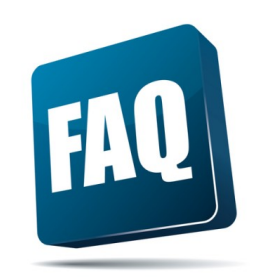

Why does it take an average of 50 days after the NOA is received for a subaward to be issued?

- Sub actions don't enter the queue until the BU account is set up
- Sub RA has to obtain documents and attestations from the subrecipient – often requiring a great deal of follow-up
- Subs under uncommon or non-fed prime sponsors require custom agreements
- Last minute edit requests are often more laborious than they sound and may require account updates or greatly altered agreement language

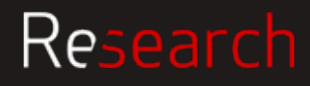

# FAQs from DAs

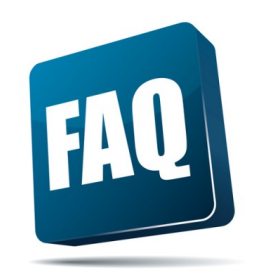

# How do I get my subaward processed faster?

- Be on the lookout for a confirmation email from a Sub RA and respond right away
  - •We send one for every action
- Forward any updated sub budgets/documents to your SP RA as soon as you get them

• If you've been working with a contact not listed in the sub proposal, send those contact details to your SP RA

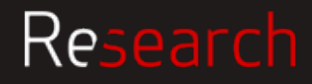

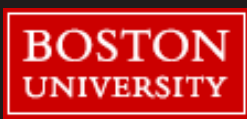

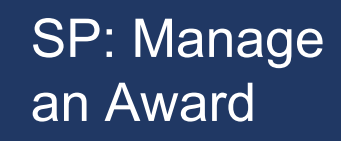

# FAQs from DAs

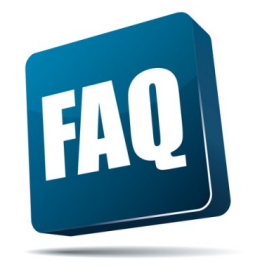

# How can I help foreign/small entity subrecipients avoid hold ups?

- If under a federal sponsor, ask sub to register at SAM.gov ASAP
- Make sure SP has the appropriate sub administrative contact person

- Take extra care in reviewing sub SOWs and budgets
- If sub cannot work on a costreimbursement basis and will need advance payments, ask your SP RA how to kick off that process ASAP

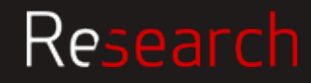

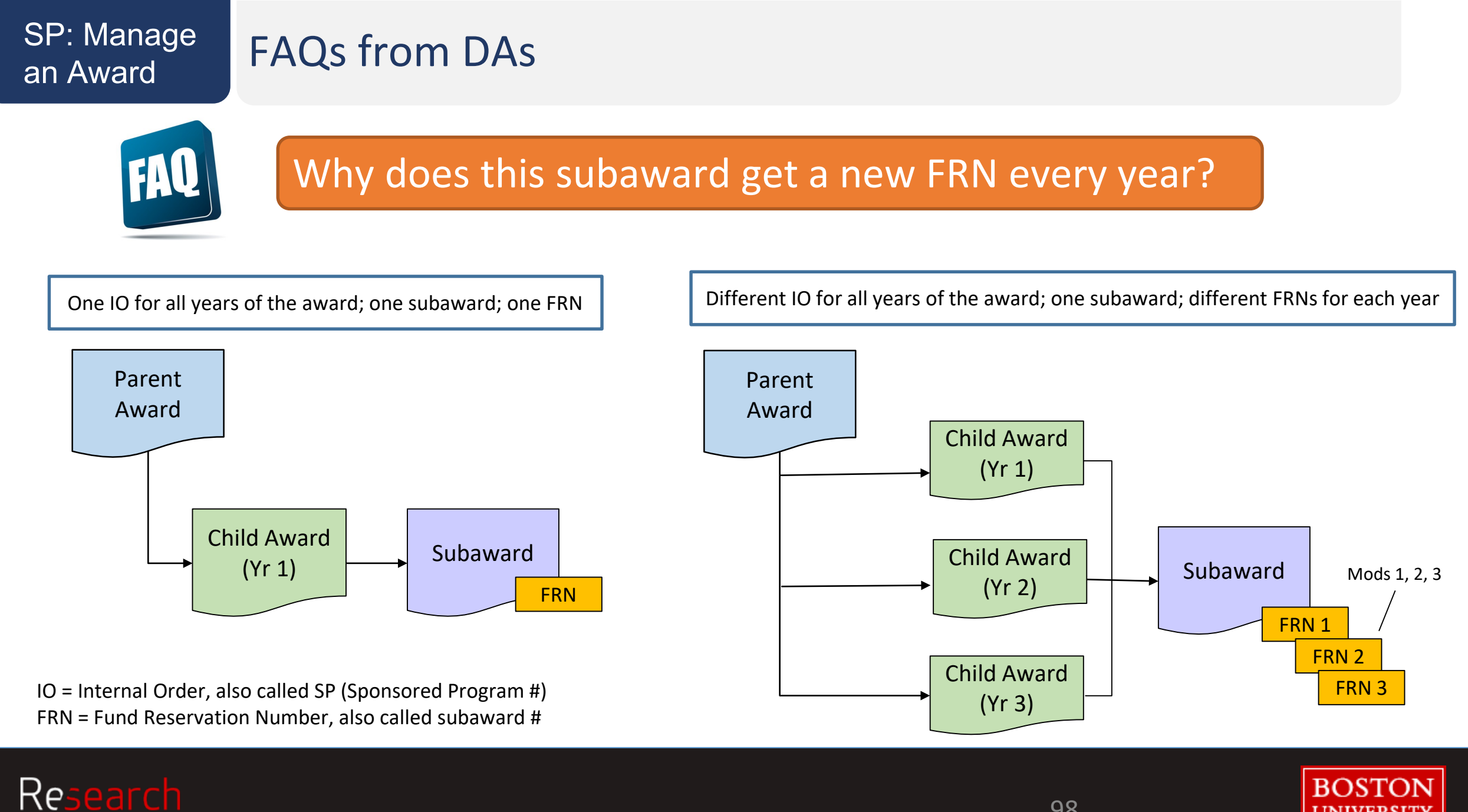

98

UNIVERSIT

## Common Challenges for the Sub Team

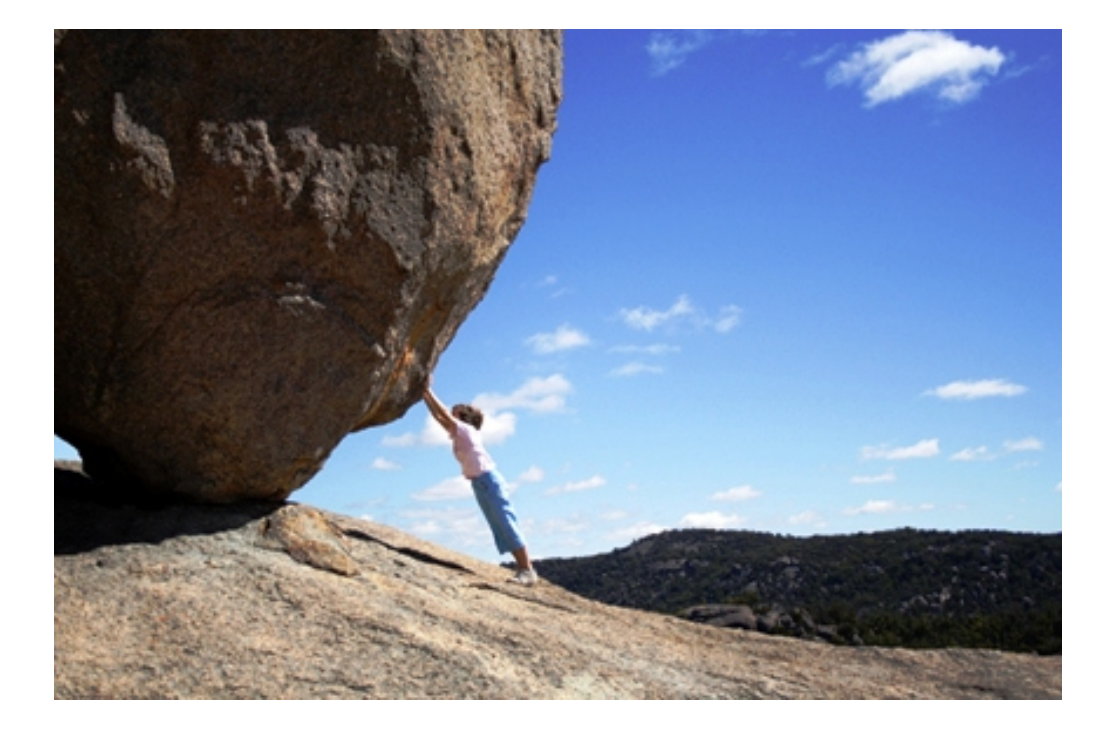

- Obtaining proposal documents from the subrecipient
- Obtaining updated budgets throughout the life of the award when there are changes
- Hugely different processes at similar institutions
- Confusion about the "nicknames" for awards/subawards – we reference every award primarily by SAP grant number\* since we have large portfolios (\*Grant #s start with a 5)

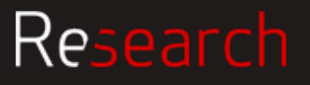

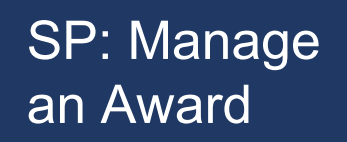

# Key Takeaways

- Reach out to your SP RA with any sub questions
- Don't worry if your set-up budget contained sub funds, the action has been kicked off
- Sub actions go on hold until the sub team has all proper proposal/budget documentation, so send those documents to your SP RA ASAP if they weren't part of the original proposal
- We need a corresponding budget for *every* sub action that includes notoriginally-proposed funding, even if it's just a \$100 supplement.
- Expect your sub to be executed about 30 business days after you get an AN

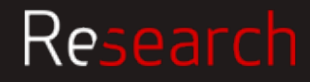

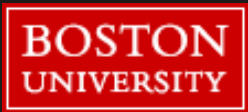

# Ongoing Award Management: IPAR, Progress reports

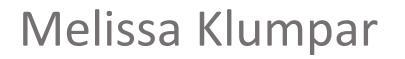

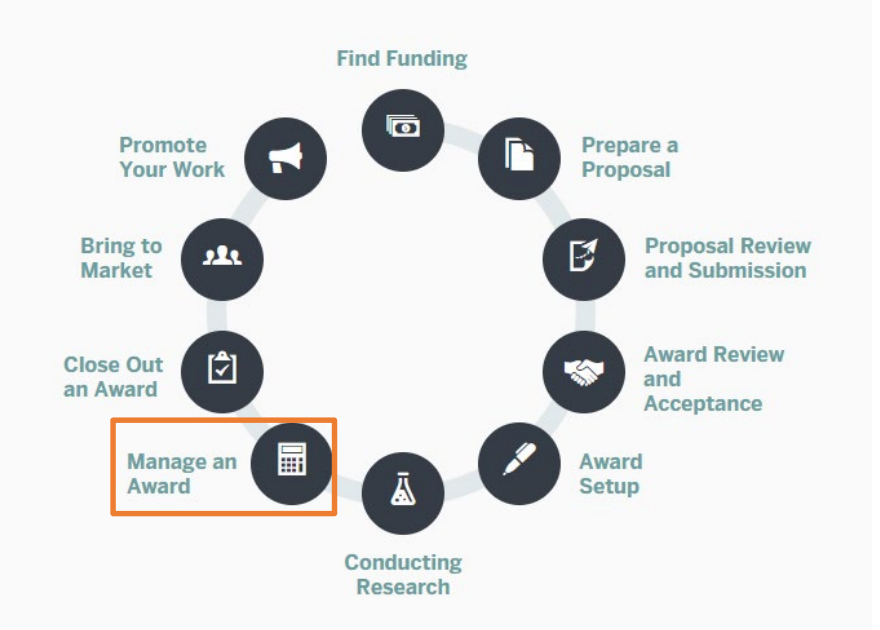

101

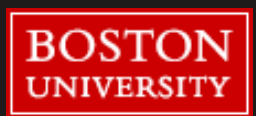

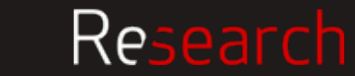

# What is the IPAR Form?

|                                                                                                    | stitutional P                                                                                                    | rior Approval Requ                                                                                                    | iest (IPAR)                                                                                              |                                                                    |
|----------------------------------------------------------------------------------------------------|----------------------------------------------------------------------------------------------------|----------------------------------------------------------------------------------------------------|----------------------------------------------------------------------------------------------------|--------------------------------------------------------------------|
| PI Last Name                                                                                                    | PI First Name                                                                                                    | SAP Grant # (if applicat                                                                                                    | ole) SAP IO # (if app                                                                                    | blicable)                                                          |
| Administrative Contact                                                                                                    | Contact Phone #                                                                                                    | Sponsor Name                                                                                                    | Sponsor Aware                                                                                            | d #                                                                |
| Project Title                                                                                                    |                                                                                                    |                                                                                                    |                                                                                                    |                                                                    |
| REQUESTED ACTION (see                                                                                                    | ect one)                                                                                                    |                                                                                                    |                                                                                                    |                                                                    |
| Pre-Award/Advance Accor                                                                                                    | unt*                                                                                                    |                                                                                                    |                                                                                                    |                                                                    |
|                                                                                                    |                                                                                                    |                                                                                                    |                                                                                                    |                                                                    |
| itart Date Requested                                                                                                    | End Date Requested                                                                                                    | Anticipated Date of Aw                                                                                                    | ard Discretionary S                                                                                      | Source #                                                           |
| liment Costs                                                                                                    | Indirect Costs                                                                                                    | \$ 0.00<br>Total Costs                                                                                                    | *Pre-award/Adv                                                                                           | ance accounts are                                                  |
| meet 60515                                                                                                    | indirect Costs                                                                                                    | IOTAI COSTS                                                                                                    | not allowed for o                                                                                        | contracts.                                                         |
| No Cost Extension (NCE)                                                                                                    | O 1st NCE O 2nd NC                                                                                                    | E O 3rd NCE For ALL NCE requests,<br>section. NCE requests r<br>letter submitted and app                                                      | state appropriate reason in com<br>nay require appropriate justifica<br>proved by sponsor prior to the e | nments/justification<br>tion and/or formal<br>xtension of end date |
| End Date Requested                                                                                                    | Anticipated Available                                                                                                    | Balance by BU Sponsored Progr                                                                                                    | ams                                                                                                    |                                                                    |
| Rebudget If rebudget                                                                                                    | requires sponsor approval, v                                                                                                    | vork with your SP RA to submit request to                                                                                                    | sponsor                                                                                                  | xample                                                             |
| to / from subcontracts                                                                                                    | YES NO                                                                                                    |                                                                                                    | Line item Baing Rebu                                                                                     | dgeted Rebudget Amount (+)(                                        |
|                                                                                                    | O O Willre                                                                                                    | guire F&A rebudget                                                                                                    | Supplies                                                                                                 | -\$10,000.00                                                       |
| to / from equipment                                                                                                    |                                                                                                    |                                                                                                    | F&A                                                                                                    | -\$6,450                                                           |
| Line Item                                                                                                    | Being Rebudgeted                                                                                                    | Rebudget Amour                                                                                                    | it (+)(-)                                                                                                |                                                                    |
|                                                                                                    | Net Budget Change (shou                                                                                                    | ld equal \$0.00) \$ 0.00                                                                                                    | for rebudgets be<br>categories or ac                                                                     | etween more than 4<br>cross IOs                                    |
|                                                                                                    | N Please provide appropri                                                                                                    | ate explanation/justification for the requ                                                                                                    | ested action.                                                                                            |                                                                    |
| COMMENTS / JUSTIFICATIO                                                                                                    |                                                                                                    |                                                                                                    |                                                                                                    |                                                                    |
| COMMENTS / JUSTIFICATIO                                                                                                    | t result in a change in scope in<br>nancially responsible for all p                                                                                                    | and the request is consistent with the sco<br>re-award and advance account expenditu                                                          | e and objectives of the project<br>res in the event an award is not                                      | as appoved by the<br>received or the start                         |
| COMMENTS / JUSTIFICATION<br>SIGNATURES<br>certify that this request does not<br>sponsor. Department/Center is 6<br>s not issued as anticipated or with                                                                                                    | t result in a change in scope of the scope of the scope o | and the request is consistent with the scop<br>re-award and advance account expenditu<br>nce for pre-award (i.e. 90 days).                    | e and objectives of the project<br>res in the event an award is not                                      | as appoved by the<br>received or the start                         |
| COMMENTS / JUSTIFICATION<br>SIGNATURES<br>Ceffly flat this request does not<br>porsor. Department/Center is fit<br>not issued as antiopated or with<br>VPD Signature                                                                                                    | result in a change in scope<br>the sponsor's time allows<br>bin the sponsor's time allows<br>Date                                                                                                    | and the request is consistent with the scop<br>re-award and advance account expenditu<br>nce for pre-award (i.e. 90 days).<br>Chair Signature | be and objectives of the project<br>res in the event an award is not                                     | as appoved by the<br>received or the start                         |
| COMMENTS / JUSTIFICATO<br>SIGNATURES<br>Certify fhat this requesit does not<br>portion. Department/Centre is is<br>not issued as antiopated or wit<br>NPD Signature                                                                                                    | t result in a change in scope ,<br>responsible for all p<br>thin the sponsor's time allowa<br>Date                                                                                                    | and the request is consistent with the scot<br>re-award and advance account expenditu<br>nce for pre-award (i.e. 90 days).<br>Chair Signature | ie and objectives of the project<br>res in the event an award is not                                     | as appoved by the<br>received or the start<br>Date                 |
| COMMENTS / JUSTIFICATIC<br>SIGNATURES<br>certify that this request does not<br>joproor. Department/Center is in<br>protocol and the second of the second<br>protocol and the second of the second<br>with the second of the second of the second<br>with the second of the second of the second<br>with the second of the second of the second<br>with the second of the second of the second of the second<br>with the second of the second of the second of the second<br>with the second of the second of the | t result in a change in scope :<br>nancially responsible for all p<br>hin the sponsor's time allows<br>Date<br>re Date                                                                                                    | and the request is consistent with the scot<br>re-award and advance account expenditu<br>nce for pre-award (i.e. 90 days).<br>Chair Signature | te and objectives of the project<br>rees in the event an award is not                                    | as appoved by the<br>received or the start<br>Date                 |

#### Used to internally request

- Pre-Award spending
- Advance Account set-up
- No Cost Extension (NCE)
- Rebudget

#### Link to form:

Institutional Prior Approval Request Form

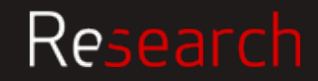

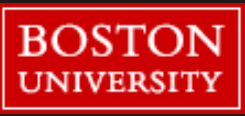

# Completing the IPAR

| Inst                   | spo<br>titutional Prior | nsored programs             | (IPAR)                   | •<br>8 |
|------------------------|-------------------------|-----------------------------|--------------------------|--------|
| PI Last Name           | PI First Name           | SAP Grant # (if applicable) | SAP IO # (if applicable) | -      |
| Administrative Contact | Contact Phone #         | Sponsor Name                | Sponsor Award #          |        |
| Project Title          |                         |                             |                          | 4      |

| Posson for using form                                                       | Applicable?              |                         |  |  |  |
|-----------------------------------------------------------------------------|--------------------------|-------------------------|--|--|--|
| Reason for using form                                                       | SAP Grant # (50- or 55-) | SAP IO # (950- or 955-) |  |  |  |
| Pre-Award Account                                                           | sometimes                | sometimes               |  |  |  |
| Advance Account                                                             | sometimes                | no                      |  |  |  |
| No Cost Extension (1 <sup>st</sup> , 2 <sup>nd</sup> , or 3 <sup>rd</sup> ) | yes                      | no                      |  |  |  |
| Rebudget                                                                    | Yes                      | yes                     |  |  |  |

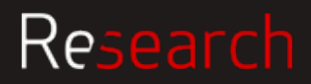

# **IPAR – Pre-Award Spending**

To incur expenses on a grant prior to the start date of the award; These are not common

- Not allowed by all sponsors -- less common for foundation awards, though many federal sponsors (e.g., NIH and NSF) allow pre-award spending up to 90 days before the award start date (exceptions for certain funding types – e.g., fellowships and training grants); check the solicitation and/or your award documents to find out
- Not allowed for <u>contracts</u> (e.g., awards where the start date is tied to a signature date)

#### **Pre-award costs**

- must be needed to conduct the project
- must be normally allowable under the grant without sponsor prior approval
- are made at Department's financial risk; if sponsor does not accept the charges, Department will have to cover them

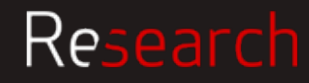

### IPAR – Advance Account Setup

To set-up an account (IO#) when there is a delay in the issuance or execution of an award and expenses need to be charged; Aligns with start date of award

- Allows Departments to record and track expenditures and minimizes the need for cost transfers from other accounts
- If reason for delay in award is due to sponsor, written indication that an award is forthcoming/intended is needed
- This is an internal action and does not require sponsor approval/authorization
- Not allowed for <u>contracts</u> (e.g., awards where the start date is tied to a signature date)

#### Advance account setups

- do not require a detailed budget; indicate any exclusions to IDC in comments (e.g., subawards, equipment)
- outgoing subawards cannot be issued under an advance account
- are made at Department's financial risk; if award does not materialize or get fully-executed, Department will have to cover any charges

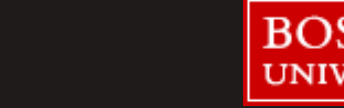

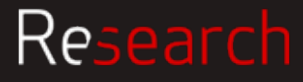

# **Completing IPAR for Pre-Award or Advance Accounts**

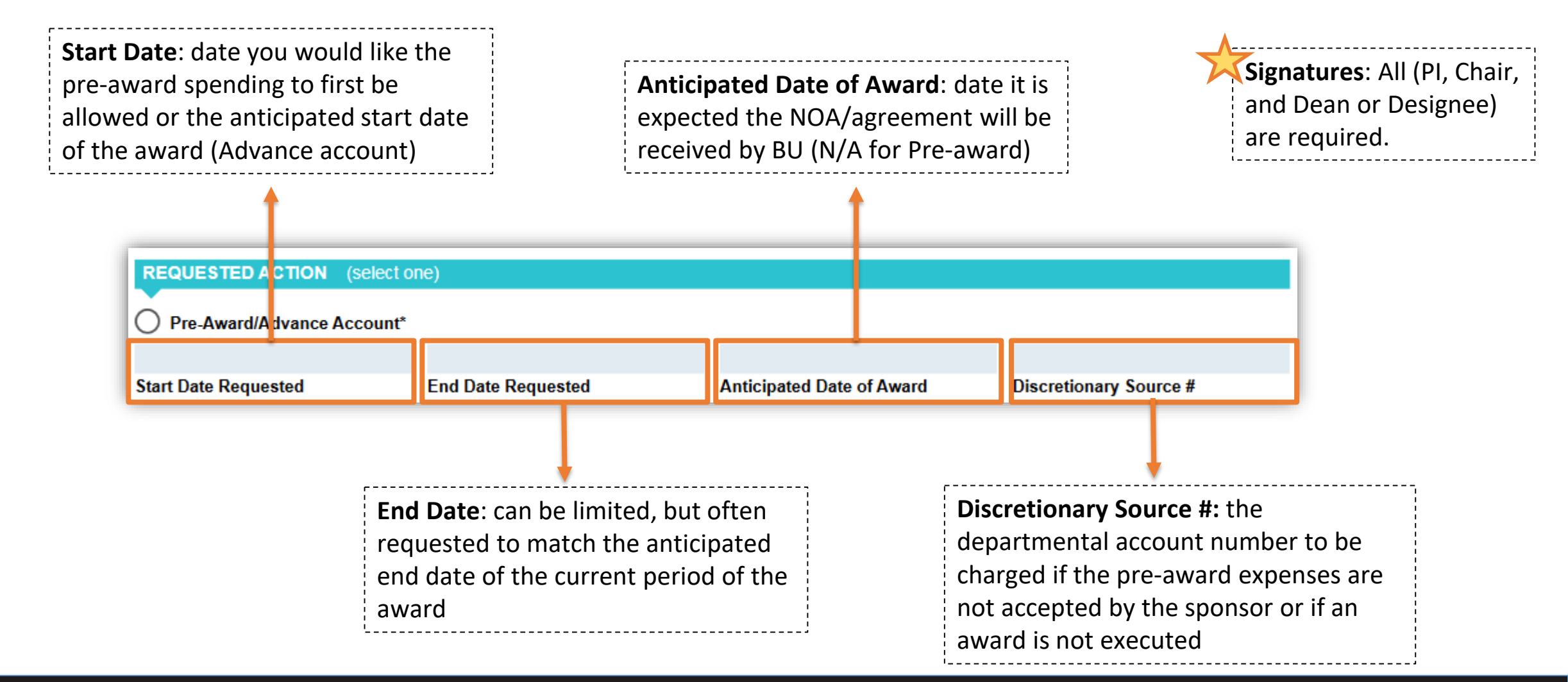

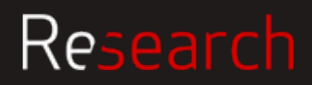

# IPAR – No Cost Extension (NCE)

# A request to extend the end date of a project (by up to 12 months) without additional funds

- Allowed when
  - $\circ~$  The end of the project period is near
  - There is a Programmatic/scientific need to continue that does not result in a change of project scope -- Simply because there are unobligated funds remaining is **not** an acceptable cause
  - The balance anticipated on the award at the current end date will be sufficient to cover the work to be done
- Check the award documents to find out if NCE is allowed by the sponsor and for information on the process and deadline/timeline for requesting it
  - Generally SP recommends processing NCEs at least 30-45 days prior to the scheduled end date, but not less than 10 days prior to the end date
  - $\circ~$  For some funders, an official NCE request must come from SP

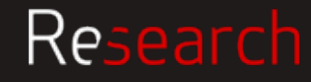

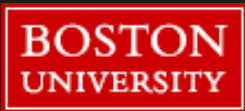

## NCE and Sponsor Requirements

#### **NIH and NSF**

The 1st NCE must be officially entered by SP in the sponsor portal

Send completed IPAR to your RA with justification filled in to the Comments section. NOTE that the explanation should be appropriate for submission to the sponsor, as it may be copy-and-pasted in to the sponsor portal

For other funders, or to request a 2nd or 3rd NCE

Attach a separate document clearly justifying the need for extension, the estimated balance available, and the plan for how remaining funds will be used in the NCE period

o Non-federal sponsors vary dramatically in their policies and procedures for extensions; be sure to review the award documents to understand what is allowed

# Funders who do not require SP involvement

The PI may be able to submit the extension request directly to the sponsor. SP will still need documentation of the request (whatever was submitted to the sponsor), as well as any approval/ confirmation (or denial) of the request from the sponsor

#### **Helpful Resources**

http://www.bu.edu/researchsupport/files/2018/01/Carryover-No-Cost-Extension-Presentation-Slides.pdf http://www.bu.edu/researchsupport/training-how-to/carryover-and-no-cost-extension-guidance/

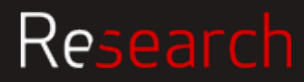

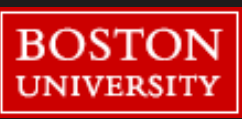
# IPAR – Rebudget

#### To transfer funds from one budget category to another without changing the total award amount

- Check your award documents to see if grantee rebudgeting is allowed
  - Some may limit rebudgeting within categories up to certain limit (% or dollar)
  - Some may allow rebudgeting within categories as long as other categories are not increased
  - Many may require sponsor prior approval for rebudgets outside of the stated limits

**If grantee rebudgeting** <u>is allowed</u>, an IPAR may still be needed (e.g., changes to F&A bearing categories or adding a new or making changes to an existing subaward). Check in with your SP RA.

However, even if rebudgeting is generally allowed, sponsor prior approval is frequently required for:

- Changes in scope or objective
- Equipment purchases not included in the approved budget
- Adding a subaward (for NIH, only if subrecipient is foreign)
- Transferring participant support costs to other expense categories

**If sponsor** <u>does not allow</u> grantee rebudgeting, will likely need to submit a revised budget and explanation for why is rebudget is necessary for sponsor approval.

If required, this information plus a completed and signed IPAR needs to be submitted to SP for review.

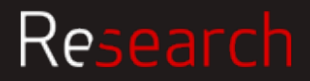

# SP: Manage an Award

## Completing the IPAR for Rebudgets

| Rebudget If rebudget requires sponsor approval, work with your s                                                                                                    | SP RA to submit request to sponsor        | Example                                                                                                    |   |
|----------------------------------------------------------------------------------------------------|-------------------------------------------|----------------------------------------------------------------------------------------------------|---|
| to / from subcontracts YES NO   to / from equipment O O Will require F&A rebutered in the second second | udget                                     | Line Item Being Rebudgeted     Rebudget Amount (+);       Supplies     -\$10,000.00       Equipment     \$16,450.00 | - |
| Line Item Being Rebudgeted                                                                                                    | Rebudget Amount (+)(-)                    | F&A -\$6,450                                                                                                    |   |
|                                                                                                    |                                           | Net Budget Change \$0.00                                                                                            |   |
|                                                                                                    |                                           | Please include an Excel spreadsheet<br>for rebudgets between more than 4<br>categories or across IOs                |   |
| Net Budget Change (should equal \$0.00                                                                                                    | ) \$ 0.00                                 |                                                                                                    |   |
| OMMENTS / JUSTIFICATION Please provide appropriate explanation                                                                                                    | on/justification for the requested action | L                                                                                                    |   |
|                                                                                                    |                                           |                                                                                                    |   |
|                                                                                                    |                                           |                                                                                                    |   |
|                                                                                                    |                                           |                                                                                                    |   |
| Include explanation as to why<br>the rebudget is necessary                                                                                                    |                                           |                                                                                                    |   |

When moving funds to/from salary line, must also move the commensurate amount of fringe benefits (e.g., if reducing the salary line by \$1,000, will also need to reduce the fringe line by \$247 – if at 24.7% fringe rate).

Don't forget to include changes in IDC, if relevant.

Line item detail should include positive and negative numbers and the sum of these changes should equal zero (net budget change of 0) – the categories you are moving funds to should be positive (+) and those you are taking funds from should be negative (-). Attach an Excel spreadsheet as necessary for multiple line items or more complex rebudgets

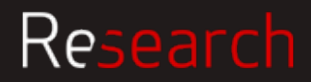

### **IPAR Routing Process**

Completed form and any supporting documentation sent to RA for review.

RA works with Department to submit requests, as needed, to the sponsor Once the action has been completed or sponsor approval has been received, RA forwards the IPAR information to Award Set-up for processing

IPAR is processed by the Award Analyst and an AN is sent to PI, DA, SP RA etc. confirming the action

**Note** that all IPAR actions are entered in the usual award set-up queue, so requesting an advance account is not a method of expediting an account setup.

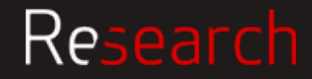

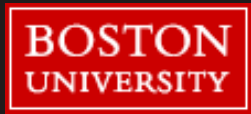

## **Other Sponsor Prior Approvals**

#### Some other instances when sponsor prior approval may be necessary, but that aren't covered by the IPAR:

- Change in scope of project
- Change in PI or extended absence/significant reduction of effort
- Non-automatic carryforward request
- Adding a new subaward
- Adding a foreign component

Contact your SP RA for assistance/guidance with any of these matters.

Helpful Resource: Research Terms & Conditions Prior Approval Matrix --

https://www.nsf.gov/bfa/dias/policy/fedrtc/appendix a.pdf -- but always check the specific award terms!!

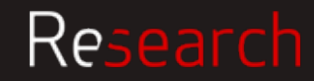

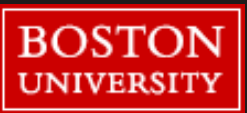

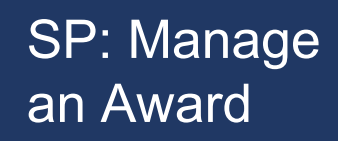

#### **Progress Reports**

- Part of grantee's obligation to the sponsor
- Some sponsors send reminders about upcoming report deadlines, others do not. It is the Pl's/DA's responsibility to track these deadlines and compile the reports
- Some Progress Reports require SP's involvement (for signature or to submit), others are submitted directly by the PI
  - Any financial (expenditure) components to the progress report should be vetted through PAFO prior to submission
  - If there is a significant change to the budget (not matching the proposal), make sure to loop in SP prior to submission

Always refer to the award documents to find out sponsor requirements:

- How often are the reports required?
- Is there a special format or form required?
- How is it submitted?

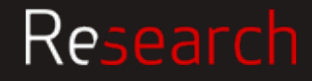

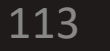

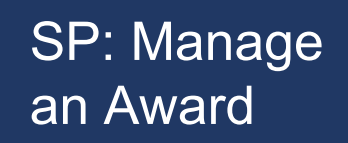

# Key Takeaways

- **Pre-Award** spending allows expenses to be charged to a grant account *prior to* the official start date of the award; account start date is before the official award start date
- Advance Accounts are used to request the creation of an IO# when an award is anticipated but receipt or acceptance is delayed; account start date aligns with official award start date
- **Rebudget** is used to transfer budgeted funds from one line item to another; net change needs to be 0 and any applicable impact on IDC must be factored in
- **No Cost Extension** may only be requested for scientific/programmatic reasons when there is a balance remaining on the award, and not simply to spend down an account
- It is important to review and understand the requirements of each award; refer to the NOA often for guidance

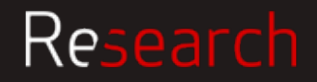

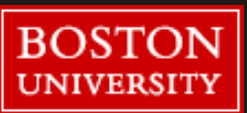